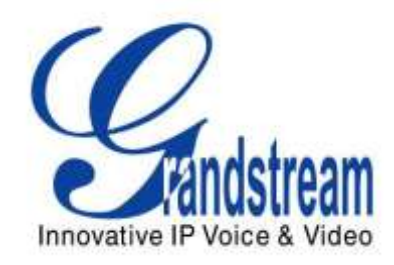

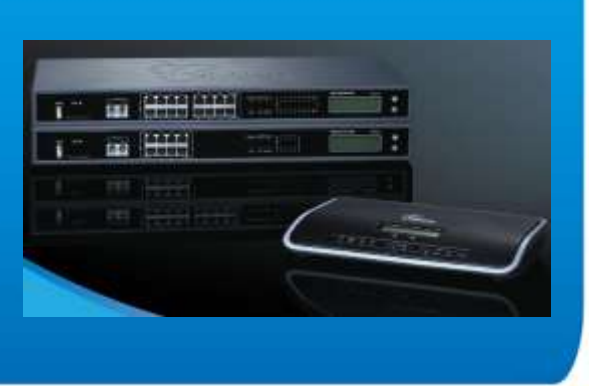

Grandstream Networks, Inc. UCM6102/UCM6104/UCM6108/UCM6116 All-in-one Hybrid IPPBX Appliance User Manual

Grandstream Networks, Inc.

www.grandstream.com

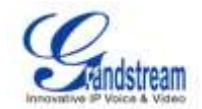

# UCM6102/UCM6104/UCM6108/UCM6116 User Manual

# Index

| CHANGE LOG                                                                                                    | 9                                                        |
|----------------------------------------------------------------------------------------------------|----------------------------------------------------------|
| FIRMWARE VERSION 1.0.0.32                                                                                                    | 9                                                        |
| WELCOME                                                                                                    | 10                                                       |
| PRODUCT OVERVIEW                                                                                                    | 11                                                       |
| FEATURE HIGHTLIGHTS<br>TECHNICAL SPECIFICATIONS                                                                                                    |                                                          |
| INSTALLATION                                                                                                    | 14                                                       |
| EQUIPMENT PACKAGING<br>CONNECTING YOUR UCM6102/UCM6104/UCM6108/UCM6116<br>CONNECTING THE UCM6102<br>CONNECTING THE UCM6104<br>CONNECTING THE UCM6108<br>CONNECTING THE UCM6116<br>SAFETY COMPLIANCES<br>WARRANTY                                                                                              |                                                          |
| GETTING STARTED                                                                                                    | 19                                                       |
|                                                                                                    | 10                                                       |
| USING THE LCD MENU<br>USING THE LED INDICATORS<br>USING THE WEB GUI<br>ACCESSING WEB GUI<br>WEB GUI CONFIGURATIONS<br>SAVING AND APPLYING CHANGES<br>MAKING YOUR FIRST CALL                                                                                                    |                                                          |
| USING THE LCD MENU<br>USING THE LED INDICATORS<br>USING THE WEB GUI<br>ACCESSING WEB GUI<br>WEB GUI CONFIGURATIONS<br>SAVING AND APPLYING CHANGES<br>MAKING YOUR FIRST CALL<br>SYSTEM SETTINGS                                                                                                    | 19<br>20<br>20<br>20<br>21<br>22<br>22<br>22<br>22<br>22 |
| USING THE LCD MENU<br>USING THE LED INDICATORS<br>USING THE WEB GUI<br>ACCESSING WEB GUI<br>WEB GUI CONFIGURATIONS<br>SAVING AND APPLYING CHANGES<br>MAKING YOUR FIRST CALL.<br>SYSTEM SETTINGS<br>NETWORK SETTINGS<br>LAN/WAN/802.1X SETTINGS<br>NETWORK SECURITY SETTINGS<br>CHANGE PASSWORD<br>LDAP SERVER |                                                          |

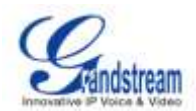

| LDAP CLIENT CONFIGURATIONS  |    |
|-----------------------------|----|
| HTTP SERVER                 |    |
| EMAIL SETTINGS              |    |
| TIME SETTINGS               |    |
| PROVISIONING                |    |
| OVERVIEW                    |    |
| AUTO PROVISIONING           |    |
| MANUAL PROVISIONING         |    |
| DISCOVERY                   |    |
| ASSIGNMENT                  |    |
| PROVISIONING                |    |
| EXAMPLES                    |    |
| EXTENSIONS                  | 40 |
| CREATE NEW USER             | 40 |
| BATCH ADD EXTENSIONS        |    |
| EDIT EXTENSION              |    |
| TRUNKS                      | 45 |
| ANALOG TRUNKS               |    |
| VOIP TRUNKS                 |    |
| CALL ROUTES                 | 49 |
| OUTBOUND ROUTES             |    |
| INBOUND ROUTES              |    |
| CONFERENCE BRIDGE           | 53 |
| IVR                         | 55 |
| CONFIGURING IVR             | 55 |
| CREATING IVR PROMPT         | 56 |
| RECORD NEW IVR PROMPT       |    |
| UPLOAD IVR PROMPT           |    |
| VOICE PROMPT                | 58 |
| VOICEMAIL                   | 50 |
|                             |    |
| CONFIGURING VOICEMAIL       |    |
| CONFIGURING VOICEMAIL GROUP | 60 |

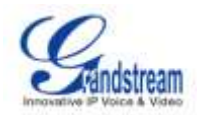

| RING GROUP                    | 62      |
|-------------------------------|---------|
| CONFIGURING RING GROUP        | 62      |
| RING GROUP PARAMETERS         |         |
|                               |         |
| PAGING AND INTERCOM GROUP     | 64      |
| CALL QUEUE                    | 66      |
|                               | 66      |
| CALL QUEUE PARAMETERS         |         |
|                               | 60      |
|                               | 00      |
| FAX/T.38                      | 69      |
| CONFIGURING FAX/T.38          |         |
| INTERNAL OPTIONS              |         |
|                               | 70      |
|                               |         |
|                               |         |
|                               |         |
| INTERNAL OPTIONS/STUN MONITOR |         |
| DRY SETTINCS                  | 70      |
| PDA SETTINGS                  |         |
| IAX SETTINGS                  |         |
| IAX SETTINGS/GENERAL          |         |
| IAX SETTINGS/CODECS           |         |
| IAX SETTINGS/JITTER BUFFER    | 77      |
| IAX SETTINGS/REGISTRATION     | 77      |
| IAX SETTINGS/SECURITY         |         |
| SIP SETTINGS                  |         |
| SIP SETTINGS/GENERAL          |         |
| SIP SETTINGS/CODECX           |         |
| SIP SETTINGS/JITTER BUFFER    |         |
| SIP SETTINGS/MISCELLANEOUS    |         |
| SIP SETTINGS/SESSTION TIMER   |         |
| SIP SETTINGS/TLS AND TCP      |         |
|                               |         |
| SIP SETTINGS/IDS              | 03<br>م |
|                               |         |

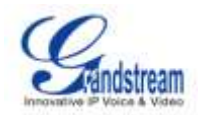

| STATUS AND REPORTING       | 85 |
|----------------------------|----|
| PBX STATUS                 |    |
| TRUNKS                     |    |
| EXTENSIONS                 |    |
| QUEUES                     |    |
| CONFERENCE ROOMS           |    |
| INTERFACES STATUS          |    |
| PARKING LOT                |    |
| SYSTEM STATUS              |    |
| GENERAL                    |    |
| NETWORK                    |    |
| STORAGE USAGE              |    |
| RESOURCE USAGE             |    |
| CDR (Call Detail Report)   | 94 |
| UPGRADING AND MAINTENANCE  | 98 |
| UPGRADING                  |    |
| UPGRADING VIA NETWORK      |    |
| UPGRADING VIA LOCAL UPLOAD |    |
| NO LOCAL FIRMWARE SERVERS  |    |
| BACKUP                     |    |
| LOCAL BACKUP               |    |
| NETWORK BACKUP             |    |
| CLEANER                    |    |
| RESET AND REBOOT           |    |
| SYSLOG                     |    |
| TROUBLESHOOTING            |    |
| ETHERNET CAPTURE           |    |
| PING                       |    |
| TRACEROUTE                 |    |

# EXPERIENCING THE UCM6102/UCM6104/UCM6108/UCM6116 ...... 107

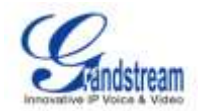

# Table of Tables UCM6102/UCM6104/UCM6108/UCM6116 User Manual

| Table 1: TECHNICAL SPECIFICATIONS                                                                                                    | 11                                                                                                    |
|----------------------------------------------------------------------------------------------------|----------------------------------------------------------------------------------------------------|
| Table 2: UCM6102/UCM6104 EQUIPMENT PACKAGING                                                                                                    | 14                                                                                                    |
| Table 3: UCM6108/UCM6116 EQUIPMENT PACKAGING                                                                                                    | 14                                                                                                    |
| Table 4: LCD MENU OPTIONS                                                                                                    | 19                                                                                                    |
| Table 5: UCM6102/UCM6104 LED INDICATORS                                                                                                    | 20                                                                                                    |
| Table 6: UCM6108/UCM6116 LED INDICATORS                                                                                                    | 20                                                                                                    |
| Table 7: NETWORK SETTINGS                                                                                                    | 23                                                                                                    |
| Table 8: UCM6102 NETWORK SETTINGS                                                                                                    | 24                                                                                                    |
| Table 9: Firewall Rule Settings                                                                                                    | 26                                                                                                    |
| Table 10: HTTP Server Settings                                                                                                    | 30                                                                                                    |
| Table 11: Email Settings                                                                                                    | 31                                                                                                    |
| Table 12: Time Settings                                                                                                    | 31                                                                                                    |
| Table 13: Auto Provision Setting                                                                                                    | 35                                                                                                    |
| Table 14: Extension Configuration Parameters                                                                                                    | 40                                                                                                    |
| Table 15: Batch Add Extension Parameters                                                                                                    | 42                                                                                                    |
| Table 16: Analog Trunk Configuration Parameters                                                                                                    | 45                                                                                                    |
| Table 17: VoIP Trunk Configuration Parameters                                                                                                    | 47                                                                                                    |
| Table 18: Outbound Route Configuration Parameters                                                                                                    | 49                                                                                                    |
| Table 19: Inbound Route Configuration Parameters                                                                                                    | 51                                                                                                    |
|                                                                                                    |                                                                                                    |
| Table 20: Conference Bridge Configuration Parameters                                                                                                    | 53                                                                                                    |
| Table 20: Conference Bridge Configuration Parameters         Table 21: IVR Configuration Parameters                                                                                                    | 53<br>55                                                                                                 |
| Table 20: Conference Bridge Configuration Parameters         Table 21: IVR Configuration Parameters         Table 22: Email Settings For Voicemails                                                                                                    | 53<br>55<br>59                                                                                           |
| Table 20: Conference Bridge Configuration Parameters         Table 21: IVR Configuration Parameters         Table 22: Email Settings For Voicemails         Table 23: Voicemail Settings                                                                                                    | 53<br>55<br>59<br>59                                                                                     |
| Table 20: Conference Bridge Configuration Parameters         Table 21: IVR Configuration Parameters         Table 22: Email Settings For Voicemails         Table 23: Voicemail Settings         Table 24: Ring Group Parameters                                                                                                    | 53<br>55<br>59<br>59<br>62                                                                               |
| Table 20: Conference Bridge Configuration Parameters         Table 21: IVR Configuration Parameters         Table 22: Email Settings For Voicemails         Table 23: Voicemail Settings         Table 24: Ring Group Parameters         Table 25: Page/Intercom Group Parameters                                                                                                    | 53<br>55<br>59<br>59<br>62<br>64                                                                         |
| Table 20: Conference Bridge Configuration Parameters         Table 21: IVR Configuration Parameters         Table 22: Email Settings For Voicemails         Table 23: Voicemail Settings         Table 24: Ring Group Parameters         Table 25: Page/Intercom Group Parameters         Table 26: Call Queue Parameters                                                                                                    | 53<br>55<br>59<br>59<br>62<br>64<br>66                                                                   |
| Table 20: Conference Bridge Configuration Parameters         Table 21: IVR Configuration Parameters         Table 22: Email Settings For Voicemails         Table 23: Voicemail Settings         Table 24: Ring Group Parameters         Table 25: Page/Intercom Group Parameters         Table 26: Call Queue Parameters         Table 27: FAX/T.38 Settings                                                                                                    | 53<br>55<br>59<br>62<br>64<br>66<br>69                                                                   |
| Table 20: Conference Bridge Configuration Parameters         Table 21: IVR Configuration Parameters         Table 22: Email Settings For Voicemails         Table 23: Voicemail Settings         Table 24: Ring Group Parameters         Table 25: Page/Intercom Group Parameters         Table 26: Call Queue Parameters         Table 27: FAX/T.38 Settings         Table 28: Trunk Status                                                                                                    | 53<br>55<br>59<br>62<br>62<br>64<br>66<br>69<br>85                                                       |
| Table 20: Conference Bridge Configuration Parameters         Table 21: IVR Configuration Parameters         Table 22: Email Settings For Voicemails         Table 23: Voicemail Settings         Table 24: Ring Group Parameters         Table 25: Page/Intercom Group Parameters         Table 26: Call Queue Parameters         Table 27: FAX/T.38 Settings         Table 28: Trunk Status         Table 29: Extension Status                                                                                                    | 53<br>55<br>59<br>62<br>64<br>66<br>69<br>85<br>87                                                       |
| Table 20: Conference Bridge Configuration Parameters         Table 21: IVR Configuration Parameters         Table 22: Email Settings For Voicemails         Table 23: Voicemail Settings         Table 24: Ring Group Parameters         Table 25: Page/Intercom Group Parameters         Table 26: Call Queue Parameters         Table 27: FAX/T.38 Settings         Table 28: Trunk Status         Table 29: Extension Status         Table 30: Agent Status                                                                                                    | 53<br>55<br>59<br>62<br>62<br>64<br>66<br>69<br>85<br>87<br>88                                           |
| Table 20: Conference Bridge Configuration Parameters         Table 21: IVR Configuration Parameters         Table 22: Email Settings For Voicemails         Table 23: Voicemail Settings         Table 24: Ring Group Parameters         Table 25: Page/Intercom Group Parameters         Table 26: Call Queue Parameters         Table 27: FAX/T.38 Settings         Table 28: Trunk Status         Table 29: Extension Status         Table 30: Agent Status         Table 31: Interface Status Indicators                                                                                                    | 53<br>55<br>59<br>62<br>64<br>66<br>69<br>85<br>87<br>88<br>90                                           |
| Table 20: Conference Bridge Configuration Parameters         Table 21: IVR Configuration Parameters         Table 22: Email Settings For Voicemails         Table 23: Voicemail Settings         Table 24: Ring Group Parameters         Table 25: Page/Intercom Group Parameters         Table 26: Call Queue Parameters         Table 27: FAX/T.38 Settings         Table 28: Trunk Status         Table 29: Extension Status         Table 30: Agent Status         Table 31: Interface Status Indicators         Table 32: Parking Lot Status                                                                                                    | 53<br>55<br>59<br>62<br>62<br>64<br>66<br>69<br>85<br>87<br>88<br>90<br>91                               |
| Table 20: Conference Bridge Configuration Parameters         Table 21: IVR Configuration Parameters         Table 22: Email Settings For Voicemails         Table 23: Voicemail Settings         Table 24: Ring Group Parameters         Table 25: Page/Intercom Group Parameters         Table 26: Call Queue Parameters         Table 27: FAX/T.38 Settings         Table 28: Trunk Status         Table 29: Extension Status         Table 30: Agent Status         Table 31: Interface Status Indicators         Table 32: Parking Lot Status         Table 33: System Status->General                                                                                                    | 53<br>55<br>59<br>62<br>64<br>66<br>69<br>85<br>87<br>88<br>90<br>91<br>92                               |
| Table 20: Conference Bridge Configuration Parameters         Table 21: IVR Configuration Parameters         Table 22: Email Settings For Voicemails         Table 23: Voicemail Settings         Table 24: Ring Group Parameters         Table 25: Page/Intercom Group Parameters         Table 26: Call Queue Parameters         Table 27: FAX/T.38 Settings         Table 28: Trunk Status         Table 29: Extension Status         Table 30: Agent Status         Table 31: Interface Status Indicators         Table 32: Parking Lot Status         Table 33: System Status->General         Table 34: System Status->Network                                                                                                    | 53<br>55<br>59<br>62<br>64<br>66<br>69<br>85<br>87<br>88<br>90<br>91<br>92<br>92                         |
| Table 20: Conference Bridge Configuration Parameters         Table 21: IVR Configuration Parameters         Table 22: Email Settings For Voicemails         Table 23: Voicemail Settings         Table 24: Ring Group Parameters         Table 25: Page/Intercom Group Parameters         Table 26: Call Queue Parameters         Table 27: FAX/T.38 Settings         Table 28: Trunk Status         Table 29: Extension Status         Table 30: Agent Status         Table 31: Interface Status Indicators         Table 32: Parking Lot Status         Table 33: System Status->General         Table 34: System Status->Network         Table 35: CDR Filter Criteria                                                                                                    | 53<br>59<br>59<br>62<br>64<br>66<br>69<br>85<br>87<br>88<br>90<br>91<br>91<br>92<br>92<br>92             |
| Table 20: Conference Bridge Configuration Parameters         Table 21: IVR Configuration Parameters         Table 22: Email Settings For Voicemails         Table 23: Voicemail Settings         Table 24: Ring Group Parameters         Table 25: Page/Intercom Group Parameters         Table 26: Call Queue Parameters         Table 27: FAX/T.38 Settings         Table 28: Trunk Status         Table 29: Extension Status         Table 30: Agent Status         Table 31: Interface Status Indicators         Table 32: Parking Lot Status         Table 33: System Status->General         Table 34: System Status->Network         Table 35: CDR Filter Criteria         Table 36: CDR Statistics Filter Criteria                                                   | 53<br>55<br>59<br>62<br>64<br>66<br>69<br>85<br>87<br>88<br>90<br>91<br>92<br>92<br>95<br>97             |
| Table 20: Conference Bridge Configuration Parameters         Table 21: IVR Configuration Parameters         Table 22: Email Settings For Voicemails         Table 23: Voicemail Settings         Table 24: Ring Group Parameters         Table 25: Page/Intercom Group Parameters         Table 26: Call Queue Parameters         Table 27: FAX/T.38 Settings         Table 28: Trunk Status         Table 29: Extension Status         Table 30: Agent Status         Table 31: Interface Status Indicators         Table 32: Parking Lot Status         Table 33: System Status-> General         Table 34: System Status-> Network         Table 35: CDR Filter Criteria         Table 36: CDR Statistics Filter Criteria         Table 37: Network Upgrade Configuration | 53<br>55<br>59<br>62<br>64<br>66<br>69<br>85<br>87<br>88<br>90<br>91<br>91<br>92<br>92<br>95<br>97<br>98 |

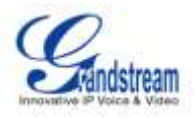

| Table 39: Cleaner Configuration    103 |
|----------------------------------------|
|----------------------------------------|

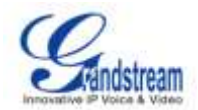

# Table of Figures

# UCM6102/UCM6104/UCM6108/UCM6116 User manual

| Figure 1: UCM6102 Front View                    | 14 |
|-------------------------------------------------|----|
| Figure 2: UCM6102 Back View                     | 15 |
| Figure 3: UCM6104 Front View                    | 15 |
| Figure 4: UCM6104 Back View                     | 16 |
| Figure 5: UCM6108 Front View                    | 16 |
| Figure 6: UCM6108 Back View                     | 16 |
| Figure 7: UCM6116 Front View                    | 17 |
| Figure 8: UCM6116 Back View                     | 17 |
| Figure 9: UCM6116 Web GUI Login Page            | 21 |
| Figure 10: Current Service                      | 25 |
| Figure 11: Create New Firewall Rule             | 26 |
| Figure 12: LDAP Server Configurations           | 28 |
| Figure 13: Add New LDAP Phonebook               | 29 |
| Figure 14: GXP2200 LDAP Phonebook Configuration | 30 |
| Figure 15: Auto Provision Setting               | 34 |
| Figure 16: Auto Discover                        | 36 |
| Figure 17: Discovered Devices                   | 36 |
| Figure 18: Assign Extension To Device           | 36 |
| Figure 19: Create New Device                    | 37 |
| Figure 20: Provisioning Example 1               | 38 |
| Figure 21: Provisioning Example 2               | 39 |
| Figure 22: Click On Prompt To Create IVR Prompt | 56 |
| Figure 23: Record New IVR Prompt                | 57 |
| Figure 24: Language Settings For Voice Prompt   | 58 |
| Figure 25: Default Email Template               | 59 |
| Figure 26: Voicemail Group                      | 60 |
| Figure 27: Ring Group                           | 62 |
| Figure 28: Ring Group Configuration             | 63 |
| Figure 29: Page/Intercom Group                  | 64 |
| Figure 30: Page/Intercom Group Settings         | 65 |
| Figure 31: Call Queue                           | 66 |
| Figure 32: Music On Hold Default Class          | 68 |
| Figure 33: Status->PBX Status                   | 85 |
| Figure 34: Trunk Status                         | 85 |
| Figure 35: Extension Status                     | 87 |
| Figure 36: Queue Status                         | 88 |
| Figure 37: Conference Room Status               | 89 |
| Figure 38: UCM6116 Interfaces Status            | 90 |
| Figure 39: Parking Lot Status                   | 91 |

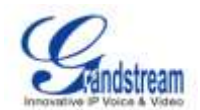

| Figure 40: System Status->Storage Usage                |  |
|--------------------------------------------------------|--|
| Figure 41: System Status->Resource Usage               |  |
| Figure 42: CDR Filter                                  |  |
| Figure 43: Call Report                                 |  |
| Figure 44: Call Report Entry With Audio Recording File |  |
| Figure 45: CDR Statistics                              |  |
| Figure 46: Network Upgrade                             |  |
| Figure 47: Local Upgrade                               |  |
| Figure 48: Local Backup                                |  |
| Figure 49: Network Backup                              |  |
| Figure 50: Cleaner                                     |  |
| Figure 51: Reset and Reboot                            |  |
| Figure 52: Ethernet Capture                            |  |
| Figure 53: PING                                        |  |
| Figure 54: Traceroute                                  |  |

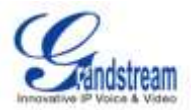

# **CHANGE LOG**

This section documents significant changes from previous versions of the UCM6102/UCM6104/UCM6108/UCM6116 user manuals. Only major new features or major document updates are listed here. Minor updates for corrections or editing are not documented here.

### FIRMWARE VERSION 1.0.0.32

• This is the initial version.

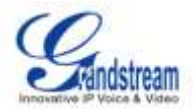

# **WELCOME**

Thank purchasing Grandstream UCM6102/UCM6104/UCM6108/UCM6116. you for UCM6102/UCM6104/UCM6108/UCM6116 is an innovative, all-in-one hybrid IP PBX appliance designed for small to medium business. Powered by an advanced hardware platform with robust system resources, the UCM6102/UCM6104/UCM6108/UCM6116 offers a highly versatile state-of-the-art Unified Communication (UC) solution for converged voice, video, data, fax and video surveillance application needs. industry-leading features performance. Incorporating and the UCM6102/UCM6104/UCM6108/UCM6116 offers guick setup, deployment with ease and unrivaled reliability all at an unprecedented price point.

# A Caution:

Changes or modifications to this product not expressly approved by Grandstream, or operation of this product in any way other than as detailed by this User Manual, could void your manufacturer warranty.

# Marning:

Please do not use a different power adaptor with the UCM6102/UCM6104/UCM6108/UCM6116 as it may cause damage to the products and void the manufacturer warranty.

This document is subject to change without notice. The latest electronic version of this user manual is available for download here:

http://www.grandstream.com/support

Reproduction or transmittal of the entire or any part, in any form or by any means, electronic or print, for any purpose without the express written permission of Grandstream Networks, Inc. is not permitted.

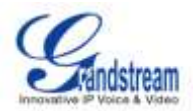

# **PRODUCT OVERVIEW**

# **FEATURE HIGHTLIGHTS**

- 1GHz ARM Cortex A8 application processor, large memory (512MB DDR RAM, 4GB NAND Flash), and dedicated high performance multi-core DSP array for advanced voice processing.
- Integrated 2/4/8/16 PSTN trunk FXO ports, 2 analog telephone FXS ports, and up to 50 SIP trunk options.
- Gigabit network port with integrated PoE, USB, SD; integrated NAT router with advanced QoS support (UCM6102 only).
- Supports a wide range of popular voice codes (including G.711 A-law/U-law, G.722, G.723, G.726, G.729A/B, iLBC, GSM), video codec (including H.264, H.263, H.263+), and Fax (T.38).
- Hardware DSP based 128ms-tail-length carrier-grade line echo cancellation (LEC).
- Supports up to 60 concurrent calls and up to 32 conference attendees.
- Flexible dial plan, call routing, site peering, call recording.
- Automated detection and provisioning of IP phones, video phones, ATA and other endpoints for easy deployment.
- Hardware encryption accelerator to ensure strongest security protection using SRTP, TLS, and HTTPS.

| Interfaces                 |                                                                                                    |
|----------------------------|----------------------------------------------------------------------------------------------------|
| Analog Telephone FXS Ports | 2 ports                                                                                                    |
| PSTN Line FXO Ports        | <ul> <li>UCM6102: 2 ports</li> <li>UCM6104: 4 ports</li> <li>UCM6108: 8 ports</li> <li>UCM6116: 16 ports</li> </ul>                                                                                                    |
| Network Interfaces         | <ul> <li>UCM6108/UCM6116: Single 10M/100M/1000M RJ45 Ethernet port with integrated PoE Plug (IEEE 802.3at-2009)</li> <li>UCM6102/UCM6104: Dual 10M/100M/1000M RJ45 Ethernet ports with integrated PoE Plug (IEEE 802.3at-2009)</li> </ul> |
| NAT Router                 | Yes, UCM6102 only                                                                                                    |
| Peripheral Ports           | USB, SD                                                                                                    |
| LED Indicators             | Power/Ready, Network, PSTN Line, USB, SD                                                                                                    |

# **TECHNICAL SPECIFICATIONS**

#### Table 1: TECHNICAL SPECIFICATIONS

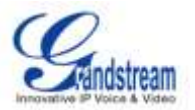

| LCD Display                                | 128x32 graphic LCD with DOWN and OK button                                                                                                    |  |
|--------------------------------------------|----------------------------------------------------------------------------------------------------|--|
| Reset Switch                               | Yes                                                                                                    |  |
| Voice/Video Capabilities                   |                                                                                                    |  |
| Voice-over-Packet<br>Capabilities          | LEC with NLP Packetized Voice Protocol Unit, 128ms-tail-length carrier grade Line Echo Cancellation, Dynamic Jitter Buffer, Modem detection & auto-switch to G.711 |  |
| Voice and Fax Codecs                       | G.711 A-law/U-law, G.722, G.723.1 5.3K/6.3K, G.726, G.729A/B, iLBC, GSM; T.38                                                                                      |  |
| Video Codecs                               | H.264, H.263, H.263+                                                                                                    |  |
| QoS                                        | Layer 3 QoS                                                                                                    |  |
| Signaling and Control                      |                                                                                                    |  |
| DTMF Methods                               | In Audio, RFC2833, and SIP INFO                                                                                                    |  |
| Provisioning Protocol and<br>Plug-and-Play | TFTP/HTTP/HTTPS, auto-discovery and auto-provisioning of Grandstream IP endpoints                                                                                  |  |
| Network Protocols                          | TCP/UDP/IP, RTP/RTCP, ICMP, ARP, DNS, DDNS, DHCP, NTP, TFTP, SSH, HTTP/HTTPS, PPPoE, SIP (RFC3261), STUN, SRTP, TLS/SIP                                            |  |
| Disconnect Methods                         | Call Progress Tone, Polarity Reversal, Hook Flash Timing, Loop Current Disconnect, Busy Tone                                                                       |  |
| Security                                   |                                                                                                    |  |
| Media                                      | SRTP, TLS, HTTPS, SSH                                                                                                    |  |
| Physical                                   |                                                                                                    |  |
| Universal Power Supply                     | <ul> <li>Output: 12VDC, 1.5A</li> <li>Input: 100-240VAC, 50-60Hz</li> </ul>                                                                                        |  |
| Environmental                              | <ul> <li>Operating: 32 - 104°F / 0 - 40°C, 10-90% (non-condensing)</li> <li>Storage: 14 - 140°F / -10 - 60°C</li> </ul>                                            |  |
| Dimensions                                 | <ul> <li>UCM6102/UCM6104: 226mm (L) x 155mm (W) x 34.5mm (H)</li> <li>UCM6108/UCM6116: 440mm (L) x 185mm (W) x 44mm (H)</li> </ul>                                 |  |
| Mounting                                   | Wall mount and Desktop                                                                                                    |  |
| Additional Features                        |                                                                                                    |  |
| Caller ID                                  | Bellcore/Telcordia, ETSI-FSK, ETSI-DTMF, SIN 227 - BT, NTT Japan (pending)                                                                                         |  |
| Polarity Reversal/ Wink                    | Yes, with enable/disable option upon call establishment and termination                                                                                            |  |
| Call Center                                | Multiple configurable call queues, automatic call distribution (ACD)                                                                                               |  |

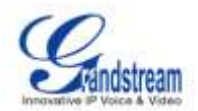

|                           |      | based on agent skills/availability busy level, in-queue announcement                                                                                                    |  |
|---------------------------|------|----------------------------------------------------------------------------------------------------|--|
| Customizable<br>Attendant | Auto | Up to 5 layers of IVR (Interactive Voice Response)                                                                                                    |  |
| Concurrent Calls          |      | <ul> <li>UCM6102: Up to 30 simultaneous calls</li> <li>UCM6104: Up to 45 simultaneous calls</li> <li>UCM6108/UCM6116: Up to 60 simultaneous calls</li> </ul>                                                                                                    |  |
| Conference Bridges        |      | <ul> <li>UCM6102/UCM6104: Up to 3 password-protected conference bridges allowing up to 25 simultaneous PSTN or IP participants</li> <li>UCM6108/UCM6116: Up to 6 password-protected conference bridges allowing up to 32 simultaneous PSTN or IP participants</li> </ul>                           |  |
| Call Features             |      | Call park, call forward, call transfer, DND, ring/hunt group, paging/intercom and etc                                                                                                    |  |
| Compliance                |      | <ul> <li>FCC: Part 15 (CFR 47) Class B, Part 68</li> <li>CE: EN55022 Class B, EN55024, EN61000-3-2, EN61000-3-3, EN60950-1, TBR21, RoHS</li> <li>TICK: AS/NZS CISPR 22 Class B, AS/NZS CISPR 24, AS/NZS 60950, AS/ACIF S002</li> <li>ITU-T K.21 (Basic Level); UL 60950 (power adapter)</li> </ul> |  |

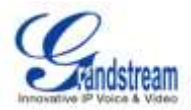

# **INSTALLATION**

This section describes detailed information on installation, connection and warranty policy of the UCM6102/UCM6104/UCM6108/UCM6116.

# **EQUIPMENT PACKAGING**

| Main Case                | Yes (1) |
|--------------------------|---------|
| Power Adaptor            | Yes (1) |
| Ethernet Cable           | Yes (1) |
| Quick Installation Guide | Yes (1) |

Table 3: UCM6108/UCM6116 EQUIPMENT PACKAGING

| Main Case                | Yes (1) |
|--------------------------|---------|
| Power Adaptor            | Yes (1) |
| Ethernet Cable           | Yes (1) |
| Quick Installation Guide | Yes (1) |
| Wall Mount               | Yes (2) |
| Screws                   | Yes (6) |

# CONNECTING YOUR UCM6102/UCM6104/UCM6108/UCM6116

### **CONNECTING THE UCM6102**

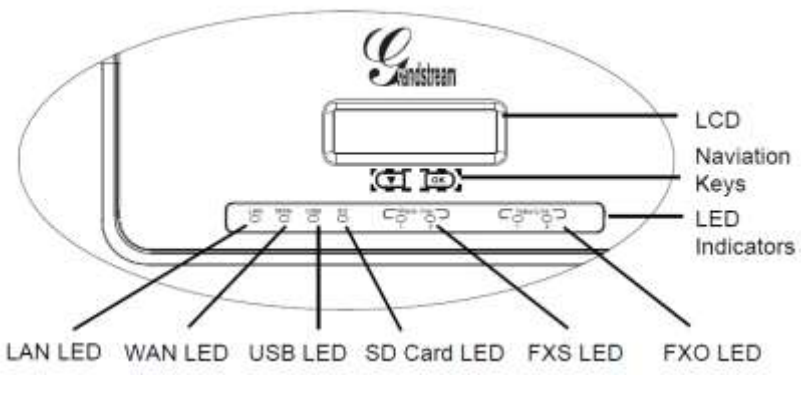

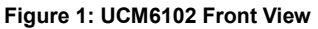

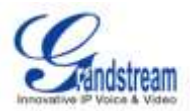

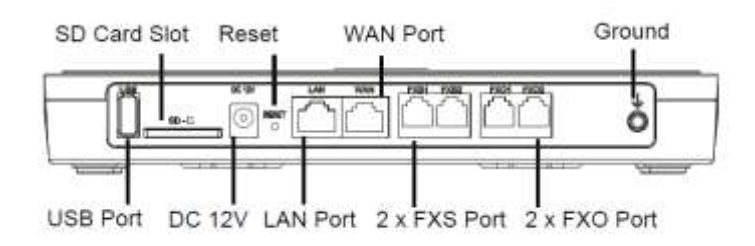

Figure 2: UCM6102 Back View

To set up the UCM6102, follow the steps below:

- 1. Connect one end of an RJ-45 Ethernet cable into the WAN port of the UCM6102;
- 2. Connect the other end of the Ethernet cable into the uplink port of an Ethernet switch/hub;
- 3. Connect the 12V DC power adapter into the 12V DC power jack on the back of the UCM6102. Insert the main plug of the power adapter into a surge-protected power outlet;
- 4. Wait for the UCM6102 to boot up. The LCD in the front will show its hardware information when the boot process is done;
- 5. Once the UCM6102 is successfully connected to network, the LED indicator for WAN in the front will be in solid green and the LCD shows up the IP address;
- 6. (Optional) Connect PSTN lines from the wall jack to the FXO ports; connect analog lines (phone and fax) to the FXS ports.

#### **CONNECTING THE UCM6104**

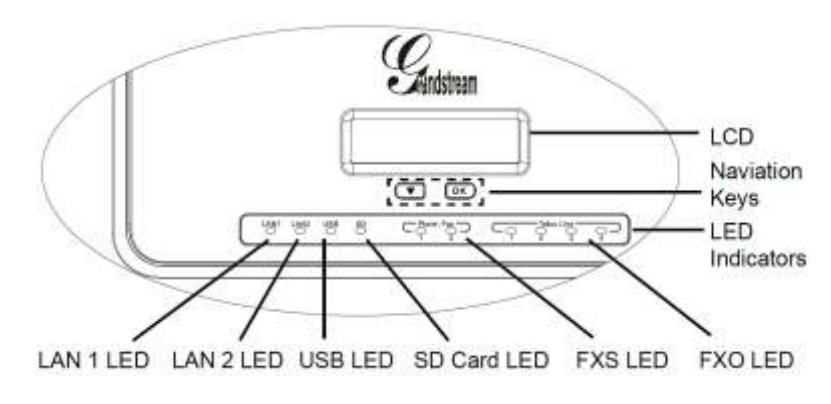

Figure 3: UCM6104 Front View

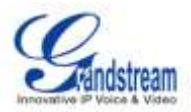

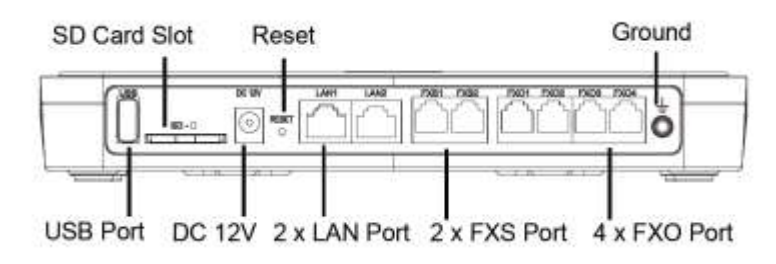

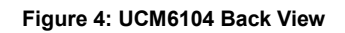

To set up the UCM6104, follow the steps below:

- 1. Connect one end of an RJ-45 Ethernet cable into the LAN 1 port of the UCM6104;
- 2. Connect the other end of the Ethernet cable into the uplink port of an Ethernet switch/hub;
- 3. Connect the 12V DC power adapter into the 12V DC power jack on the back of the UCM6104. Insert the main plug of the power adapter into a surge-protected power outlet;
- 4. Wait for the UCM6104 to boot up. The LCD in the front will show its hardware information when the boot process is done;
- 5. Once the UCM6104 is successfully connected to network, the LED indicator for LAN 1 in the front will be in solid green and the LCD shows up the IP address;
- 6. (Optional) Connect PSTN lines from the wall jack to the FXO ports; connect analog lines (phone and fax) to the FXS ports.

#### **CONNECTING THE UCM6108**

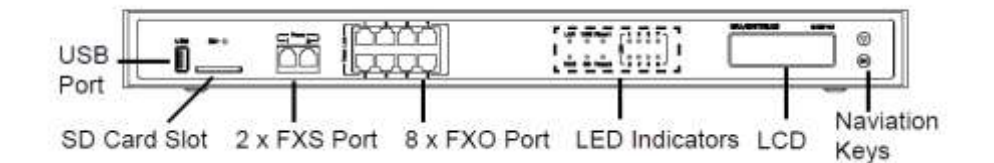

#### Figure 5: UCM6108 Front View

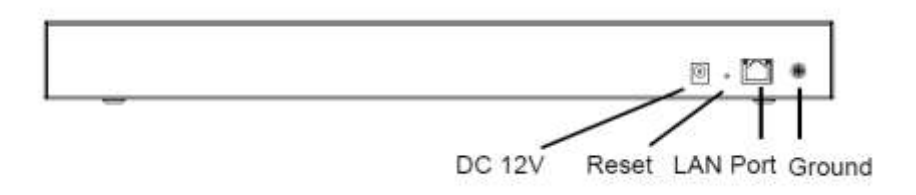

Figure 6: UCM6108 Back View

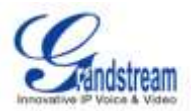

To set up the UCM6108, follow the steps below:

- 1. Connect one end of an RJ-45 Ethernet cable into the LAN port of the UCM6108;
- 2. Connect the other end of the Ethernet cable into the uplink port of an Ethernet switch/hub;
- 3. Connect the 12V DC power adapter into the 12V DC power jack on the back of the UCM6108. Insert the main plug of the power adapter into a surge-protected power outlet;
- 4. Wait for the UCM6108 to boot up. The LCD in the front will show its hardware information when the boot process is done;
- 5. Once the UCM6108 is successfully connected to network, the LED indicator for NETWORK in the front will be in solid green and the LCD shows up the IP address;
- 6. (Optional) Connect PSTN lines from the wall jack to the FXO ports; connect analog lines (phone and fax) to the FXS ports.

#### **CONNECTING THE UCM6116**

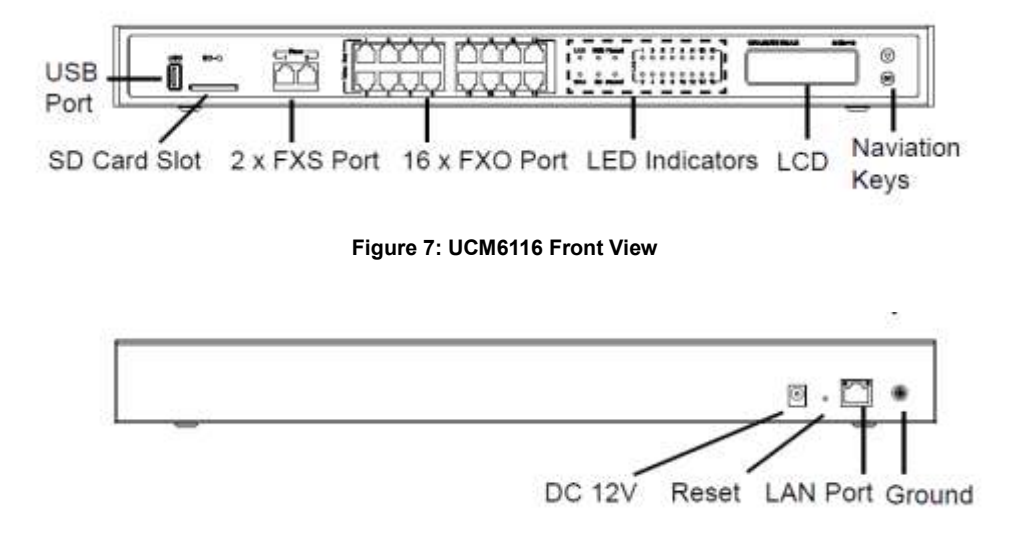

#### Figure 8: UCM6116 Back View

To set up the UCM6116, follow the steps below:

- 1. Connect one end of an RJ-45 Ethernet cable into the LAN port of the UCM6116;
- 2. Connect the other end of the Ethernet cable into the uplink port of an Ethernet switch/hub;
- 3. Connect the 12V DC power adapter into the 12V DC power jack on the back of the UCM6116. Insert the main plug of the power adapter into a surge-protected power outlet;
- 4. Wait for the UCM6116 to boot up. The LCD in the front will show its hardware information when the boot process is done;

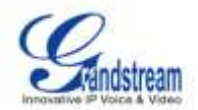

- 5. Once the UCM6116 is successfully connected to network, the LED indicator for NETWORK in the front will be in solid green and the LCD shows up the IP address;
- 6. (Optional) Connect PSTN lines from the wall jack to the FXO ports; connect analog lines (phone and fax) to the FXS ports.

# **SAFETY COMPLIANCES**

The UCM6102/UCM6104/UCM6108/UCM6116 complies with FCC/CE and various safety standards. The UCM6102/UCM6104/UCM6108/UCM6116 power adapter is compliant with the UL standard. Use the universal power adapter provided with the UCM6102/UCM6104/UCM6108/UCM6116 package only. The manufacturer's warranty does not cover damages to the device caused by unsupported power adapters.

# WARRANTY

If the UCM6102/UCM6104/UCM6108/UCM6116 was purchased from a reseller, please contact the company where the device was purchased for replacement, repair or refund. If the device was purchased directly from Grandstream, contact the Grandstream Sales and Service Representative for a RMA (Return Materials Authorization) number before the product is returned. Grandstream reserves the right to remedy warranty policy without prior notification.

# Marning:

Use the power adapter provided with the UCM6102/UCM6104/UCM6108/UCM6116. Do not use a different power adapter as this may damage the device. This type of damage is not covered under warranty.

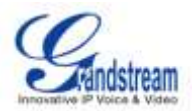

# **GETTING STARTED**

This section provides information about using the LCD menu, LED indicators and Web GUI of the UCM6102/UCM6104/UCM6108/UCM6116. The last section describes how to make your first call using the UCM6102/UCM6104/UCM6108/UCM6116 with your SIP phone.

# **USING THE LCD MENU**

• Default LCD Display

By default, when the device is powered on, the LCD will show device model, hardware version and IP address.

Menu Access

Press "Down" or "OK" button to start browsing menu options.

• Menu Navigation

Press the "Down" arrow key to browser different menu options. Press the "OK" button to select an entry.

• Exit

There is "Back" option in the menu. Select it to go back to previous menu. Also, the LCD will come back to default display after being idle in menu for more than 20 seconds.

The following table shows the LCD menu options.

#### Table 4: LCD MENU OPTIONS

| View Events  | <ul><li>Critical Events</li><li>Other Events</li></ul>                                                                                                    |
|--------------|----------------------------------------------------------------------------------------------------|
| Device Info  | <ul> <li>Hardware: Hardware version number</li> <li>Software: Software version number</li> <li>P/N: Part number</li> <li>MAC: MAC address</li> <li>Uptime: System up time</li> </ul> |
| Network Info | <ul> <li>Mode: DHCP, Static IP, or PPPoE</li> <li>IP: IP address</li> <li>Subnet Mask</li> </ul>                                                                                     |
| Network Menu | LAN Mode: Select LAN mode as DHCP, Static IP or PPPoE                                                                                                    |

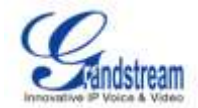

| Factory Menu | • | LCD Test Patterns: Press "Down" button to test different LCD patterns |  |
|--------------|---|-----------------------------------------------------------------------|--|
|              | • | Fan Mode: Auto or On                                                  |  |

# **USING THE LED INDICATORS**

The UCM6102/UCM6104/UCM6108/UCM6116 has LED indicators in the front and the following table shows the status definitions.

| LED                                   | LED Status                  |
|---------------------------------------|-----------------------------|
| LAN / WAN / FXS / FXO / USB / SD Card | Solid: Connected            |
|                                       | Flashing: Data Transferring |
|                                       | OFF: Not Connected          |

#### Table 6: UCM6108/UCM6116 LED INDICATORS

| LED                                           | LED | Status                      |
|-----------------------------------------------|-----|-----------------------------|
| NETWORK                                       |     | Solid: Connected            |
|                                               |     | OFF: Not Connected          |
| ACT / Line (FXO) /Phone (FXS) / USB / SD Card |     | Solid: Connected            |
|                                               |     | Flashing: Data Transferring |
|                                               |     | OFF: Not Connected          |

# **USING THE WEB GUI**

#### **ACCESSING WEB GUI**

The UCM6102/UCM6104/UCM6108/UCM6116 embedded Web server responds to HTTP/HTTPS GET/POST requests. Embedded HTML pages allow users to configure the device through a Web browser such as Microsoft's IE, Mozilla Firefox, Google Chrome and etc.

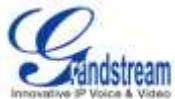

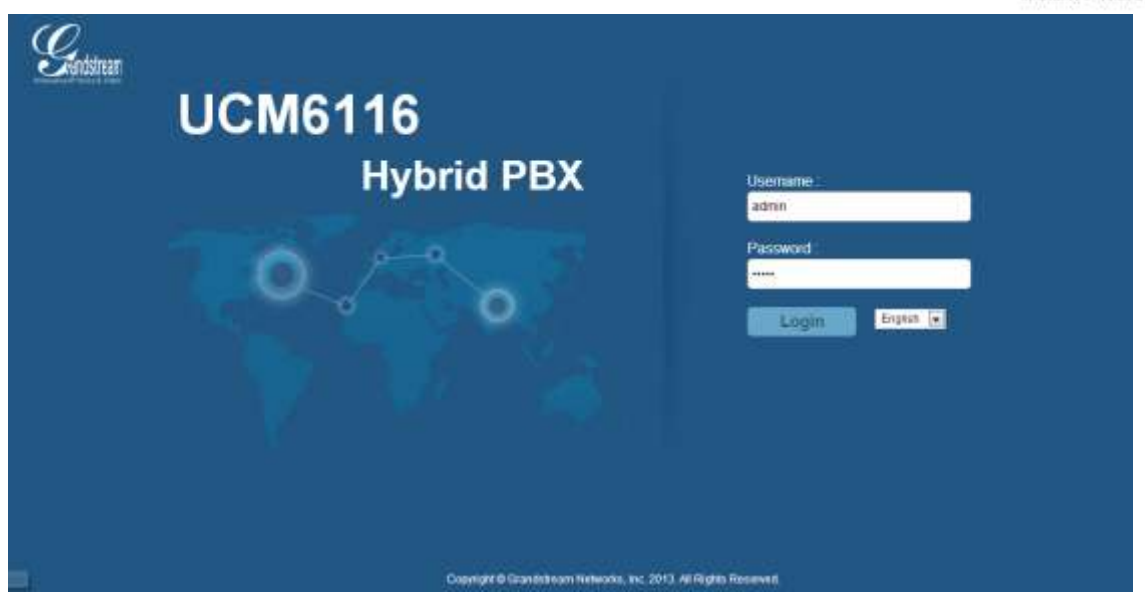

Figure 9: UCM6116 Web GUI Login Page

To access the Web GUI:

- 1. Connect the computer to the same network as the UCM6102/UCM6104/UCM6108/UCM6116;
- 2. Ensure the device is properly powered up and shows its IP address on the LCD;
- 3. Open a Web browser on the computer and enter the web GUI URL in the following format:

#### http(s)://IP-Address:Port

where the *IP-Address* is the IP address displayed on the UCM6102/UCM6104/UCM6108/UCM6116 LCD.

By default, the protocol is HTTPS and the Port number is 8089.

For example, if the LCD shows 192.168.40.167, please enter the following in your web browser:

https://192.168.40.167:8089

4. Enter the administrator's login and password to access the Web Configuration Menu. The default administrator's username and password is "admin" and "admin".

#### WEB GUI CONFIGURATIONS

There are four main sections in the Web GUI for users to view the PBX status, configure and manage the PBX.

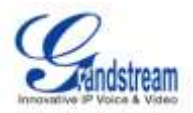

- **Status:** Displays PBX status, System Status and CDR.
- **PBX:** To configure extensions, call routes, call features, internal options, IAX settings and SIP settings.
- **Settings:** To configure network settings, change password, LDAP Server, HTTP Server, Email Settings and Time Settings.
- **Maintenance**: To perform firmware upgrade, backup configurations, cleaner setup, reset/reboot, syslog setup and troubleshooting.

#### SAVING AND APPLYING CHANGES

After configuring the web GUI options in one page, click on the "Save" button on the bottom of the page (if displayed). After saving all the changes, make sure click on "Apply Changes" button on the top right corner to submit all the changes. Follow the prompted message to reboot the device if it's required.

# MAKING YOUR FIRST CALL

Power up the UCM6102/UCM6104/UCM6108/UCM6116 and your phone with network connected. Then follow the steps below to make your first call.

- 1. Log in the UCM6102/UCM6104/UCM6108/UCM6116 web GUI, go to **PBX->Basic/Call Routes->Extensions**;
- 2. Click on "Create New User" to create a new extension. You might need User ID, Password and Voicemail Password information to register and use the extension later;
- 3. Register the extension on your phone with the User ID, Password information;
- 4. When your phone is registered with the extension and ready, dial \*97 to access the voicemail box. Enter the Voicemail Password and you will be prompted with the Voice Mail Main menu.
- 5. You are successfully connected to the PBX system now.

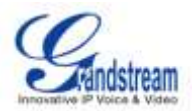

# **SYSTEM SETTINGS**

This section explains configurations for system-wide parameters on the UCM6102/UCM6104/UCM6108/UCM6116. Those parameters include Network Settings, Change Password, LDAP server, HTTP server, Email settings and Time Settings.

### **NETWORK SETTINGS**

#### LAN/WAN/802.1X SETTINGS

After successfully connecting the UCM6102/UCM6104/UCM6108/UCM6116 to the network for the first time, users could login the Web GUI and go to **Settings->Network Settings** to configure the network parameters for the device depending on the network environment. The settings are similar for UCM6104/UCM6108/UCM6116. The UCM6102 supports both WAN port and LAN port, with Router or Switch mode function configurable on the LAN port. Select each tab in the **Network Settings** page to configure LAN settings, WAN settings (UCM6102 only) and 802.1X.

Please refer to the following tables for the network configuration parameters on UCM6104/UCM6108/UCM6116 and UCM6102 respectively.

| Settings -> Network Settings -> LAN    |                                                                                                   |  |  |
|----------------------------------------|---------------------------------------------------------------------------------------------------|--|--|
| IP Method                              | Select DHCP, Static IP, or PPPoE. The default setting is DHCP.                                    |  |  |
| IP Address                             | Enter the IP address for static IP settings.                                                      |  |  |
| Gateway IP                             | Enter the gateway IP address for static IP settings.                                              |  |  |
| Subnet Mask                            | Enter the subnet mask address for static IP settings.                                             |  |  |
| DNS Server 1                           | Enter the DNS server 1 address for static IP settings.                                            |  |  |
| DNS Server 2                           | Enter the DNS server 2 address for static IP settings.                                            |  |  |
| User Name                              | Enter the user name to connect via PPPoE.                                                         |  |  |
| Password                               | Enter the password to connect via PPPoE.                                                          |  |  |
| Preferred DNS Server                   | Enter the preferred DNS server address.                                                           |  |  |
| Settings -> Network Settings -> 802.1X |                                                                                                   |  |  |
| 802.1X Mode                            | Select 802.1X mode. The default setting is "Disable". The supported 802.1X mode are:<br>• EAP-MD5 |  |  |

#### Table 7: NETWORK SETTINGS

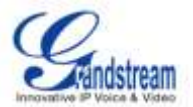

|                       |        | • EAP-TLS                                                       |
|-----------------------|--------|-----------------------------------------------------------------|
|                       |        | EAP-PEAPv0/MSCHAPv2                                             |
| Identity              |        | Enter 802.1X mode identity information.                         |
| MD5 Password          |        | Enter 802.1X mode MD5 password information.                     |
| 802.1X Certifica      | ate    | Select 802.1X certificate from local PC and then upload.        |
| 802.1X<br>Certificate | Client | Select 802.1X client certificate from local PC and then upload. |

#### Table 8: UCM6102 NETWORK SETTINGS

| Settings -> Network Settings -> WAN    |                                                                                      |  |  |
|----------------------------------------|--------------------------------------------------------------------------------------|--|--|
| IP Method                              | Select DHCP, Static IP, or PPPoE. The default setting is DHCP.                       |  |  |
| IP Address                             | Enter the IP address for static IP settings.                                         |  |  |
| Gateway IP                             | Enter the gateway IP address for static IP settings.                                 |  |  |
| Subnet Mask                            | Enter the subnet mask address for static IP settings.                                |  |  |
| DNS Server 1                           | Enter the DNS server 1 address for static IP settings.                               |  |  |
| DNS Server 2                           | Enter the DNS server 2 address for static IP settings.                               |  |  |
| User Name                              | Enter the user name to connect via PPPoE.                                            |  |  |
| Password                               | Enter the password to connect via PPPoE.                                             |  |  |
| Preferred DNS Server                   | Enter the preferred DNS server address.                                              |  |  |
| Settings -> Network S                  | ettings -> LAN                                                                       |  |  |
| Mode                                   | Select LAN port mode as Router or Switch.                                            |  |  |
| IP Address                             | Enter the IP address assigned to the LAN port.                                       |  |  |
| Subnet Mask                            | Enter the subnet mask.                                                               |  |  |
| DHCP Server Enable                     | Enable or disable DHCP server capability.                                            |  |  |
| DNS Server 1                           | Enter DNS server address 1.                                                          |  |  |
| DNS Server 2                           | Enter DNS server address 2.                                                          |  |  |
| Allow IP Address<br>From               | Enter the IP Pool starting address.                                                  |  |  |
| Allow IP Address To                    | Enter the IP Pool ending address.                                                    |  |  |
| Default IP Lease Time                  | Enter the IP lease time (in seconds).                                                |  |  |
| Settings -> Network Settings -> 802.1X |                                                                                      |  |  |
| 802.1X Mode                            | Select 802.1X mode. The default setting is "Disable". The supported $802.1 \mbox{X}$ |  |  |
|                                        | mode are:                                                                            |  |  |
|                                        | • EAP-MD5                                                                            |  |  |

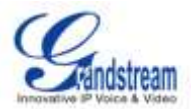

|                                                 | <ul><li>EAP-TLS</li><li>EAP-PEAPv0/MSCHAPv2</li></ul>             |  |  |
|-------------------------------------------------|-------------------------------------------------------------------|--|--|
| Identity                                        | Enter 802.1X mode identity information.                           |  |  |
| MD5 Password                                    | Enter 802.1X mode MD5 password information.                       |  |  |
| 802.1X Certificate                              | Select 802.1X certificate from local PC and then upload.          |  |  |
| 802.1X Client<br>Certificate                    | Select 802.1X client certificate from local PC and then upload.   |  |  |
| Settings -> Network Settings -> Port Forwarding |                                                                   |  |  |
| WAN Port                                        | Specify the WAN port number. Up to 8 ports can be configured.     |  |  |
| LAN IP                                          | Specify the LAN IP address. Up to 8 IP address can be configured. |  |  |
| LAN Port                                        | Specify the LAN port number. Up to 8 ports can be configured.     |  |  |
| Protocol Style                                  | Select protocol type for the forwarding in the selected port.     |  |  |

#### **NETWORK SECURITY SETTINGS**

The UCM6102/UCM6104/UCM6108/UCM6116 provides users Firewall configurations to prevent certain malicious attack to the device system, allow, restrict or reject specific traffic through the device for security and bandwidth purpose. Go to Web GUI->**Settings**->**Network Settings**->**Security** page, users will see the current service information with Port, Process and Type, as well as Firewall settings.

| Port  | Process     | Туре     |
|-------|-------------|----------|
| 7777  | asterisk    | tcp/IPv4 |
| 389   | slapd       | tcp/IPv4 |
| 22    | dropbear    | tcp/IPv4 |
| 8089  | lighttpd    | tcp/IPv4 |
| 17210 | -           | udp/IPv4 |
| 69    | opentftpd   | udp/IPv4 |
| 6002  | -           | udp/IPv4 |
| 9090  | asterisk    | udp/IPv4 |
| 6060  | zero_config | udp/IPv4 |
| 8899  | ·           | udp/IPv4 |
| 5060  | asterisk    | udp/IPv4 |
| 4569  | asterisk    | udp/IPv4 |
| 5353  | zero_config | udp/IPv4 |
| 36076 | syslogd     | udp/IPv4 |

#### Figure 10: Current Service

Users could configure the following options for the Firewall settings.

• Interface. Select the interface (LAN/WAN) For firewall settings.

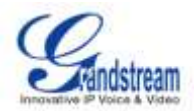

- Ping Enable. Enable or disable ICMP response for Ping request. The default setting is Yes.
- SYN Flood. Enable to prevent SYN Flood denial-of-service attack to the device.
- Death-of-Ping. Enable to prevent Death-of-Ping attack to the device.
- Create New Rule.

Click on "Create New Rule" button and a new window will pop up to specify rule options.

| Create new firewall rule       |             |
|--------------------------------|-------------|
| <ul> <li>Rule Name:</li> </ul> |             |
| (i) Action:                    |             |
| (j) Protocol:                  | •           |
| (ј) Туре:                      | •           |
| (j) Service:                   |             |
| <li>advance:</li>              |             |
|                                | Cancel Save |

Figure 11: Create New Firewall Rule

#### Table 9: Firewall Rule Settings

| Rule Name | Specify the Firewall rule name.                                                                                                    |
|-----------|----------------------------------------------------------------------------------------------------|
| Action    | <ul> <li>Select the action for the Firewall to perform.</li> <li>ACCEPT</li> <li>REJECT</li> <li>DROP</li> </ul>                                    |
| Protocol  | <ul> <li>Select the protocol for the traffic.</li> <li>TCP</li> <li>UDP</li> <li>Both</li> </ul>                                                    |
| Туре      | <ul> <li>Select the traffic type.</li> <li>IN. If selected, users will need specify the interface for the incoming packets.</li> <li>OUT</li> </ul> |
| Service   | <ul> <li>Select the service type.</li> <li>FTP</li> <li>SSH</li> <li>Telnet</li> </ul>                                                              |

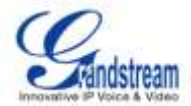

|         | • TFTP                                     |
|---------|--------------------------------------------|
|         | • HTTP                                     |
|         | • LDAP                                     |
|         | Check the box to display advanced options. |
|         | • Source                                   |
| Advance | Enter the source IP address and port.      |
|         | Destination                                |
|         | Enter the destination IP address and port. |

Click on "Apply" button to save the change and then submit by clicking on "Apply Changes". The new rule will then display at the bottom of the page. Users can select  $\checkmark$  to edit the rule, or select  $\boxed{10}$  to delete the rule.

# **CHANGE PASSWORD**

After login the Web GUI for the first time, it is highly recommended for users to change the default password "admin" to more complicated password for security purpose. Follow the steps below to change the Web GUI access password.

- Go to Web GUI->Settings->Change Password page;
- Enter the old password first;
- Enter the new password and retype the new password to confirm. The new password field has to be at least 5 characters;
- Click on "Save" and the user will be logged out;
- Once the web page comes back to the login page again, enter the username "admin" and the new password to login.

### LDAP SERVER

The UCM6102/UCM6104/UCM6108/UCM6116 has an embedded LDAP server for users to manage corporate phonebook in a centralized way. By default, the LDAP server has generated the phonebook based on the created extensions already. If users have the Grandstream phone provisioned by the UCM6102/UCM6104/UCM6108/UCM6116, the LDAP directory has been set up on the phone and can be used right away. Or users could manually configure the LDAP client settings accordingly to manipulate the built-in LDAP server on the PBX.

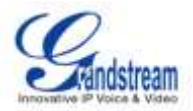

To access LDAP Server settings, go to **Web GUI->Settings->LDAP Server**.

#### **LDAP SERVER CONFIGURATIONS**

| LDAP Server configurations |                        |  |  |
|----------------------------|------------------------|--|--|
| Base DN:                   | dc=pbx,dc=com          |  |  |
| Pbx dn:                    | ou=pbx,dc=pbx,dc=com   |  |  |
| Root DN:                   | cn=admin,dc=pbx,dc=com |  |  |
| Root Password:             | •••••                  |  |  |
| Root Password Confirm:     | •••••                  |  |  |
| Allow anonymous:           | <b>V</b>               |  |  |
|                            | Cancel Save            |  |  |

Figure 12: LDAP Server Configurations

#### **LDAP PHONEBOOK**

Users could use the default phonebook, edit the default phonebook as well as add new phonebook on the LDAP server. The first phonebook with default phonebook dn "ou=pbx,dc=pbx,dc=com" displayed on the LDAP server page is for extensions in this PBX. Users cannot add or delete contacts directly. The contacts information will need to be modified via Web GUI->**PBX->Basic/Call Routes/Extensions** first. The default LDAP phonebook will then be updated automatically.

A new sibling phonebook of the default PBX phonebook can be added by clicking on "Add" under "LDAP

Phonebook" section. Once added, users can select 🥒 to edit the phonebook attributes and contact list

(see Figure below), or select under the phonebook.

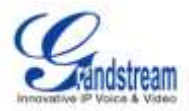

| Edit Phonebook: ou=people,dc=pbx,dc=com |              |              | X       |
|-----------------------------------------|--------------|--------------|---------|
| LDAP Attributes                         | Contact List |              |         |
| New                                     | AccountName  | CallerIDName | Options |
| AccountName:                            |              |              |         |
| (i) CalleriDName:                       |              |              |         |
| i Email:                                |              |              |         |
| i FirstName:                            |              |              |         |
| (j) LastName:                           |              |              |         |
| (i) Department:                         |              |              |         |
| (j) MobileNumber:                       |              |              |         |
| (i) HomeNumber:                         |              |              |         |
| (i) Fax:                                |              |              |         |
|                                         |              |              |         |
| Clean Add                               |              |              |         |
| Cancel                                  | ave All      |              |         |

Figure 13: Add New LDAP Phonebook

#### LDAP CLIENT CONFIGURATIONS

To configure the LDAP client so the default PBX phonebook can be used, follow the instructions in the LDAP Client Configuration section.

Suppose your server Base DN is "dc=Grandstream", your extension number is 1000 and your LDAP entry password is "1000", configure your LDAP client as follows (case insensitive):

Base DN: dc=Grandstream Root DN: AccountName=1000,dc=Grandstream Password: 1000 Filter: (&(CallerIDName=\*)(AccountName=\*)) Port: 389

The following figure shows the configuration information on a GXP2200 to successfully use the LDAP server as configured in *Figure 12: LDAP Server Configurations*.

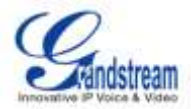

| Server Address :                  | 192.168.40.50                |
|-----------------------------------|------------------------------|
| Port :                            | 389                          |
| Base DN :                         | dc=pbx,dc=com                |
| User Name :                       | AccountName=605,dc=pbx,dc=cc |
| Password :                        | •••                          |
| LDAP Name Attributes :            | CallerIDName                 |
| LDAP Number Attributes :          | AccountName                  |
| LDAP Mail Attributes :            |                              |
| LDAP Name Filter :                | (AccountName=*)              |
| LDAP Number Filter :              | (CallerIDName=*)             |
| LDAP Mail Filter :                |                              |
| LDAP Displaying Name Attributes : | %AccountName %CallerIDName   |
| Max Hits :                        | 50                           |
| Search Timeout(ms) :              | 0                            |
| LDAP Lookup For Dial :            | Enable                       |
| LDAP Lookup For Incoming Call :   | Enable                       |
|                                   |                              |

Figure 14: GXP2200 LDAP Phonebook Configuration

### **HTTP SERVER**

The UCM6102/UCM6104/UCM6108/UCM6116 embedded Web server responds to HTTP/HTTPS GET/POST requests. Embedded HTML pages allow the users to configure the PBX through a Web browser such as Microsoft's IE, Mozilla Firefox and Google Chrome. By default, the PBX can be accessed via HTTPS using Port 8089 (e.g., https://192.168.40.50:8089). Users could also change the access protocol and port as preferred under Web GUI->**Settings->HTTP Server**.

#### Table 10: HTTP Server Settings

| Redirect From Port 80 | Enable or disable redirect from port 80. On the PBX, the default access |
|-----------------------|-------------------------------------------------------------------------|
|                       | protocol is HTTPS and the default port number is 8089. When this option |

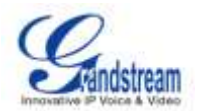

|               | is enabled, the access using HTTP with Port 80 will be redirected to |
|---------------|----------------------------------------------------------------------|
|               | HTTPS with Port 8089. The default setting is "Enable".               |
| Protocol Type | Select HTTP or HTTPS. The default setting is "HTTPS".                |
| Port          | Specify port number to access the HTTP server.                       |

Once the change is saved, the web page will be redirected to the login page using the new URL. Enter the username and password to login again.

### **EMAIL SETTINGS**

The Email application on the UCM6102/UCM6104/UCM6108/UCM6116 can be used to send out Emails to users with Fax (e.g., Fax-To-Email), Voicemail (Voicemail-To-Email) and other information as attachment. The configuration parameters can be accessed via Web GUI->**Settings**->**Email Settings**.

| Table 11: Email Settings |                                                                                                    |  |  |
|--------------------------|----------------------------------------------------------------------------------------------------|--|--|
| TLS Enable               | Enable or disable TLS during transferring/submitting your Email to other SMTP server. The default setting is "Yes".                                                                                                    |  |  |
| Туре                     | <ul> <li>Select Email type.</li> <li>MTA: Mail Transfer Agent. The Email will be sent from the configured domain. When MTA is selected, there is no need to set up SMTP server for it or no user login is required. However, the Emails sent from MTA might be considered as spam by the target SMTP server.</li> <li>Client: Submit Emails to the SMTP server. A SMTP server is required and users need login with correct credentials.</li> </ul> |  |  |
| Domain                   | Specify the domain name to be used in the Email.                                                                                                    |  |  |

### **TIME SETTINGS**

The current system time on UCM6102/UCM6104/UCM6108/UCM6116 can be checked under Web GUI->**Status**->**System Status**. To change the time settings, go to Web GUI->**Settings**->**Time Settings**.

Table 12: Time Settings

|                      | u u u u u u u u u u u u u u u u u u u                                                                           |
|----------------------|----------------------------------------------------------------------------------------------------|
| NTP Server           | Specify the URL or IP address of the NTP server for the PBX to                                                  |
|                      | synchronize the date and time. The default NTP server is ntp.ipvideotalk.com.                                   |
|                      | The second second second second second second second second second second second second second second second se |
| Enable DHCP Option 2 | If set to "Yes", the device is allowed to get provisioned for Time Zone                                         |
|                      |                                                                                                    |

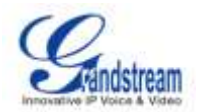

|                        | from DHCP Option 2 in the local server automatically. The default setting is "Yes".                                                                                                    |
|------------------------|----------------------------------------------------------------------------------------------------|
| Enable DHCP Option 42  | If set to "Yes", the device is allowed to get provisioned for NTP Server<br>from DHCP Option 42 in the local server automatically. This will then<br>override the NTP Server manually configured on the PBX. The default<br>setting is "Yes".                                                                                                    |
| Time Zone              | Select the proper time zone option so the PBX can display correct date<br>and time accordingly. If "Automatic" is selected, the PBX will obtain the<br>time zone information according to the detected IP location.                                                                                                    |
| Self-Defined Time Zone | If "Self-Defined Time Zone" is selected in "Time Zone" option, users will need define their own time zone following the format below.                                                                                                    |
|                        | The syntax is: std offset dst [offset], start [/time], end [/time]                                                                                                    |
|                        |                                                                                                    |
|                        | Default is set to: MTZ+6MDT+5,M4.1.0,M11.1.0                                                                                                    |
|                        | Default is set to: MTZ+6MDT+5,M4.1.0,M11.1.0<br>MTZ+6MDT+5                                                                                                    |
|                        | Default is set to: MTZ+6MDT+5,M4.1.0,M11.1.0<br><b>MTZ+6MDT+5</b><br>This indicates a time zone with 6 hours offset with 1 hour ahead which is                                                                                                    |
|                        | Default is set to: MTZ+6MDT+5,M4.1.0,M11.1.0<br><b>MTZ+6MDT+5</b><br>This indicates a time zone with 6 hours offset with 1 hour ahead which is<br>U.S central time. If it is positive (+) if the local time zone is west of the                                                                                                    |
|                        | Default is set to: MTZ+6MDT+5,M4.1.0,M11.1.0<br><b>MTZ+6MDT+5</b><br>This indicates a time zone with 6 hours offset with 1 hour ahead which is<br>U.S central time. If it is positive (+) if the local time zone is west of the<br>Prime Meridian (A.K.A: International or Greenwich Meridian) and                                                                                                    |
|                        | Default is set to: MTZ+6MDT+5,M4.1.0,M11.1.0<br><b>MTZ+6MDT+5</b><br>This indicates a time zone with 6 hours offset with 1 hour ahead which is<br>U.S central time. If it is positive (+) if the local time zone is west of the<br>Prime Meridian (A.K.A: International or Greenwich Meridian) and<br>negative (-) if it is east.                                                                                                    |
|                        | Default is set to: MTZ+6MDT+5,M4.1.0,M11.1.0<br><b>MTZ+6MDT+5</b><br>This indicates a time zone with 6 hours offset with 1 hour ahead which is<br>U.S central time. If it is positive (+) if the local time zone is west of the<br>Prime Meridian (A.K.A: International or Greenwich Meridian) and<br>negative (-) if it is east.<br><b>M4.1.0,M11.1.0</b>                                                                                                    |
|                        | Default is set to: MTZ+6MDT+5,M4.1.0,M11.1.0<br><b>MTZ+6MDT+5</b><br>This indicates a time zone with 6 hours offset with 1 hour ahead which is<br>U.S central time. If it is positive (+) if the local time zone is west of the<br>Prime Meridian (A.K.A: International or Greenwich Meridian) and<br>negative (-) if it is east.<br><b>M4.1.0,M11.1.0</b><br>The 1st number indicates Month: 1,2,3, 12 (for Jan, Feb,, Dec)                                                                                                    |
|                        | Default is set to: MTZ+6MDT+5,M4.1.0,M11.1.0<br><b>MTZ+6MDT+5</b><br>This indicates a time zone with 6 hours offset with 1 hour ahead which is<br>U.S central time. If it is positive (+) if the local time zone is west of the<br>Prime Meridian (A.K.A: International or Greenwich Meridian) and<br>negative (-) if it is east.<br><b>M4.1.0,M11.1.0</b><br>The 1st number indicates Month: 1,2,3, 12 (for Jan, Feb,, Dec)<br>The 2nd number indicates the nth iteration of the weekday: (1st Sunday,                                                                                                    |
|                        | Default is set to: MTZ+6MDT+5,M4.1.0,M11.1.0<br><b>MTZ+6MDT+5</b><br>This indicates a time zone with 6 hours offset with 1 hour ahead which is<br>U.S central time. If it is positive (+) if the local time zone is west of the<br>Prime Meridian (A.K.A: International or Greenwich Meridian) and<br>negative (-) if it is east.<br><b>M4.1.0,M11.1.0</b><br>The 1st number indicates Month: 1,2,3, 12 (for Jan, Feb,, Dec)<br>The 2nd number indicates the nth iteration of the weekday: (1st Sunday,<br>3rd Tuesday)<br>The 3rd number indicates unpelviour 0.1.0 for for Sure Mark                                                                                                    |
|                        | Default is set to: MTZ+6MDT+5,M4.1.0,M11.1.0<br><b>MTZ+6MDT+5</b><br>This indicates a time zone with 6 hours offset with 1 hour ahead which is<br>U.S central time. If it is positive (+) if the local time zone is west of the<br>Prime Meridian (A.K.A: International or Greenwich Meridian) and<br>negative (-) if it is east.<br><b>M4.1.0,M11.1.0</b><br>The 1st number indicates Month: 1,2,3, 12 (for Jan, Feb,, Dec)<br>The 2nd number indicates the nth iteration of the weekday: (1st Sunday,<br>3rd Tuesday)<br>The 3rd number indicates weekday: 0,1,2,,6 ( for Sun, Mon,<br>Tues,,Sat)                                                                                                    |
|                        | Default is set to: MTZ+6MDT+5,M4.1.0,M11.1.0<br><b>MTZ+6MDT+5</b><br>This indicates a time zone with 6 hours offset with 1 hour ahead which is<br>U.S central time. If it is positive (+) if the local time zone is west of the<br>Prime Meridian (A.K.A: International or Greenwich Meridian) and<br>negative (-) if it is east.<br><b>M4.1.0,M11.1.0</b><br>The 1st number indicates Month: 1,2,3, 12 (for Jan, Feb,, Dec)<br>The 2nd number indicates the nth iteration of the weekday: (1st Sunday,<br>3rd Tuesday)<br>The 3rd number indicates weekday: 0,1,2,,6 ( for Sun, Mon,<br>Tues,, Sat)<br>Therefore, this example is the DST which starts from the First Sunday of<br>April to the 1st Sunday of November. |

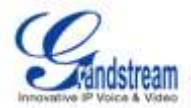

# PROVISIONING

### **OVERVIEW**

Grandstream SIP Devices can be configured via Web interface as well as via configuration file through TFTP or HTTP/HTTPS download. All Grandstream SIP devices support a proprietary binary format configuration file as well as XML format configuration file. The UCM6102/UCM6104/UCM6108/UCM6116 provides a Plug and Play mechanism to auto-provision the Grandstream SIP devices in a zero configuration manner, which allows users to finish the installation with ease and start using the SIP devices in a managed way.

To provision a phone, three steps are involved, i.e., discovery, assignment and provisioning. The UCM6102/UCM6104/UCM6108/UCM6116 is capable to accomplish the following configurations on the SIP end point device.

- Assign an extension to the phone.
- Set up config server download path for further provisioning purpose.
- Set up LDAP client side configurations to use the PBX default phonebook.

This section explains how zero config works on the UCM6102/UCM6104/UCM6108/UCM6116. The settings for this feature can be accessed via Web GUI->**PBX**->**Basic/Call Routes-**>**Zero Config**.

# **AUTO PROVISIONING**

By default, the Zero Config feature is enabled on the UCM6102/6104/6108/6116 for auto provisioning. Three methods of auto provisioning are used (see below).

#### • SIP SUBSCRIBE

The UCM6102/UCM6104/UCM6108/UCM6116 can automatically discover the phones in the same network using PnP feature with multicast SUBSCRIBE/NOTIFY. All current Grandstream phones support PnP feature and will send SUBSCRIBE at boot up and in the process be discovered by the PBX with the same type PnP feature support.

On the phone side, after the phone boots up, it will send out multicast SUBSCRIBE message. When the UCM6102/UCM6104/UCM6108/UCM6116 receives the SUBSCRIBE, a SIP NOTIFY message will

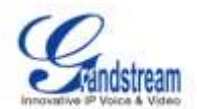

be sent to the phone with config server path URL in the NOTIFY message body. The phone will then use the path to download the config file generated in the UCM6102/UCM6104/UCM6108/UCM6116.

### • DHCP OPTION 66

This method should be used on the UCM6102 because only the UCM6102 has WAN and LAN port with LAN port supporting the router function. When the phone restarts (by default DHCP Option 66 is turned on), it will send out a DHCP DISCOVER request. The UCM6102 receives it and returns DHCP OFFER with the config server path URL in Option 66. The phone will then use the path to download the config file generated in the UCM6102/UCM6104/UCM6108/UCM6116.

#### • mDNS

The mDNS process is similar to the SIP SUBSCRIBE.

To start the auto provisioning process, under Web GUI->**PBX**->**Basic/Call Routes**->**Zero Config**, click on "Auto Provision Setting" and fill in the auto provision information.

| Auto F                                                                                                    | Provision Setting                |       | x |
|----------------------------------------------------------------------------------------------------|----------------------------------|-------|---|
| Auto provision is automatically provides a extension to device.<br>There are three methods of auto provision: SIP subscribe, DHCP option 66, mDNS.        |                                  |       |   |
| For extension, one devices boot, it will send the subscribe broadcast, the server will find it and create an account, thenreturn it a url of config file. |                                  |       |   |
| E                                                                                                    | nable Zero Config:               |       |   |
| (i) Ar                                                                                                    | utomatically Assign<br>xtension: |       |   |
| (j) S                                                                                                    | tart Extension:                  | 6000  |   |
| (j) G                                                                                                    | enerate Random Password:         |       |   |
| () D                                                                                                    | efault Password:                 | admin |   |
| Cancel Save                                                                                                    |                                  |       |   |

Figure 15: Auto Provision Setting

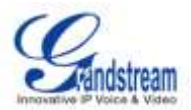

#### Table 13: Auto Provision Setting

| Enable Zero Config             | Enable or disable the zero config feature on the PBX. The default setting is Yes.                                                                                                    |
|--------------------------------|----------------------------------------------------------------------------------------------------|
| Automatically Assign Extension | If enabled, when the device is discovered, the PBX will automatically assign an extension to the device. The default setting is disabled.                                                                                  |
| Starting Extension             | Specify the starting extension to be created/assigned. If the extension is assigned to existing device already, this extension will be skipped and the next available extension will be used. The default setting is 6000. |
| Generate Random Password       | If enabled, random password will be generated for the extension when it's created. Otherwise, default password will be used.                                                                                               |
| Default Password               | Specify default password for the extension if no random password is generated. The default setting is "admin".                                                                                                    |

Click on "Save" to start the discovery and provisioning process. Reboot the device and the assigned extension will be registered after booting up.

# MANUAL PROVISIONING

#### DISCOVERY

Users could manually discover the device by specifying the IP address or scanning the entire network. Three methods are supported to scan the devices.

- PING
- ARP
- SIP MESSAGE (OPTIONS)

Click on "Auto Discover", fill in the scan method and scan IP. Then click on "Save" to start discovering the devices within the same network.
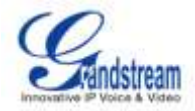

| Auto Discover                                                                |                                                                                       | X |
|------------------------------------------------------------------------------|---------------------------------------------------------------------------------------|---|
| The PBX can automatically discover the segment or one ip address if there ar | ne new identifiable devices by ARP or PING.It can scan this network<br>e new devices. |   |
| Scan Method:                                                                 | Ping 💌                                                                                |   |
| (j) Scan IP:                                                                 | 192     .     168     .     40     .     178                                          |   |
|                                                                              | Cancel Save                                                                           |   |

Figure 16: Auto Discover

The following figure shows a list of discovered phones. The MAC address, IP Address, Extension (if assigned), Version, Vendor, Model, Connect Status, Create Config, Options (Edit/Delete) are displayed in the list.

| No. | Mac Address  | IP Address     | Extension | Version  | Vendor      | Stodel  | Connect State | Create Config | Optio | ons . |
|-----|--------------|----------------|-----------|----------|-------------|---------|---------------|---------------|-------|-------|
| 1.1 | 000B823E1D8D | 192.168.40.249 | ÷         | 1.0.2.12 | Grandstream | GXP2200 | Connected     | No            | 1     | 1     |
| 2.  | 0008823E1D7C | 192,168,40,122 | <u>20</u> | 1.0.1.40 | Grandstream | GXP2200 | Connected     | No            | 1     | 曲     |
| э.  | 000882365688 | 192.168.40.207 | +         | 1.0.5.23 | Grandstream | GXP2124 | Connected     | No            | 1     |       |
| 4.  | 000B823E175D | 192,168,40,145 | 12        | 1.0.1.40 | Grandstream | GXP2200 | Connected     | No            | 1     | =     |
| 5.  | 000B823E1D7F | 192 168 40 163 | ÷.        | 1,0.2.12 | Grandstream | GXP2200 | Connected     | No            | 1     |       |

#### Figure 17: Discovered Devices

#### ASSIGNMENT

In the discovered list, click on  $\swarrow$  to assign an extension to the device.

| Edit Device : 000B823E1D7C     |                |
|--------------------------------|----------------|
| (j) Mac Address:               | 000B823E1D7C   |
| (i) IP Address:                | 192.168.40.122 |
| <ul> <li>Extension:</li> </ul> | 6001 💌         |
| (i) Version:                   | 1.0.1.40       |
| (j) Model:                     | GXP2200        |
|                                | Cancel Save    |

Figure 18: Assign Extension To Device

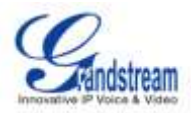

Users could also directly create a new device and assign the extension at one time. Click on "Create New Device" and the following window will be popped out. Fill in the MAC address or IP address, and then select the extension to assign to the device. Click on "Save" to add the device to the provision list.

| Cre        | ate New Device |             |
|------------|----------------|-------------|
| <b>(</b> ) | Mac Address:   |             |
| <b>(</b> ) | IP Address:    |             |
| <b>(</b> ) | Extension:     | None 💌      |
| <b>(</b> ) | Version:       |             |
| <b>(</b> ) | Model:         |             |
|            |                | Cancel Save |

#### Figure 19: Create New Device

#### PROVISIONING

After the discovery and assignment, reboot the device. It will download the config file and get provisioned with the assigned extension registered.

### **EXAMPLES**

Depending on the topology, the discovery and provisioning can be done in different ways.

Example 1:

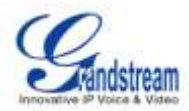

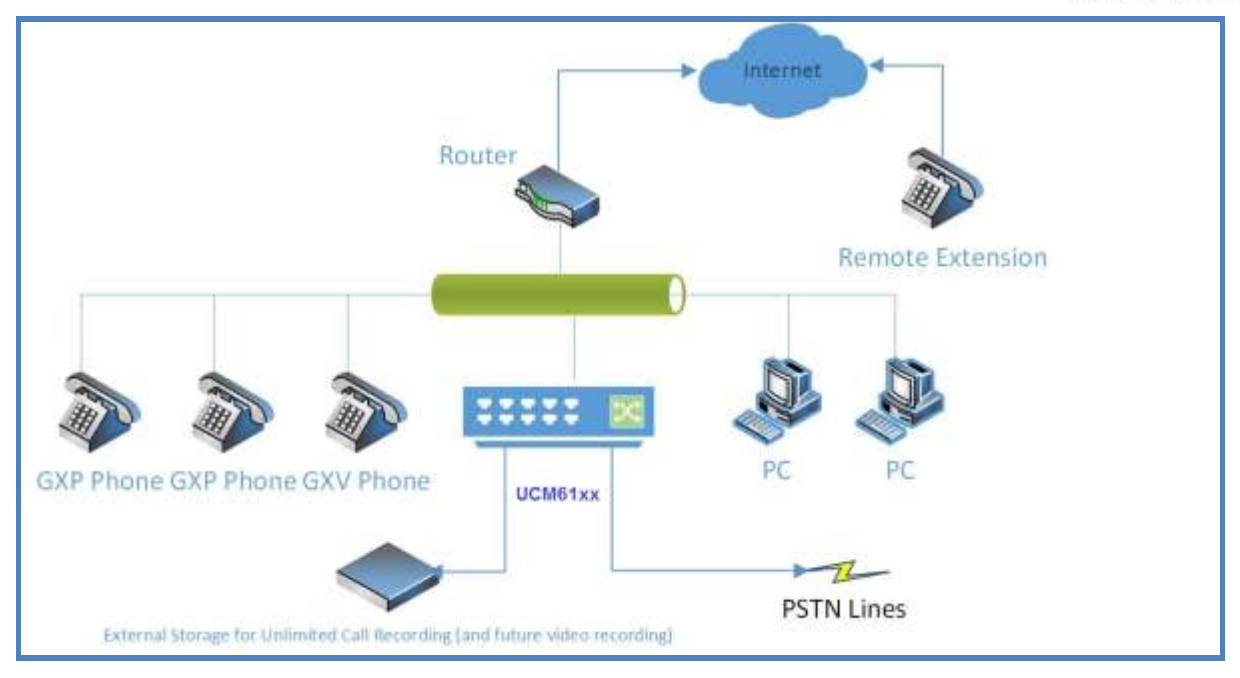

Figure 20: Provisioning Example 1

The above figure shows a common setup among small businesses, where the UCM6102/UCM6104/UCM6108/UCM6116 is placed behind a company's router or firewall. The phones are in the same network as the UCM6102/UCM6104/UCM6108/UCM6108/UCM6116 and can be discovered automatically by UCM6102/UCM6104/UCM6108/UCM6116 using the Zero Config feature.

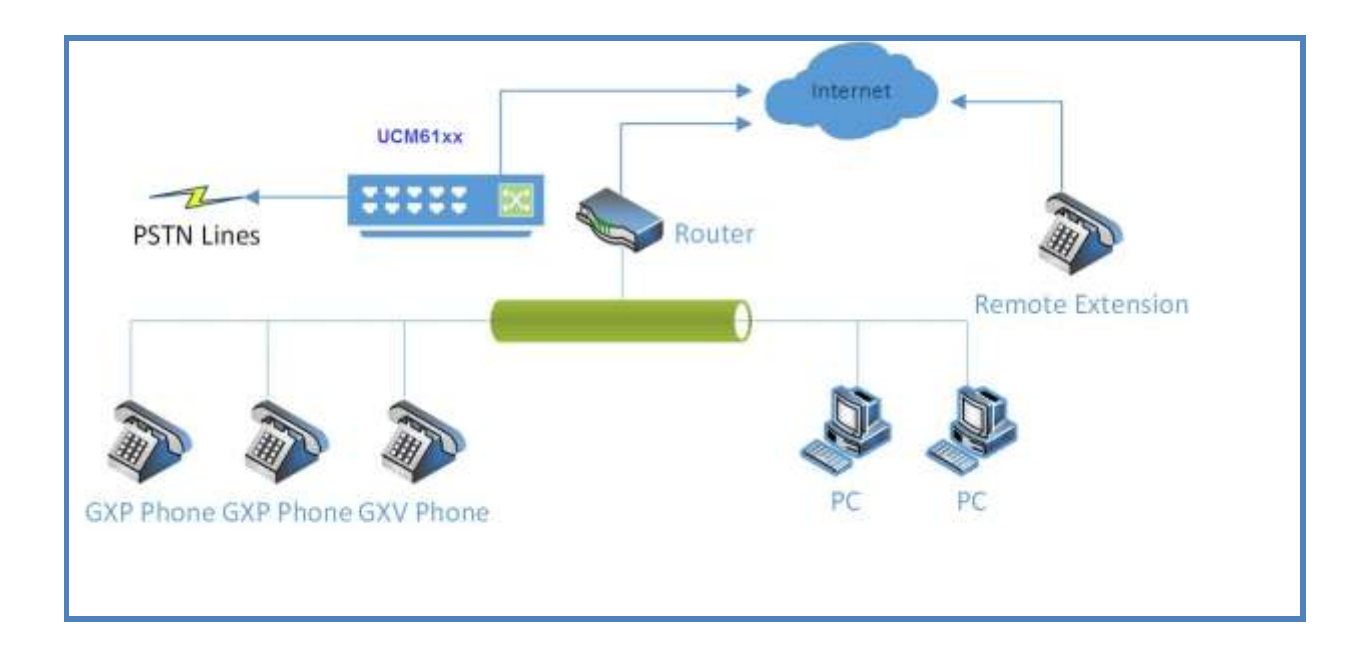

Example 2:

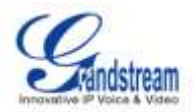

#### Figure 21: Provisioning Example 2

This is another typical setup. In this setup, the UCM6102/UCM6104/UCM6108/UCM6116 is placed directly over the internet (outside from the network where the phones are deployed). Under this topology, the UCM6102/UCM6104/UCM6108/UCM6116 cannot reach the phones on its own and the typical auto discovery will not work.

In this case, the phones can still be provisioned. But the UCM6102/UCM6104/UCM6108/UCM6116 will need help to get the phones to point itself to the UCM6102/UCM6104/UCM6108/UCM6116 first. One possible solution could be as follows.

- Turn on DHCP Option 66 in the network where the phones are deployed and set the value as: *option tftp-server-name "http(s)://ucm\_ip\_address:port/zccgi"*.
- All Grandstream phones have DHCP Option 66 turned on by default.
- Once the phone is provisioned with the DHCP Option 66, it will be redirected to the UCM6102/UCM6104/UCM6108/UCM6116 and send request for config file.
- When the phone requests cfgMAC.xml from the UCM6102/UCM6104/UCM6108/UCM6116, the UCM6102/UCM6104/UCM6108/UCM6116 will add the phone to the provision list.

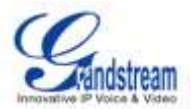

# **EXTENSIONS**

## **CREATE NEW USER**

To manually create new user, go to Web GUI->**PBX->Basic/Call Routes->Extensions**. Click on "Create New User" and a new window will show to fill in the details. The configuration parameters are as follows.

| General                    |                                                                                                    |
|----------------------------|----------------------------------------------------------------------------------------------------|
| Extension                  | The extension number associated with the user.                                                                                                    |
| CallerID Name              | Configure the CallerID Name associated with the user. Number, letter, or space are allowed.                                                                                                    |
| CallerID Number            | Configure the CallerID Number that would be applied for outbound calls<br>from this user.<br><b>Note:</b><br>The ability to manipulate your outbound Caller ID may be limited by your<br>VoIP provider. |
| Permission                 | Select permission for the user. The available permissions are Internal, Local, National and International. The default permission is Internal.                                                          |
| SIP/IAX Password           | Configure the password for the user. A random secure password will be<br>automatically generated. It is recommended to use this password for<br>security purpose.                                       |
| Enable Voicemail           | Enable Voicemail for the user. The default setting is enabled.                                                                                                    |
| Voicemail Password         | Configure Voicemail password (digits only). A random numeric password is automatically generated.                                                                                                    |
| Email Address              | Fill in the Email address for the user.                                                                                                    |
| Call Forward Unconditional | Configure the Call Forward Unconditional target number. If not configured, the Call Forward Unconditional feature is deactivated.                                                                       |
| Call Forward No Answer     | Configure the Call Forward No Answer target number. If not configured, the Call Forward No Answer feature is deactivated.                                                                               |
| Call Forward Busy          | Configure the Call Forward Busy target number. If not configured, the Call Forward Busy feature is deactivated.                                                                                         |
| Ring Timeout               | Configure the number of seconds to ring the user before sending to the user's voicemail (if enabled) or hangup. The default setting is 60 seconds.                                                      |
| Technology                 |                                                                                                    |

#### Table 14: Extension Configuration Parameters

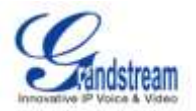

| SIP                  | Check SIP if the user is using SIP or a SIP device.                                                                                                    |
|----------------------|----------------------------------------------------------------------------------------------------|
| IAX                  | Check IAX if the user is using IAX or a IAX device.                                                                                                    |
| Analog Station       | Select the port number if the user is attached on the analog port of the PBX.                                                                                                    |
| SIP Settings         |                                                                                                    |
| NAT                  | Use NAT when the PBX is on a public IP communicating with devices hidden behind NAT (e.g., broadband router). If there is one-way audio issue, usually it's related to NAT configuration or Firewall's support of SIP and RTP ports.                                                                                                    |
| Call Reinvite        | By default, the PBX will route the media steams from SIP endpoints through itself. If enabled, the PBX will attempt to negotiate with the endpoints to route the media stream directly. It is not always possible for the PBX to negotiate endpoint-to-endpoint media routing. The default setting is No.                                        |
| DTMF Mode            | Select DTMF mode for the user to send DTMF. The default setting is RFC2833. If "Info" is selected, SIP INFO message will be used. If "Inband" is selected, 64-kbit codec PCMU and PCMA are required. When "Auto" is selected, RFC2833 will be used if offered, otherwise Inband will be used.                                                    |
| Insecure             | <ul> <li>Port: Allow matching peers by IP address without matching port number.</li> <li>Invite: Authentication of incoming INVITE messages is not required.</li> <li>No: Normal IP-based matching and authenticated INVITES.<br/>The default setting is Port.</li> </ul>                                                                        |
| Enable Keep-alive    | If enabled, keep the NAT session open. The default setting is enabled.                                                                                                    |
| Keep-alive Frequency | Configure the number of seconds for the host to be up for Keep-alive.                                                                                                    |
| Other Settings       |                                                                                                    |
| SRTP                 | Enable SRTP for the call.                                                                                                    |
| FAX Detect           | Enable to detect fax signal from the user/trunk during the call and send<br>the received fax to the Email address configured in this configuration<br>page. If no Email address can be found for the user, send the received<br>fax to the default Email address in FAX setting page.<br><b>Note:</b><br>If enabled, FAX cannot use Passthrough. |
| Strategy             | <ul> <li>This option controls how the extension can be used on the device.</li> <li>Allow all<br/>Device in any network can register using the extension.</li> </ul>                                                                                                    |

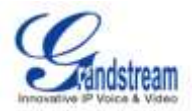

|                  | <ul> <li>Only local subnets <ul> <li>Only the user in specific subnet can register using the extension. Up to three subnet can be specified.</li> </ul> </li> <li>A specific IP Address. <ul> <li>Only the device on the specific IP address can register using the extension.</li> </ul> </li> <li>The default setting is "Allow all".</li> </ul> |
|------------------|----------------------------------------------------------------------------------------------------|
| Disable Password | If set to Yes, when dialing out with outgoing rules, the user doesn't need enter the password.                                                                                                    |
| Codec Preference | Select audio and video codec for the user. The available codecs are:<br>PCMU, PCMA, GSM, G.726, G.722, G.729, G.723, ILBC, ADPCM,<br>LPC10, H.264, H.263, H.263p.                                                                                                    |

## **BATCH ADD EXTENSIONS**

Under Web GUI->**PBX**->**Basic/Call Routes**->**Extensions**, click on "Batch Add Extensions" to start adding extensions in batch.

| Table 15: Bate | ch Add Extensio | n Parameters |
|----------------|-----------------|--------------|
|----------------|-----------------|--------------|

| General            |                                                                                                    |
|--------------------|----------------------------------------------------------------------------------------------------|
| Start Extension    | The starting extension number.                                                                                                    |
| Create Number      | The number of extensions to be added.                                                                                                    |
| Permission         | Select permission for the user. The available permissions are Internal, Local, National and International. The default permission is Internal.                                                                                                    |
| Enable Voicemail   | Enable Voicemail for the user. The default setting is enabled.                                                                                                    |
| SIP/IAX Password   | <ul> <li>Configure the SIP/IAX password for the users.</li> <li>User Random Password. <ul> <li>A random secure password will be automatically generated. It is recommended to use this password for security purpose.</li> </ul> </li> <li>Use Extension as Password.</li> <li>Enter a password to be used.</li> </ul> |
| Voicemail Password | <ul> <li>Configure Voicemail password (digits only) for the users.</li> <li>User Random Password.<br/>A random password in digits will be automatically generated. It is recommended to use this password for security purpose.</li> <li>Use Extension as Password.</li> <li>Enter a password to be used.</li> </ul>   |

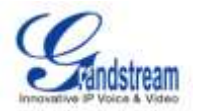

| Technology           |                                                                                                    |
|----------------------|----------------------------------------------------------------------------------------------------|
| SIP                  | Check SIP if the users are using SIP or a SIP device.                                                                                                    |
| IAX                  | Check IAX if the users are using IAX or a IAX device.                                                                                                    |
| SIP Settings         |                                                                                                    |
| NAT                  | Use NAT when the PBX is on a public IP communicating with devices hidden behind NAT (e.g., broadband router). If there is one-way audio issue, usually it's related to NAT configuration or Firewall's support of SIP and RTP ports.                                                                                  |
| Call Reinvite        | By default, the PBX will route the media steams from SIP endpoints<br>through itself. If enabled, the PBX will attempt to negotiate with the<br>endpoints to route the media stream directly. It is not always possible for<br>the PBX to negotiate endpoint-to-endpoint media routing. The default<br>setting is No. |
| DTMF Mode            | Select DTMF mode for the user to send DTMF. The default setting is RFC2833. If "Info" is selected, SIP INFO message will be used. If "Inband" is selected, 64-kbit codec PCMU and PCMA are required. When "Auto" is selected, RFC2833 will be used if offered, otherwise Inband will be used.                         |
| Insecure             | <ul> <li>Port: Allow matching peers by IP address without matching port number.</li> <li>Invite: Authentication of incoming INVITE messages is not required.</li> <li>No: Normal IP-based matching and authenticated INVITES.<br/>The default setting is Port.</li> </ul>                                             |
| Enable Keep-alive    | If enabled, keep the NAT session open. The default setting is enabled.                                                                                                    |
| Keep-alive Frequency | Configure the number of seconds for the host to be up for Keep-alive.                                                                                                    |
| IAX Settings         |                                                                                                    |
| Max Call Numbers     | Limit the maximum amount of call numbers allowed for a single IP address.                                                                                                    |
| Require Call Token   | If set to Yes, call token is required. If set to "Auto", it may lock out users<br>who depend on backward compatibility when peer authentication<br>credentials are shared between physical endpoints. The default setting<br>is Yes.                                                                                  |
| Other Settings       |                                                                                                    |
| SRTP                 | Enable SRTP for the call.                                                                                                    |
| FAX Detect           | Enable to detect fax signal from the user/trunk during the call and send<br>the received fax to the Email address configured in this configuration<br>page. If no Email address can be found for the user, send the received                                                                                          |

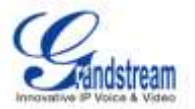

|                  | fax to the default Email address in FAX setting page.                                                                                                    |
|------------------|----------------------------------------------------------------------------------------------------|
|                  | Note:                                                                                                    |
|                  | If enabled, FAX cannot use Passthrough.                                                                                                    |
| Disable Password | If set to Yes, when dialing out with outgoing rules, the user doesn't need enter the password.                                                                    |
| Codec Preference | Select audio and video codec for the user. The available codecs are:<br>PCMU, PCMA, GSM, G.726, G.722, G.729, G.723, ILBC, ADPCM,<br>LPC10, H.264, H.263, H.263p. |

### **EDIT EXTENSION**

All the PBX extensions are listed under Web GUI->**PBX**->**Basic/Call Routes**->**Extensions**, with CallerID Name, Technology, IP/Port and registration status displayed. Each extension has a checkbox to be selected and options for users to edit.

### • Edit single extension

Click on *to* start editing the extension. The configuration options are listed in *Table 14: Extension* **Configuration Parameters**.

### Reboot the user

Click on 0 to send NOTIFY reboot event to the device with the extension registered.

### • Delete single extension

Click on III to delete the extension.

#### • Modify selected extensions

Select the checkbox for the extension(s). Then click on "Modify Selected Extensions" to edit the extensions in a batch. The configuration options are listed in *Table 15: Batch Add Extension Parameters*.

### • Delete selected extensions

Select the checkbox for the extension(s). Then click on "Delete Selected Extensions" to delete the extension(s).

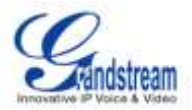

# TRUNKS

### **ANALOG TRUNKS**

Go to Web GUI->PBX->Basic/Call Routes->Analog Trunks to add and edit analog trunks.

- Click on "Create New Analog Trunk" to add a new analog trunk.
- Click on 🥒 to edit the analog trunk.
- Click on III to delete the analog trunk.

The analog trunk options are listed in the table below.

### Channels Select the channel for the analog trunk. UCM6102: 2 channels UCM6104: 4 channels UCM6108: 8 channels UCM6116: 16 channels • Trunk Name A unique label to identify the trunk when listed in outbound rules, incoming rules, and etc. **Advanced Options Busy Detection** Busy Detection is used to detect far end hangup or for detecting busy signal. Enable to turn this feature on **Busy Count** If Busy Detection is enabled, it is also possible to specify how many busy tones to wait for before hanging up. The default is 4, but better results can be achieved if set to 6 or even 8. Mind that the higher the number, the more time that will be needed to hangup a channel, but lowers the probability that you will get random hangups.", **Congestion Detection** Congestion detection is used to detect far end congestion signal. Enable to turn this feature on. **Congestion Count** If congestion detection is enabled, it is also possible to specify how many congestion tones to wait for. The default setting is 2. Enable Polarity Reversal If this option is enabled, the reception of a polarity reversal will mark when a outgoing call is answered by the remote party. in some countries, a polarity reversal is used to signal the disconnect of a phone line, the call will be considered \"hung up\" on a polarity reversal.", Polarity On Answer Delay minimal time period (ms) between the answer polarity switch and

#### Table 16: Analog Trunk Configuration Parameters

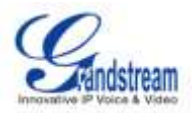

|                                   | hangup polarity switch. (default: 600ms)",                                                                                                    |
|-----------------------------------|----------------------------------------------------------------------------------------------------|
| RX Gain                           | Gain for the receive channel of analog FXO port. Range: -13.5 (dB) to + 12.0 (dB).                                                                                                    |
| TX Gain                           | Gain for the transmit channel of analog FXO port. Range: -13.5 (dB) to + 12.0 (dB).                                                                                                    |
| Ring Timeout                      | unit: milisecond . Trunk (FXO) devices must have a timeout to determine<br>if there was a hangup before the line was answered. This value can be<br>tweaked to shorten how long it takes before asterisk considers a<br>non-ringing line to have hungup.",                                                                          |
| Use CallerID                      | Enabling this option enabled Caller ID detection                                                                                                    |
| Caller ID Start                   | This options allows one to define the start of a Caller ID signal: Ring, to start when a ring is received, or Polarity, to start when a polarity reversal is started                                                                                                    |
| Current Disconnect Threshold (ms) | This is the periodic time in milliseconds that the PBX will use to check on a voltage drop in the line. Default setting is 200ms.                                                                                                    |
| CID Signalling                    | This option defines the type of Caller ID signalling to use: bell (bell202 as used in the United States), v23 (as used in the UK), v23_jp (as used in Japan), or dtmf (as used in Denmark, Sweden, and Holland)."                                                                                                    |
| Tone Country                      | Select country for tone settings. You can also select Custom and set the values manually.                                                                                                    |
| Busy Tone                         | Syntax:<br>f1=val[@level][,f2=val[@level]],c=on1/off1[-on2/off2[-on3/off3]];<br>Frequencies are in Hz and cadence on and off are in ms.<br>Frequencies Range: [0, 4000)<br>Busy Level Range: (-300, 0)<br>Cadence Range: [0, 16383].<br>Select Tone Country "Custom" to edit manually.<br>Default value:<br>f1=480 f2=620 c=250/250 |
| Congration Tono                   | 11=480,12=620,C=230/230                                                                                                    |
| Congestion Tone                   | f1=val[@level][,f2=val[@level]],c=on1/off1[-on2/off2[-on3/off3]];<br>Frequencies are in Hz and cadence on and off are in ms.<br>Frequencies Range: [0, 4000)<br>Busy Level Range: (-300, 0)<br>Cadence Range: [0, 16383].<br>Select Tone Country "Custom" to edit manually.                                                         |

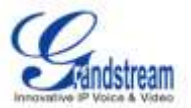

Default value: f1=480,f2=620,c=250/250

## **VOIP TRUNKS**

Go to Web GUI->PBX->Basic/Call Routes->VoIP Trunks to add and edit VoIP trunks.

- Click on "Create New SIP/IAX Trunk" to add a new VoIP trunk first. Then click on 🥒 to configure more options for the VoIP trunk.
- Click on 🗰 to delete the VoIP trunk.

The VoIP trunk options are listed in the table below.

| Create New SIP/IAX Trunk      |                                                                                                    |  |
|-------------------------------|----------------------------------------------------------------------------------------------------|--|
| Туре                          | <ul> <li>Select the VoIP trunk type.</li> <li>Peer SIP trunk</li> <li>Register SIP trunk</li> <li>Peer IAX trunk</li> <li>Register IAX trunk</li> </ul>                    |  |
| Provider Name                 | A unique label to help you identify this trunk when listed in outbound rules, incoming rules etc.",                                                                        |  |
| Host Name                     | IP address or URL for your VoIP providers server.",                                                                                                    |  |
| VoIP Trunk Configuration Para | meters                                                                                                    |  |
| Provider Name                 | Configure the provider name for the VoIP trunk.                                                                                                    |  |
| Host Name                     | Configure the host name for the VoIP trunk.                                                                                                    |  |
| Transport                     | Configure the SIP transport protocol "UDP", "TCP" or "TLS".                                                                                                    |  |
| Caller ID                     | Configure the Caller ID.                                                                                                    |  |
| CallerID Name                 | The new name of caller to replace when extension was not set CallerID Name.",                                                                                              |  |
| Codec Preference              | Select audio and video codec for the VoIP trunk. The available codecs<br>are:<br>PCMU, PCMA, GSM, G.726, G.722, G.729, G.723, ILBC, ADPCM,<br>LPC10, H.264, H.263, H.263p. |  |
| Enable Qualify                | If enabled, the PBX will send SIP OPTIONS to check if the device is still alive. The default setting is disabled.                                                          |  |
| Enable FAX Detect             | Enable both CNG and T.38 detect. The default setting is disabled.                                                                                                    |  |

### Table 17: VoIP Trunk Configuration Parameters

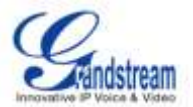

SRTP Enable SRTP for the VoIP trunk. The default setting is disabled.

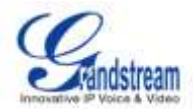

# **CALL ROUTES**

### **OUTBOUND ROUTES**

An outgoing calling rule pairs an extension pattern with a trunk used to dial the pattern. This allows different patterns to be dialed through different trunks (e.g., "Local" 7-digit dials through a FXO while "Long distance" 10-digit dials through a low-cost SIP trunk). Users can also set up a failover trunk to be used when the primary trunk fails.

Go to Web GUI->PBX->Basic/Call Routes->Outbound Routes to add and edit outbound rules.

- Click on "Create New Outbound Rule" to add a new outbound route.
- Click on 🥒 to edit the outbound route.
- Click on into the outbound route.
- Click on  $\oslash \odot \odot \odot \odot$  to move the outbound route up/down to arrange the sequence.

| Calling Rule Name           | Configure the calling rule name (e.g., local).                                                                                                    |
|-----------------------------|----------------------------------------------------------------------------------------------------|
| Pattern                     | <ul> <li>All patterns are prefixed with the "_".</li> <li>X: Any Digit from 0-9.</li> <li>Z: Any Digit from 1-9.</li> <li>N: Any Digit from 2-9.</li> <li>".": Wildcard. Match one or more characters.</li> <li>"!": Wildcard. Match zero or more characters immediately.</li> </ul> Example: [12345-9]: Any digit from 1 to 9.                        |
| Privilege Level             | <ul> <li>Select privilege level for the outbound rule.</li> <li>Local: The lowest level required. All users can use this rule.</li> <li>National: Users with National level or International level are allowed to use this rule.</li> <li>International: The highest level required. Only users with international level can use this rule.</li> </ul> |
| Pin Set                     | Configure the password for users to use this rule.                                                                                                    |
| Send This Call Trough Trunk |                                                                                                    |

#### Table 18: Outbound Route Configuration Parameters

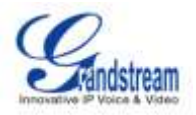

| Use Trunk          | Select the trunk for this outbound rule.                                                                                                    |
|--------------------|----------------------------------------------------------------------------------------------------|
| Strip              | Allows the user to specify the number of digits that will be stripped from<br>the beginning of the dialed string before the call is placed via the<br>selected trunk.<br>Example:<br>The users will dial 9 as the first digit of a long distance calls. However, 9<br>should not be sent out via analog lines and the PSTN line. In this case, 1<br>digit should be stripped before the call is placed.                                                                                                    |
| Prepend            | Specify the digits to be prepended before the call is placed via the trunk.<br>Those digits will be prepended after the dialing number is stripped.                                                                                                    |
| Use Failover Trunk |                                                                                                    |
| Failover Trunk     | Failover trunks can be used to make sure that a call goes through an alternate route, when the primary trunk is busy or down. If "Use Failover Trunk" is enabled and "Failover trunk" is defined, the calls that cannot be placed via the regular trunk may have a secondary trunk to go through.<br>Example:<br>The user's primary trunk is a VoIP trunk and the user would like to use the PSTN when the VoIP trunk is not available. The PSTN trunk can be configured as the failover trunk of the VoIP trunk. |
| Strip              | Allows the user to specify the number of digits that will be stripped from<br>the beginning of the dialed string before the call is placed via the<br>selected trunk.<br>Example:<br>The users will dial 9 as the first digit of a long distance calls. However, 9<br>should not be sent out via analog lines and the PSTN line. In this case, 1<br>digit should be stripped before the call is placed.                                                                                                    |
| Prepend            | Specify the digits to be prepended before the call is placed via the trunk.<br>Those digits will be prepended after the dialing number is stripped.                                                                                                    |

## **INBOUND ROUTES**

Inbound routes can be configured via Web GUI->PBX->Basic/Call Routes->Inbound Routes.

- Click on "Create New Inbound Rule" to add a new inbound route.
- Click on "DID Features" to configure DID features for the inbound route.
- Click on 🥖 to edit the inbound route.

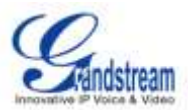

• Click on  $\overline{\square}$  to delete the inbound route.

| Trunks              | Select the trunk to configure the inbound route.                                                                                                    |
|---------------------|----------------------------------------------------------------------------------------------------|
| DID Pattern         | <ul> <li>All patterns are prefixed with the "_".</li> <li>X: Any Digit from 0-9.</li> <li>Z: Any Digit from 1-9.</li> <li>N: Any Digit from 2-9.</li> <li>".": Wildcard. Match one or more characters.</li> <li>"!": Wildcard. Match zero or more characters immediately.</li> </ul> Example: [12345-9]: Any digit from 1 to 9. |
| Privilege Level     | Select privilege level for the inbound rule.                                                                                                    |
|                     | <ul> <li>Local: The lowest level required. All users can use this rule.</li> <li>National: Users with National level or International level are allowed to use this rule.</li> <li>International: The highest level required. Only users with international level can use this rule.</li> </ul>                                 |
| Default Destination | Select the default destination                                                                                                    |
|                     | Extension                                                                                                    |
|                     | Extension's voicemail                                                                                                    |
|                     | Call Queue                                                                                                    |
|                     | Conference Room                                                                                                    |
|                     | Operator                                                                                                    |
|                     | Hangup                                                                                                    |
|                     | Voicemail Dial Code                                                                                                    |
|                     | Congestion                                                                                                    |
|                     | Local Extension by DID                                                                                                    |
| Time Condition      |                                                                                                    |
| Start Time          | Select the start time hour:minute for the trunk to use the inbound rule.                                                                                                    |
| End Time            | Select the end time hour:minute for the trunk to use the inbound rule.                                                                                                    |
| Date                | Select "By Week" or "By Day" and specify the date for the trunk to use the inbound rule.                                                                                                    |
| Destination         | <ul> <li>Select the destination when the inbound rule is used at the configured time range</li> <li>Extension</li> <li>Extension's voicemail</li> </ul>                                                                                                    |

#### Table 19: Inbound Route Configuration Parameters

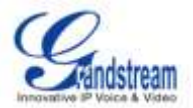

|                 | Call Queue                                                                                                    |
|-----------------|----------------------------------------------------------------------------------------------------|
|                 | Conference Room                                                                                                    |
|                 | Operator                                                                                                    |
|                 | • Hangup                                                                                                    |
|                 | Voicemail Dial Code                                                                                                    |
|                 | Congestion                                                                                                    |
|                 | Local Extension by DID                                                                                                    |
| DID Features    |                                                                                                    |
| Dial Trunk      | If enabled, users can dial outbound calls by DID through inbound trunks.<br>The privilege level can be set according to the corresponding inbound<br>rules.                                                                                          |
| DID Destination | <ul> <li>Select the DID destination. Only the selected category can be reached by DID.</li> <li>User Extension. This is selected by default.</li> <li>Conference.</li> <li>Call Queue.</li> <li>Ring Group.</li> <li>Page/Intercom Group.</li> </ul> |

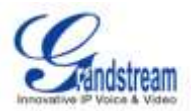

# **CONFERENCE BRIDGE**

Conference bridge configurations can be accessed under Web GUI->**PBX**->**Call Features**->**Conference**. Users could create, edit, view and delete conference bridges. The conference room status and activity will show in the page as well.

- Click on "Create New Conference Room" to add a new conference bridge.
- Click on 🥒 to edit the conference room.
- Click on 4 to invite a user to the conference. The user will receive the ring to join the conference.
- Click on 🔤 to kick a participant in the conference. This will hang up the conference call on the user.
- Click on 
   to lock the conference room.
- Click on to delete the conference bridge.

| Extension          | Configure the conference number for the users to dial and join the conference.                                                                                      |
|--------------------|----------------------------------------------------------------------------------------------------|
| Password           | When configured, the users who would like to join the conference call must enter this password before accessing the conference room.                                |
| Admin Password     | Configure the password to join the conference room as administrator.                                                                                                |
| Enable Caller Menu | When enabled, conference participant could press the * key to access the conference bridge menu. The default setting is disabled.                                   |
| Record conference  | When enabled, the calls in this conference room will be recorded in a .wav format file. The default setting is disabled.                                            |
| Quite Mode         | When enabled, if there are users entering or leaving the conference<br>room, voice prompt or notification tone won't be played. The default<br>setting is disabled. |
| Wait For Admin     | When enabled, the participants will not hear each other until the admin joins the conference room. The default setting is disabled.                                 |
| Enable User Invite | When enabled, users could press 0 to invite other users to join the conference. The default setting is disabled.                                                    |
|                    |                                                                                                    |

 Table 20: Conference Bridge Configuration Parameters

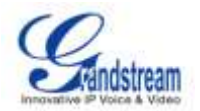

|                                     | Admin can always press 0 to invite other users to the conference.                                                                                     |
|-------------------------------------|----------------------------------------------------------------------------------------------------|
| Announce Callers                    | When enabled, announcement will be made to all conference participants when there is user joining in the conference. The default setting is disabled. |
| Play Hold Music For First<br>Caller | When enabled, the PBX will play Hold music to the first participant until another user joins the conference room. The default setting is disabled.    |
| Skip Authentication When            | When enabled, the invitation from Web GUI for the conference bridge                                                                                   |
| Invite User via Trunk from Web      | with password will skip the authentication for the invited users. Please                                                                              |
| GUI                                 | be cautious to use this option. The default setting is disabled.                                                                                      |

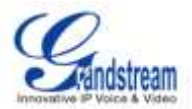

# **IVR**

## **CONFIGURING IVR**

IVR configurations can be accessed under Web GUI->**PBX->Call Features->IVR**. Users could create, edit, view and delete IVR.

- Click on "Create New IVR" to add a new IVR.
- Click on 🥒 to edit the IVR configuration.
- Click on in to delete the IVR.

| Name                  | Configure the name of the IVR. Letters, digits, underscore and hyphen are allowed.                                                                                                 |
|-----------------------|----------------------------------------------------------------------------------------------------|
| Extension             | Enter the extension number for users to access the IVR.                                                                                                    |
| Dial Other Extensions | If enabled, callers to the IVR can dial extensions other than the ones explicitly defined in the IVR. The default setting is disabled.                                             |
| Dial Trunk            | If enabled, users can use trunk with configured permission.                                                                                                    |
| Permission            | Select permission for users to use trunk for outgoing calls.                                                                                                    |
| Welcome Prompt        | Select a audio file to play as the welcome prompt. Click on "Prompt" to add additional audio file.                                                                                 |
| Timeout               | After playing the prompts in the IVR, the PBX will wait a period of time to detect DTMF entry. This period of time is the timeout (in seconds). The default setting is 10 seconds. |
| Timeout Prompt        | Select the prompt message to be played when timeout occurs.                                                                                                    |
| Invalid Prompt        | Select the prompt message to be played when an invalid extension is pressed.                                                                                                    |
| Timeout Repeat Loops  | Select the repeat time if no DTMF input. After the repeat time, go to the timeout destination if configured, otherwise hangup. The default setting is 4.                           |
| Invalid Repeat Loops  | Select the repeat time if the input is invalid. After the repeat time, go to the timeout destination if configured, otherwise hangup. The default setting is 4.                    |
| Key Press Event       | Select the event for each key pressing for 0-9, *.                                                                                                    |

#### Table 21: IVR Configuration Parameters

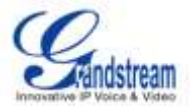

The event options are: Extension VoiceMail Conference Rooms VoiceMail Group IVR Ring Group Queues Page Group IVR Prompt Hangup

### **CREATING IVR PROMPT**

To Record New IVR Prompt or Upload IVR Prompt, click on "Prompt" next to the "Welcome Prompt" option and the users will be redirected to IVR Prompt page. Or users could go to Web GUI->**PBX->Internal Options->IVR Prompt** page directly.

| Create New IVR             |               |
|----------------------------|---------------|
| <li>Name:</li>             | Main_Menu     |
| <li>Extension:</li>        | 7001          |
| (j) Dial Other Extensions: |               |
| (i) Dial Trunk:            |               |
| <li>Permission:</li>       | Internal      |
| (i) Welcome Prompt:        | None   Prompt |
| <li>Timeout:</li>          | 10            |

Figure 22: Click On Prompt To Create IVR Prompt

### **RECORD NEW IVR PROMPT**

In Web GUI->**PBX**->**Internal Options**->**IVR Prompt** page, click on "Record New IVR Prompt" and follow the steps below to record new IVR prompt.

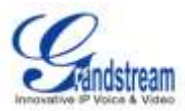

| Record New IVR prompt                                     | x                   |
|-----------------------------------------------------------|---------------------|
| File Name:<br>Format:                                     | Welcome Prompt 1    |
| Dial This User Extension to<br>Record a New Voice Prompt: | 6000  Cancel Record |

Figure 23: Record New IVR Prompt

- Specify the IVR file name.
- Select the format (GSM or WAV) for the IVR file.
- Select the extension which will be dialed for the user to start recording the voice prompt.
- Click the "Record" button. A request will be sent to the PBX and the PBX will then call the extension for recording.
- Pick up the call from the extension and start the recording.

### **UPLOAD IVR PROMPT**

In Web GUI->**PBX**->**Internal Options**->**IVR Prompt** page, click on "Upload IVR Prompt" and choose a file to upload. The requirement on the audio file is as follows:

- PCM encoded.
- 16 bits.
- 8000HZ mono.
- In .mp3 or .wav format; or raw/ulaw/alaw/gsm file with .ulaw or .alaw suffix.
- File size smaller than 5M.

Click on = to select audio file from local PC and click on 💿 to start uploading.

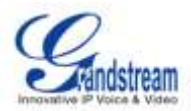

# **VOICE PROMPT**

Language settings for voice prompt can be accessed under Web GUI->**PBX**->**Internal Options**->**Language**. Users could upload a voice prompt package and then select the language in the list with available language options.

| Upload Voice Prompts F                                 | Package     |
|--------------------------------------------------------|-------------|
| <ul> <li>Choose Voice Prompt to<br/>Upload:</li> </ul> | 🗧 🚯 Upload  |
| Voice Prompts Package                                  | Lists       |
| (j) Language:                                          | English     |
|                                                        | Cancel Save |

Figure 24: Language Settings For Voice Prompt

• Click on to select a voice prompt package from local PC.

The uploaded file must be smaller than 20 megabytes with package structure: [Package] [voice prompt dir] | [... dir] | [... files] info.txt (containing the language name for display, in UTF8)

- Click on 🚺 to start uploading.
- Voice Prompts Package Lists allows users to select the default language for voice prompt for internal calls, inbound calls and outbound calls.

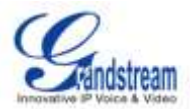

# VOICEMAIL

## **CONFIGURING VOICEMAIL**

General Voicemail settings can be accessed via Web GUI->PBX->Call Features->Voicemail.

Users could configure the PBX to send the users Email with the voicemail as attachment. Click on "Email Settings For Voicemails" button to configure the Email attributes and content.

| Attach Recordings to E-Mail   | If enabled, voicemails will be sent to user's Email address as the configured template. The default setting is enabled. |
|-------------------------------|----------------------------------------------------------------------------------------------------|
|                               |                                                                                                    |
| Template For Voicemail Emails | Fill in the "From:", "Subject:" and "Message:" content. The template                                                    |
|                               | veriables are:                                                                                                    |
|                               | valiables are.                                                                                                    |
|                               | • \t: TAB                                                                                                    |
|                               | • \${VM_NAME}: Recipient's firstname and lastname                                                                       |
|                               | • \${VM_DUR}: The duration of the voicemail message                                                                     |
|                               | \${VM_MAILBOX}: The recipient's extension                                                                               |
|                               | • \${VM_CALLERID}: The caller id of the person who left the message                                                     |
|                               | \${VM_MSGNUM}: The message number in your mailbox                                                                       |
|                               | • \${VM_DATE}: The date and time the message was left                                                                   |

#### Table 22: Email Settings For Voicemails

Click on "Load Default" button to view a default template as an example.

| From:        | pbx@yourcompany.null                                                                                                    |
|--------------|----------------------------------------------------------------------------------------------------|
| Subject:     | New voicemail from \${VM_CALLERID} for \${VM_MAILBOX}                                                                                                    |
| Message:     | Hello \${VM_NAME}, you received a message lasting \${VM_DUR} at<br>\${VM_DATE} from, (\${VM_CALLERID}). This is message<br>\${VM_MSGNUM} in your voicemail Inbox.<br>Cancel Load Defaults Save<br>Figure 25: Default Email Template |
|              | Table 23: Voicemail Settings                                                                                                    |
| Max Greeting | Configure the maximum number of seconds for the voicemail greeting.<br>The default setting is 60 seconds.                                                                                                    |

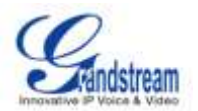

| Dial 0 For Operator     | If enabled, the caller can press 0 to exit the voicemail application and connect to the configured operator's extension.                                      |
|-------------------------|----------------------------------------------------------------------------------------------------|
| Max Messages Per Folder | Configure the maximum number of messages in users' voicemail folders. The default setting is 25.                                                              |
| Max Message Time        | Configure the maximum length of the voicemail message (in seconds). The default setting is 2 minutes.                                                         |
| Say Message Caller-ID   | If enabled, the caller ID of the user leaving the message will be<br>announced at the beginning of the voicemail message. The default<br>setting is disabled. |
| Say Message Duration    | If enabled, the message duration will be announced at the beginning of the voicemail message. The default setting is disabled.                                |
| Play Envelope           | If enabled, introduction of each message will be played when accessed from the voicemail application. The default setting is enabled.                         |
| Allow Users To Review   | If enabled, users can review the message before sending out. The default setting is disabled.                                                                 |

### **CONFIGURING VOICEMAIL GROUP**

Voicemail Group can be configured under Web GUI->**PBX->Call Features->Voicemail Group**. In this page, users could create voicemail group which contains members that will receive the voicemail if the voicemail group extension has voice messages. Click on "Create New Voicemail Mail Group" to configure the group.

| Create New Voice Mail Group                                                 |               |                                                                                         | x       |  |  |
|-----------------------------------------------------------------------------|---------------|-----------------------------------------------------------------------------------------|---------|--|--|
| VoiceMail Group Extension:                                                  | 6600          |                                                                                         |         |  |  |
| Name:                                                                       | VMGroup1      |                                                                                         |         |  |  |
| Voicemail Group Mailb                                                       | oxes          | Available Mailboxes                                                                     |         |  |  |
| 6001 "Amy6001"<br>6006 "Alex Chan"<br>6007 "Emily Green"<br>6005 "John Doe" |               | 6000 "EXT6000"<br>6002 "Amy6002"<br>6003 "Amy6003"<br>6004 "Amy6004"<br>6008 "IAX 6008" | * III * |  |  |
| Cancel Save                                                                 |               |                                                                                         |         |  |  |
|                                                                             | Figure 26: Vo | bicemail Group                                                                          |         |  |  |

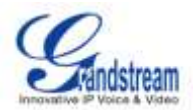

- Enter the Voicemail Group Extension. The voicemail messages left to this extension will be forwarded to all the voicemail group members.
- Configure the Name to identify the voicemail group. Letters, digits, underscore and hyphen are allowed.
- Select available mailboxes from the right list and add them to the left list.
- Click Save the finish the configuration.

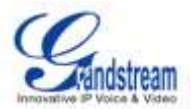

# **RING GROUP**

Users could create extension for ring group which contains members that will receive the call with specific ring strategy if the group extension has incoming calls.

### **CONFIGURING RING GROUP**

Ring group settings can be accessed via Web GUI->PBX->Call Features->Ring Group.

| Create New Tong Group |                 |                  |         |
|-----------------------|-----------------|------------------|---------|
| Extension             | Ring Group Rame | Members          | Options |
| 6400                  | techsupport     | 6005, 6006, 6007 | / 0     |

#### Figure 27: Ring Group

- Click on "Create New Ring Group" to add ring group.
- Click on 
   to edit the ring group.
- Click on to delete the ring group.

## **RING GROUP PARAMETERS**

#### Table 24: Ring Group Parameters

| Ring Group Name    | Configure ring group name to identify the ring group. Letters, digits, underscore and hyphen are allowed.                                                                                                    |
|--------------------|----------------------------------------------------------------------------------------------------|
| Extension          | Configure the ring group extension.                                                                                                    |
| Ring Group Members | Select available users to the ring group member list. Click on $\textcircled{O}$ $\textcircled{O}$ $\textcircled{O}$ to arrange the order.                                                                                                    |
| Ring Strategy      | <ul> <li>Select the ring strategy.</li> <li>Ring All Simultaneously. Ring all the members at the same time when there is incoming call to the ring group extension. If any of the member answers the call, it will stop ringing.</li> <li>Ring In Order. Ring the members with the configured order one by one. If the first member doesn't answer the call, it will stop ringing the first member and start ringing the second member.</li> </ul> |

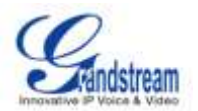

| Seconds to Ring Each Member | Configure the number of seconds to ring each member. If set to 0, it will |
|-----------------------------|---------------------------------------------------------------------------|
|                             | keep ringing (users could configure the ring timeout on the phone side    |
|                             | as well). The default setting is 30 seconds.                              |
| Enable Voicemail            | If enabled, the ring group extension can use voicemail.                   |
| Secret                      | Configure the password to access the ring group voicemail.                |
| Email Address               | Configure the Email address of the ring group extension.                  |

|            | Ring  | Group Name:                                               | techsupport | t  |             |                                                                                        |         |
|------------|-------|-----------------------------------------------------------|-------------|----|-------------|----------------------------------------------------------------------------------------|---------|
|            | Exter | nsion:                                                    | 6400        |    |             |                                                                                        |         |
|            |       | Ring Group Men                                            | nbers       |    |             | Avaliable Use                                                                          | rs      |
|            | 6000  | 6005 "John Doe"<br>6006 "Alex Chan"<br>6007 "Emily Green" |             | *  | ତ<br>ତ<br>ତ | 6000 "EXT6000"<br>6001 "Amy6001"<br>6002 "Amy6002"<br>6003 "Amy6003"<br>6004 "Amy6004" | A III F |
| Ri         | ing G | Froup Options                                             |             |    |             |                                                                                        |         |
|            | Ring  | Strategy:                                                 | Ring in Ord | er |             | •                                                                                      |         |
| (i)        | Seco  | onds to Ring Each Member:                                 | 30          |    |             |                                                                                        |         |
| <b>(</b> ) | Enab  | le Voicemail:                                             | V           |    |             |                                                                                        |         |
|            | Secr  | et:                                                       | 640038986   |    |             |                                                                                        |         |
|            | Emai  | Address:                                                  | techsupport | @m | ycom        | pany.com                                                                               |         |

Figure 28: Ring Group Configuration

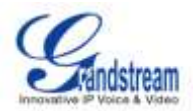

# PAGING AND INTERCOM GROUP

Paging and intercom can be configured in group level under Web GUI->**PBX**->**Call** Features->Paging/Intercom.

• Click on "Create New Page/Intercom Group" to add page/intercom group.

| Extension:                                                            | 8000                |                                                                                                    |         |  |
|-----------------------------------------------------------------------|---------------------|----------------------------------------------------------------------------------------------------|---------|--|
| Туре:                                                                 | 2-Way Intercom      | •                                                                                                    |         |  |
| Page/Intercom Group Me                                                | embers              | Avaliable Users                                                                                            |         |  |
| SIP/6006 "Alex Chan"<br>SIP/6007 "Emily Green"<br>SIP/6005 "John Doe" | ▲ (0<br>©<br>)<br>♥ | SIP/6000 "EXT6000"<br>SIP/6001 "Amy6001"<br>SIP/6002 "Amy6002"<br>SIP/6003 "Amy6003"<br>SIP/6004 "Amy6004" | * III * |  |
| Cancel Save                                                           |                     |                                                                                                    |         |  |

Figure 29: Page/Intercom Group

Table 25: Page/Intercom Group Parameters

| Extension                |       | Configure page/intercom group extension.                |
|--------------------------|-------|---------------------------------------------------------|
| Туре                     |       | Select "2-way Intercom" or "1-way Page".                |
| Page/Intercom<br>Members | Group | Select available users from the right list to the left. |

- Click on 
   to edit the page/intercom group.
- Click on to delete the page/intercom group.
- Click on "Paging/Intercom Group Settings" to edit Alert-Info Header (see figure below). To edit page/intercom feature code, click on "Feature Codes" in the following figure.

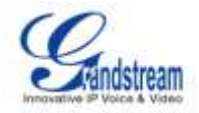

| Paging/Intercom Group Setting                                             | gs           | x |
|---------------------------------------------------------------------------|--------------|---|
| Settings for Paging & Intercon                                            | n            |   |
| (i) Alert-Info Header:                                                    | Intercom     |   |
| Settings For Paging/Intercom F                                            | Feature Code |   |
| Please go to Feature Codes page for setting paging/intercom feature code. |              |   |
|                                                                           |              |   |
|                                                                           | Cancel Save  |   |

Figure 30: Page/Intercom Group Settings

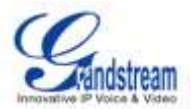

# CALL QUEUE

## **CONFIGURING CALL QUEUE**

Call queue settings can be accessed via Web GUI->PBX->Call Features->Call Queue.

| Create New Queue Agent Login Setting |              |              |         |
|--------------------------------------|--------------|--------------|---------|
| Call Quesie                          | Tiarroe      | Strategy.    | Options |
| 6500                                 | TechSupport1 | Linear       | × 8     |
| 6501                                 | Warehouse    | Ringal       | Z 10    |
| 6502                                 | Sales        | Ringal       | / 直     |
| 6503                                 | TechSupport2 | Least Recent | / 0     |

#### Figure 31: Call Queue

- Click on "Create New Queue" to add call queue.
- Click on 🥒 to edit the call queue.
- Click on to delete the call queue.
- Click on "Agent Login Settings" to configure Agent Login Extension Postfix and Agent Logout Extension Postfix. For example, if the call queue extension is 6500, Agent Login Extension Postfix is \* and Agent Logout Extension Postfix is \*\*, users could dial 6500\* to login and dial 6500\*\* to logout.

## **CALL QUEUE PARAMETERS**

## Table 26: Call Queue Parameters

| Extension     | Configure the call queue extension.                                                                                                    |  |  |
|---------------|----------------------------------------------------------------------------------------------------|--|--|
| Name          | Configure the name to identify the call queue.                                                                                                    |  |  |
| Strategy      | <ul> <li>Select the strategy for the call queue.</li> <li>RingAll: Ring all available Agents simultaneously until one answers.</li> <li>Linear: Ring agents in the specified order specified.</li> <li>LeastRecent: Ring the agent being least recent called.</li> <li>FewestCalls: Ring the agent with the fewest completed calls.</li> <li>Random: Ring a random agent.</li> <li>RRmemory: Ring the agents in Round Robin scheduling with</li> </ul> |  |  |
|               | memory.                                                                                                    |  |  |
| Music On Hold | Select the Music On Hold class for the call queue.                                                                                                    |  |  |

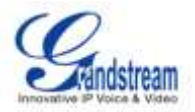

|                        | Note:<br>Music On Hold classes can be managed from PBX->Internal<br>Options->Music On Hold.                                                                                                    |
|------------------------|----------------------------------------------------------------------------------------------------|
| Leave When Empty       | <ul> <li>Configure whether forcing the caller to leave if the call queue has no agent.</li> <li>Yes: Callers will be forced to leave the call queue if the call queue is empty.</li> <li>No: Never force the callers to leave the call queue when the queue is empty.</li> <li>Strict: Callers will be forced to leave the call queue if the agents are paused, invalid or unavailable. This is the default setting.</li> </ul> |
| John Empty             | <ul> <li>Configure whether the callers can join the call queue if the queue has no agent. The default setting is No.</li> <li>Yes: Callers can always join a call queue.</li> <li>No: Callers cannot join the queue if the queue has no agent.</li> <li>Strict: Callers cannot join a queue if the agents are paused, in an invalid state or unavailable.</li> </ul>                                                            |
| Dynamic Login Password | If enabled, the configured PIN number is required for the agent to login.<br>The default setting is disabled.                                                                                                    |
| TimeOut                | Configure the number of seconds an agent will ring before the call goes to the next agent. The default setting is 15 seconds.                                                                                                    |
| Wrapup Time            | How many seconds after the completion of a call an Agent will have before the Queue can ring them with a new call. 0 means no delay."                                                                                                    |
| Max Len                | How many calls can be queued at once. This count does not include<br>calls that have been connected with Agents, it only includes calls that<br>have not yet been connected. Default is 0, which is no limit. When the<br>limit has been reached, a caller will hear a busy tone and advance to the<br>next calling rule after attempting to enter the queue.",                                                                 |
| Report Hold Time       | If enabled, the PBX will report (to the agent) the duration of time of the call before connected to the agent.                                                                                                    |
| Wait Time              | If enabled, users will be disconnected after the configured number of seconds. The default setting is disabled. Note: It is recommended to configure Wait Time longer than the Wrapup Time.                                                                                                    |
| Static Agents          | Select the available agents from the right list to the left. Click on $\textcircled{O}$                                                                                                    |

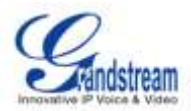

# **MUSIC ON HOLD**

Music On Hold settings can be accessed via Web GUI->**PBX->Internal Options->Music On Hold**. In this page, users could configure music on hold class and the music files. The "default" Music On Hold class already have 5 audio files defined for users to use.

| Create New MOH class                                 |                    |         |
|------------------------------------------------------|--------------------|---------|
| Music On Hold Classes:                               | default 💌 🙁 Delete |         |
| Upload an 8 KHz Mono Music file (size less then 5M): |                    |         |
| Choose file to Upload:                               | 📒 🖸 Upload         | d       |
| List of Sound Files                                  |                    |         |
|                                                      | Sound File         | Options |
| macroform-cold_day.wav                               |                    | Ê       |
| macroform-robot_dity.wav                             |                    | â       |
| macroform-the_simplicity.wav                         |                    | â       |
| manolo_camp-morning_coffee.wav                       |                    | â       |
| reno_project-system.wav                              |                    | Î       |

Figure 32: Music On Hold Default Class

- Click on "Create New MOH Class" to add a new Music On Hold class.
- Click on 🛛 to delete the selected Music On Hold class.
- Click on to select music file from local PC and click on 1 to start uploading. The music file uploaded has to be 8 KHz Mono format with size less than 5M.
- Click on it to delete the sound file for the selected Music On Hold file.

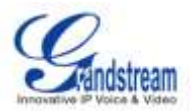

# FAX/T.38

On the UCM6102/6104/6108/6116, the Fax extension can receive T.38 Fax to the specified Email address. Fax/T.38 settings can be accessed via Web GUI->**PBX**->**Internal Options-**>**FAX/T.38**.

## **CONFIGURING FAX/T.38**

- Click on "Create New Fax Extension". In the popped up window, fill the extension, name and Email address to send the received FAX to.
- Click on "Settings to Fax" to configure the following options.

| Enable Error Correction Mode<br>(ECM) | Enable ECM for the Fax.                                                                                                    |
|---------------------------------------|----------------------------------------------------------------------------------------------------|
| Maximum Transfer Rate                 | Configure the maximum transfer rate during the Fax rate negotiation.<br>The possible values are 2400, 4800, 7200, 9600, 12000 and 14400. The default setting is 14400. |
| Minimum Transfer Rate                 | Configure the minimum transfer rate during the Fax rate negotiation. The possible values are 2400, 4800, 7200, 9600, 12000 and 14000. The default setting is 2400.     |
| Default Email Address                 | Configure the Email address to send the received Fax to if user's Email address cannot be found.                                                                       |

#### Table 27: FAX/T.38 Settings

- Click on 🥒 to edit the Fax extension.
- Click on to delete the Fax extension.

### Note:

Users could also use Fax2Mail if "FaxDetect" option is enabled for the user and VoIP trunk. The Fax signal will be detected during talking, and the detected Fax will be received and sent to user's Email. If user's Email address is not configured, Fax will be sent to the default Email address in *Table 27: FAX/T.38 Settings*. If the default Email address is empty, Fax will not be received.

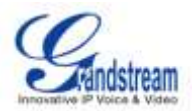

# **INTERNAL OPTIONS**

The configuration for PBX internal options can be accessed via Web GUI->PBX->Internal Options.

# **INTERNAL OPTIONS/GENERAL**

| General Preferences      |                                                                                                    |
|--------------------------|----------------------------------------------------------------------------------------------------|
| Global OutBound CID      | This is the default global CallerID that is used for all outgoing calls when<br>no other CallerID is defined. If ther "User" tab or "VoIP Trunks" tab does<br>not have defined CallerID neither, this Global OutBound CID will be<br>used for CallerID.                                                                            |
| Global OutBound CID Name | This is the global CallerID Name that is used for all outgoing calls. If this value is defined, all outgoing calls will have a "CallerId Name" set to this value. Usually this value could be your company name. Leave this value blank if you would like to have the users' "CallerID Name" display on outbound calls.            |
| Operator Extension       | The operator extension is the number dialed when users press "0" to exit Voicemail. It's also available in IVR option.                                                                                                    |
| Ring Timeout             | Number of seconds to ring an extension before sending to the user's voicemail box.                                                                                                    |
| Extension Preferences    |                                                                                                    |
| Enable Rand Password     | If enabled, random password will be generated when the extension is<br>created. The default setting is enabled. It is recommended to enable it<br>for security purpose.                                                                                                    |
| Disable Extension Range  | If set to Yes, users could disable specified extension range. The default<br>extension range assignment are:<br>User Extension: 6000-6299<br>Conference Extension: 6300-6399<br>IVR Extension: 7000-7100<br>Ring Group Extension: 6400-6499<br>Queue Extensions: 6500-6599<br>VoiceMail Group Extension: 6600-6699<br><b>Note:</b> |
|                          | it is recommended to keep the system assignment for PBX to work                                                                                                    |

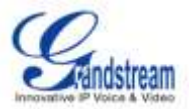

properly.

# **INTERNAL OPTIONS/FEATURE CODES**

| Call Feature      | Description                                                                                                    |
|-------------------|----------------------------------------------------------------------------------------------------|
| Blind Transfer    | <ul> <li>Default code: #1.</li> <li>Enter the code during active call. After hearing "Transfer", enter the number to transfer to. Then the user will be disconnected.</li> <li>Options <ul> <li>Neither: Disable the feature code.</li> <li>Caller Enable: Enable the feature code on caller side only.</li> <li>Callee Enable: Enable the feature code on callee side only.</li> </ul> </li> </ul>                                                               |
| Attended Transfer | <ul> <li>Default code: *2.</li> <li>Enter the code during active call. After hearing "Transfer", enter the number to transfer to and the user will be connected to this number. Hang up the call to complete the attended transfer.</li> <li>Options <ul> <li>Neither: Disable the feature code.</li> <li>Caller Enable: Enable the feature code on caller side only.</li> <li>Callee Enable: Enable the feature code on callee side only.</li> </ul> </li> </ul> |
| Disconnect        | <ul> <li>Default code: *0.</li> <li>Enter the code during active call to disconnect the call.</li> <li>Options <ul> <li>Neither: Disable the feature code.</li> <li>Caller Enable: Enable the feature code on caller side only.</li> <li>Callee Enable: Enable the feature code on callee side only.</li> </ul> </li> </ul>                                                                                                    |
| Call Parking      | <ul> <li>Default code: #72.</li> <li>Enter the code during active call to park the call.</li> <li>Options <ul> <li>Neither: Disable the feature code.</li> <li>Caller Enable: Enable the feature code on caller side only.</li> <li>Callee Enable: Enable the feature code on callee side only.</li> </ul> </li> </ul>                                                                                                    |
| Audio Record      | <ul> <li>Default code: *1.</li> <li>Enter the code to record the audio call.</li> <li>Options <ul> <li>Neither: Disable the feature code.</li> </ul> </li> </ul>                                                                                                    |
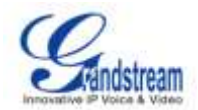

|                                  | <ul> <li>Caller Enable: Enable the feature code on caller side only.</li> <li>Callee Enable: Enable the feature code on callee side only.</li> </ul>                                                                                                    |
|----------------------------------|----------------------------------------------------------------------------------------------------|
| Audio Mix Record                 | <ul> <li>Default code: *3.</li> <li>Enter the code to record the audio call and the PBX will mix the streams natively on the fly as the call is in progress.</li> <li>Options <ul> <li>Neither: Disable the feature code.</li> <li>Caller Enable: Enable the feature code on caller side only.</li> <li>Callee Enable: Enable the feature code on callee side only.</li> </ul> </li> </ul> |
| Do Not Disturb (DND) Active      | • Default code: *77.                                                                                                    |
| Do Not Disturb (DND) Deactive    | • Default code: *78.                                                                                                    |
| Call Forward Busy Active         | <ul> <li>Default Code: *71.</li> <li>Enter the code and follow the voice prompt. Or enter the code followed by the extension to forward the call.</li> </ul>                                                                                                    |
| Call Forward Busy Deactive       | Default Code: *72.                                                                                                    |
| Call Forward No Answer Active    | <ul> <li>Default Code: *73.</li> <li>Enter the code and follow the voice prompt. Or enter the code followed by the extension to forward the call.</li> </ul>                                                                                                    |
| Call Forward No Answer Deactive  | • Default Code: *74.                                                                                                    |
| Call Forward Uncondition Active  | <ul> <li>Default Code: *75.</li> <li>Enter the code and follow the voice prompt. Or enter the code followed by the extension to forward the call.</li> </ul>                                                                                                    |
| Call Forward Uncondiion Deactive | • Default Code: *76.                                                                                                    |
| Feature Digit Timeout            | <ul> <li>Default Setting: 1000.</li> <li>This is the maximum timeout (in milliseconds) between the digits input of the feature code.</li> </ul>                                                                                                    |
| Extension to Dial to Park a Call | <ul><li>Default Extension: 700.</li><li>During an active call, press to park the call.</li></ul>                                                                                                    |
| Extensions for Parked Calls      | <ul> <li>Default Extension: 701-720.</li> <li>These are the extensions where the calls will be parked, i.e., parking lots that the parked calls can be retrieved.</li> </ul>                                                                                                    |
| Parked Call Timeout (in secs)    | <ul> <li>Default setting: 120.</li> <li>This is the timeout for the call to be parked. After the timeout, if the call is not retrieved, the extension who parked the call will be called back.</li> </ul>                                                                                                    |
| Dial Voice Mail                  | <ul> <li>Default Code: *98.</li> <li>Enter *98 and follow the voice prompt. Or dial *98 followed by the extension and # to access the entered extension's</li> </ul>                                                                                                    |

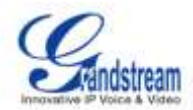

|                 | voicemail box.                                                                             |
|-----------------|--------------------------------------------------------------------------------------------|
| Voice Mail Main | Default Code: *97.                                                                         |
|                 | Press *97 to access the voicemail box.                                                     |
| Agent Pause     | • Default Code: *83.                                                                       |
|                 | Pause the agent in all call queues.                                                        |
| Agent Unpause   | • Default Code: *84.                                                                       |
|                 | Unpause the agent in all call queues.                                                      |
| Paging Prefix   | • Default Code: *81.                                                                       |
|                 | • To page an extension, enter the code followed by the extension number.                   |
| Intercom Prefix | Default Code: *80.                                                                         |
|                 | • To intercom an extension, enter the code followed by the extension number                |
| Call Diakup     | <ul> <li>Default Code: **</li> </ul>                                                       |
|                 | Default Code: "".     To risk up a cell for outputs in upon ententies and followed by:     |
|                 | To pick up a call for extension XXXX, enter the code followed by the extension number XXXX |
|                 |                                                                                            |

# **INTERNAL OPTIONS/RTP SETTINGS**

| RTP Start     | RTP port starting address. The default setting is 10000.                                                                                                    |
|---------------|----------------------------------------------------------------------------------------------------|
| RTP End       | RTP port ending address. The default setting is 20000.                                                                                                    |
| Strict RTP    | Enables/disables strict RTP protection. When enabled, RTP packets that do not come from the source of the RTP stream will be dropped. The default setting is "Disable". |
| RTP Checksums | Enables/Disables RTP Checksums. The default setting is "Disable".                                                                                                    |

# **INTERNAL OPTIONS/HARDWARE CONFIG**

| Analog Hardware   |                                                                                                    |
|-------------------|----------------------------------------------------------------------------------------------------|
| Options           | Select Loop Start or Kewl Start for each FXS port and FXO port.                                                                    |
| Tone Region       | Select country for default tones (dial tone, busy tone, ring tone and etc.                                                         |
| Advanced Settings |                                                                                                    |
| FXO Opermode      | Specify On Hook Speed, Ringer Impedance, Ringer Threshold, Current Limiting, TIP/RING voltage adjustment, Minimum Operational Loop |

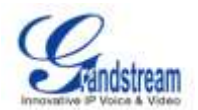

|               | Current, and AC Impedance as predefined for your country's analog line<br>characteristics. Select the country in the list. FCC is equivalent to United<br>States. TBR21 is equivalent to Austria, Belgium, Denmark, Finland,<br>France, Germany, Greece, Iceland, Ireland, Italy, Luxembourg,<br>Netherlands, Norway, Portugal, Spain, Sweden, Switzerland, and the<br>United Kingdom. If option is specified, FCC will be used by default.                                                                                            |
|---------------|----------------------------------------------------------------------------------------------------|
| ACIM Override | Check to override AC Impedance.                                                                                                    |
| FXS Opermode  | Specify On Hook Speed, Ringer Impedance, Ringer Threshold, Current Limiting, TIP/RING voltage adjustment, Minimum Operational Loop Current, and AC Impedance as predefined for your country's analog line characteristics. Select the country in the list. FCC is equivalent to United States. TBR21 is equivalent to Austria, Belgium, Denmark, Finland, France, Germany, Greece, Iceland, Ireland, Italy, Luxembourg, Netherlands, Norway, Portugal, Spain, Sweden, Switzerland, and the United Kingdom. The default setting is FCC. |
| TISS Override | Check to override Two-Wire Impedance Synthesis.                                                                                                    |
| PCMA Override | Specifies the codec to be used for analog lines. North American users should choose PCMU. All other countries, unless otherwise known, should be assumed to be PCMA. If no user choice is specified, the default is PCMU.                                                                                                    |
| Boost Ringer  | Configure whether normal ringing voltage (40V) or maximum ringing voltage (89V) for analog phones attached to the FXS port is required. The default setting is Normal.                                                                                                    |
| Fast Ringer   | Configure to increase the ringing speed to 25HZ. This option can be used with "Low Power" option. The default setting is "Normal".                                                                                                    |
| Low Power     | Configure the peak voltage during "Fast Ringer" operation. This option is used with "Fast Ringer" option. The default setting is "Normal".                                                                                                    |
| Ring Detect   | Configure ring detection. If set to "Full Wave", false ring detection will be<br>prevented for lines where Caller ID is sent before the first ring and<br>proceeded by a polarity reversal, as in UK. The default setting is<br>"Standard".                                                                                                    |
| MWI Mode      | <ul> <li>Configure the type of Message Waiting Indicator detection on trunk (FXO) interfaces.</li> <li>None: No detection</li> <li>FSK: Frequency Shift Key detection</li> <li>NEON: Neon MWI detection.</li> <li>The default setting is "None".</li> </ul>                                                                                                    |

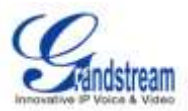

# **INTERNAL OPTIONS/STUN MONITOR**

| STUN Server  | Configures the STUN server to query.                                         |
|--------------|------------------------------------------------------------------------------|
|              | Valid format:                                                                |
|              | [(hostname   IP-address) [':' port]                                          |
|              | The default port number is 3478 if not specified.                            |
|              | Leave this field blank to disable STUN.                                      |
| STUN Refresh | Number of seconds between STUN Refreshes. The default setting is 30 seconds. |

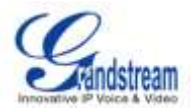

# **PBX SETTINGS**

# **IAX SETTINGS**

The UCM6102/UCM6104/UCM6108/UCM6116 IAX Settings can be accessed via Web GUI->**PBX**->**IAX** Settings.

### **IAX SETTINGS/GENERAL**

| Bind Port               | Allows iax2 to listen to another port. The default setting is 4569.                                 |
|-------------------------|----------------------------------------------------------------------------------------------------|
| Bind Address            | Forces iax2 to bind to a specific address instead of all addresses. The default setting is 0.0.0.0. |
| IAX1 Compatibility      | Enables/disables iax1 style compatibility.                                                          |
| No Checksums            | Enables/disables checksums.                                                                         |
| Delay Reject            | Enables/disables iax2 to delay reject of calls to avoid DOS.                                        |
| ADSI                    | Enables/disables ADSI phone compatibility.                                                          |
| Music On Hold Interpret | Specifies Music On Hold class.                                                                      |
| Music On Hold Suggest   | Suggests Music On Hold for the channel.                                                             |
| Language                | Configures default language for the channel. This can be used by prompts.                           |
| Bandwidth               | Configures allowed codecs for different bandwidth requirement. The default setting is "Low".        |

### **IAX SETTINGS/CODECS**

The following codes are supported in UCM6102/UCM6104/UCM6108/UCM6116 for IAX. Select the codecs from the right side list to the left side. Click on  $\bigcirc \bigcirc \odot \odot$  to arrange the order.

- PCMU
- PCMA
- GSM
- ILBC
- G.722
- G.726
- ADPCM
- LPC10
- G.729
- G.723

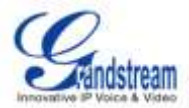

- H.263
- H.263p
- H.264

# IAX SETTINGS/JITTER BUFFER

| Enable Jitter Buffer     | Enables the use of jitter buffer on the receiving side of a SIP channel.                                                                                                    |
|--------------------------|----------------------------------------------------------------------------------------------------|
| Force Jitter Buffer      | Forces the use of jitter buffer on the receiving side of a SIP channel.                                                                                                    |
| Drop Count               | Configures drop count.                                                                                                    |
| MAX Jitter Buffer        | Configures the maximum time (in milliseconds) 0 for the buffer.                                                                                                    |
| MAX Interpolation Frames | Configures the maximum number of interpolated frames the jitter buffer should return consecutively.                                                                                                    |
| Recync Threshold         | Jumps in the frame timestamps over where the jitter buffer is<br>resynchronized. This feature is useful to improve the quality of voice<br>with big jumps in/broken timestamps sent from exotic devices and<br>programs. The default setting is 1000. |
| Max Excess Buffer        | Configures the maximum number (in milliseconds) to pad the jitter buffer.                                                                                                    |
| Min Excess Buffer        | Configures the minimum number (in milliseconds) to pad the jitter buffer.                                                                                                    |
| Jitter Shrink Rate       | Configures the jitter shrink rate.                                                                                                    |

# IAX SETTINGS/REGISTRATION

| Min Reg Expire           | Minimum duration (in seconds) of registrations/subscriptions. The default setting is 60.                                                                                                    |
|--------------------------|----------------------------------------------------------------------------------------------------|
| Max Reg Expire           | Maximum duration (in seconds) of incoming registration/subscriptions.<br>The default setting is 3600.                                                                                       |
| IAX Thread Count         | Configures number of IAX threads.                                                                                                    |
| IAX Max Thread Count     | Configures maximum number of IAX threads.                                                                                                    |
| Auto Kill                | When set to "yes", the connection will be terminated if ACK for the NEW message is not received in 2000ms. Users could also specify number (in milliseconds) in addition to "yes" and "no". |
| Authentication Debugging | Enables/disables IAX related debug output in log messages.                                                                                                    |
| Codec Priority           | Configures codec negotiation priority to Caller, Host, Disabled or Regonly.                                                                                                    |
| Type of Service          | Configures ToS bit for preferred IP routing.                                                                                                    |
| Trunk Frequency          | Configures frequency of trunk frames measured in milliseconds.                                                                                                    |

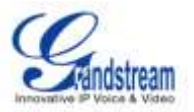

| Frunk Time Stamps | Enables/disables attaching time stamps to trunk frames. |
|-------------------|---------------------------------------------------------|
|-------------------|---------------------------------------------------------|

### **IAX SETTINGS/SECURITY**

| Call Token Optional           |     | A single IP address or a range of IP addresses for which call token validation is not required in the form 11.11.11.11 or 11.11.11.11/22.22.22.22. |
|-------------------------------|-----|----------------------------------------------------------------------------------------------------|
| Max Call Numbers              |     | Limits the amount of call numbers allowed for a single IP address.                                                                                 |
| Max Nonvalidated C<br>Numbers | all | Limits the amount of nonvalidated call numbers for all IP addresses combined.                                                                      |
| Call Number Limits            |     | Limits the call numbers for a given IP range.                                                                                                    |

# **SIP SETTINGS**

The UCM6102/UCM6104/UCM6108/UCM6116 IAX Settings can be accessed via Web GUI->**PBX**->**SIP Settings**.

## SIP SETTINGS/GENERAL

| Realm For Digest<br>Authentication         | Realms MUST be globally unique according to RFC 3261. Configure this value as your host or domain name. The default setting is \"asterisk\". If a system name is configured in asterisk.conf, this value will be set to the configured system name. |
|--------------------------------------------|----------------------------------------------------------------------------------------------------|
| UDP Port to Bind to                        | The default setting is 5060.                                                                                                    |
| IP Address to Bind to                      | The default setting is 0.0.0.0, which means binding to all addresses.                                                                                                    |
| Domain                                     | Use comma to separate a list of domains that the UCM6102/UCM6104/UCM6108/UCM6116 will be responsible for.                                                                                                    |
| Allow Guest Calls                          | Enables/disables guest calls.                                                                                                    |
| Overlap Dialing Support                    | Enables/disables dialing support.                                                                                                    |
| Allow Transfer                             | Enables/disables all transfers (unless enabled in peers or users) initiated by the endpoint. The Dial() options 't' and 'T' are not related to whether SIP transfers are allowed or not.                                                            |
| Enable DNS SRV Lookups (on outbound calls) | Enables/disables DNS SRV lookups on calls.                                                                                                    |
| MWI From                                   | When sending MWI NOTIFY requests, this value will be used in the                                                                                                    |

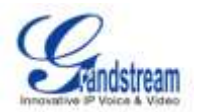

|                        | "From:" header as the \"name\" part. If no "fromuser" is configured, the<br>\"user\" part of the URI in the "From:" header will be filled with this value<br>as well. |
|------------------------|----------------------------------------------------------------------------------------------------|
| From Domain            | Configures the domain in the "From:" field of the SIP header. It may be required by some providers for authentication.                                                |
| Auto Domain            | When turned on, the UCM6102/UCM6104/UCM6108/UCM6116 will add local host name and local IP to domain list.                                                             |
| Allow External Domains | Allow requests for domains that are not served by the UCM6102/UCM6104/UCM6108/UCM6116.                                                                                |

### **SIP SETTINGS/CODECX**

The following codes are supported in UCM6102/UCM6104/UCM6108/UCM6116 for IAX. Select the codecs from the right side list to the left side. Click on  $\bigcirc \bigcirc \oslash \oslash \oslash$  to arrange the order.

- PCMU
- PCMA
- GSM
- ILBC
- G.722
- G.726
- ADPCM
- LPC10
- G.729
- G.723
- H.263
- H.263p
- H.264

### SIP SETTINGS/JITTER BUFFER

| Enable Jitter Buffer | Enables/disables the use of jitter buffer on the receiving side of a SIP channel.                                                    |
|----------------------|----------------------------------------------------------------------------------------------------|
| Force Jitter Buffer  | Forces the use of jitter buffer on the receiving side of a SIP channel.                                                              |
| Log Frames           | Enable/disables jitter buffer frame logging.                                                                                         |
| Max Jitter Buffer    | Configures max length of the jitter buffer in milliseconds.                                                                          |
| Resync Threshold     | Jumps in the frame timestamps over where the jitter buffer is resynchronized. This feature is useful to improve the quality of voice |

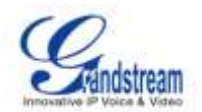

|                | with big jumps in/broken timestamps sent from exotic devices and programs. The default setting is 1000.                                                                                                    |
|----------------|----------------------------------------------------------------------------------------------------|
| Implementation | The Jitter buffer implementation used on the receiving side of a SIP channel. Users could select "Fixed" (with size always equals to jbmaxsize) or "Adaptive" (with variable size which is the new jb of IAX2). |

# SIP SETTINGS/MISCELLANEOUS

| Register                   | Register as                                  | a SIP use                              | r agent to a                                | SIP proxy                              | (provider                         | ).                                          |                       |
|----------------------------|----------------------------------------------|----------------------------------------|---------------------------------------------|----------------------------------------|-----------------------------------|---------------------------------------------|-----------------------|
| Register Timeout           | The<br>UCM6102/U<br>default setti            | interval<br>JCM6104/<br>ng is 20.      | (in<br>UCM6108/U                            | sec<br>JCM6116                         | onds)<br>to retry                 | for<br>registration.                        | the<br>The            |
| Register Attempts          | Number<br>UCM6102/U<br>is 0 (keep tr         | of<br>JCM6104/<br>ying until t         | registratior<br>JCM6108/L<br>he server si   | n atte<br>JCM6116<br>de accept         | empts<br>gives up.<br>s the regis | before<br>The default se<br>stration reques | the<br>etting<br>st). |
| Video Max Bitrate (kb/s)   | Maximum b                                    | itrate (kb/s                           | ) for video o                               | calls. The                             | default set                       | tting is 384.                               |                       |
| Support for SIP Video      | Enables/dis                                  | ables SIP                              | video suppo                                 | ort.                                   |                                   |                                             |                       |
| Generate Manager Events    | Generates r                                  | manager e                              | vents when                                  | SIP UA p                               | erforms ev                        | vents (e.g. hol                             | d).                   |
| Reject NonMatching Invites | When reject<br>reject with '<br>there is a m | cting an ir<br>'401 Unau<br>atching us | ncoming IN<br>thorized" in<br>er or peer fo | VITE or F<br>stead of r<br>or the requ | REGISTEI<br>notifying th<br>uest. | R request, alv<br>ne requester tl           | vays<br>nat if        |
| NonStandard G.726 Support  | If the peer n<br>RFC3551 p<br>ATAs).         | egotiates<br>acking or                 | G726-32 au<br>der (this is                  | dio, use A<br>required f               | AL2 packi<br>or Sipura            | ng order instea<br>and Grandstr             | ad of<br>eam          |

# SIP SETTINGS/SESSTION TIMER

| Session Timers    | <ul> <li>Originate: always request and run session-timers.</li> <li>Accept: Run session-timers only when requested by other UA.</li> <li>Refuse: Do not run session timers.</li> <li>The default setting is "Accept".</li> </ul> |
|-------------------|----------------------------------------------------------------------------------------------------|
| Session Expires   | The maximum session refresh interval (in seconds). The default setting is 1800.                                                                                                    |
| Min SE            | The minimum session refresh interval (in seconds). The default setting is 90.                                                                                                    |
| Session Refresher | Selects the session refresher to be UAC or UAS. The default setting is UAC.                                                                                                    |

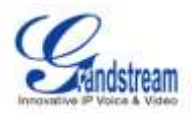

# SIP SETTINGS/TLS AND TCP

| TCP Enable         | Enables/disables server for incoming TCP connections. The default setting is "No".                                                                                                    |
|--------------------|----------------------------------------------------------------------------------------------------|
| TCP Bindaddr       | IP address for TCP server to bind to (0.0.0.0: binds to all interfaces). The default port number is 5060 if not specified.                                                                                                    |
| TLS Enable         | Enables/disables server for incoming TLS (secure) connections. The default setting is "No".                                                                                                    |
| TLS Bindaddr       | IP address for TLS server to bind to (0.0.0.0: binds to all interfaces). The default port number is 5061 if not specified. Note: The IP address must match the common name (hostname) in the certificate. Please do not bind a TLS socket to multiple IP addresses. For details on how to construct a certificate for SIP, please refer to the following document: <a href="http://tools.ietf.org/html/draft-ietf-sip-domain-certs">http://tools.ietf.org/html/draft-ietf-sip-domain-certs</a> |
| TLS Self Signed CA | This is the CA certificate is the TLS server being connected to requires<br>self signed certificate, including server's public key. This file will be<br>renamed as "asterisk.ca" automatically.<br><b>Note:</b><br>The size of your ca file can't be larger than 2MB.                                                                                                    |
| TLS Cert           | This is the Certificate file (*.pem format only) used for TLS connections.<br>This file will be renamed as "asterisk.pem" automatically.<br><b>Note:</b><br>The size of your certificate can't be larger than 2MB.                                                                                                    |
| TLS CA Cert        | This file must be named with the CA subject name hash value. It contains CA's (Certificate Authority) public key, which is used to verify the accessed servers. Note: The size of your certificate can't be larger than 2MB.                                                                                                    |
| TLS CA List        | The list of files under the CA Cert directory.                                                                                                    |

# **SIP SETTINGS/NAT**

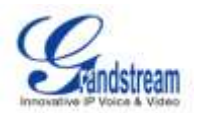

|                       | UCM6102/UCM6104/UCM6108/UCM6116 is behind NAT. If it's a hostname, it will only be looked up only.                                                                                                    |
|-----------------------|----------------------------------------------------------------------------------------------------|
| External Host         | Specifies an external host, which is similar to External Address except<br>the hostname will be looked up every "External Refresh" interval and<br>Asterisk will perform DNS queries periodically.                                                                                                    |
| External Refresh      | Configures the refresh interval for the external host.                                                                                                    |
| External TCP Port     | Configures the externally mapped TCP port when the UCM6102/UCM6104/UCM6108/UCM6116 is behind a static NAT or PAT.                                                                                                    |
| External TLS Port     | Configures the externally mapped TLS port when UCM6102/UCM6104/UCM6108/UCM6116 is behind a static NAT or PAT. The default value is 5061.                                                                                                    |
| Local Network Address | A list of network addresses that are considered inside of the NAT network. Multiple entries are allowed, e.g., a reasonable set could be as follows:<br>192.168.0.0/255.255.0.0                                                                                                    |
| NAT Mode              | <ul> <li>This is a global NAT setting that will affects all peers and users.</li> <li>No: Use rport if the remote side requires it.</li> <li>Force rport: Force rport to always be on. This is the default setting.</li> <li>Yes: Force rport to always be on and perform comedia RTP handling.</li> <li>Comedia: Use rport if the remote side requires it and perform comedia RTP handling.</li> </ul> Note: "comedia RTP handling" refers to the technique of sending RTP to the port where the other endpoint's RTP comes from. This can also be rephrased as "connection-oriented media". |
| Allow RTP Reinvite    | <ul> <li>When turned on, the UCM6102/UCM6104/UCM6108/UCM6116 will try to redirect the RTP media stream (audio) to go directly from the caller to the callee.</li> <li>Yes: Enables RTP Reinvite.</li> <li>NoNAT: Allows media path redirection (reinvite) but only when the peer is not be behind NAT. The RTP core can determine if the peer is behind NAT or not based on the IP address where the media comes from.</li> <li>Update: use UPDATE for media path redirection, instead of INVITE.</li> </ul>                                                                                  |

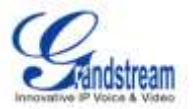

## Note:

Some devices do not support this (especially if one of them is behind NAT).

# SIP SETTINGS/ToS

The following options are provided to configure SIP ToS on the UCM6102/UCM6104/UCM6108/UCM6116.

| ToS For Signaling Packets                   | Configure the Type of Service for SIP packets. The default setting is None.                                                                                                    |
|---------------------------------------------|----------------------------------------------------------------------------------------------------|
| ToS For RTP Audio Packets                   | Configure the Type of Service for RTP audio packets. The default setting is None.                                                                                                    |
| ToS For RTP Video Packets                   | Configure the Type of Service for RTP video packets. The default setting is None.                                                                                                    |
| Default Incoming/Outgoing Registration Time | Configure the default length of time (in seconds) of incoming/outgoing registration. The default setting is 120.                                                                                                    |
| Max Registration/Subscription<br>Time       | Configure the maximum length of time (in seconds) of incoming registration and subscription allowed by the PBX. The default setting is 3600.                                                                                                    |
| Min Registration/Subscription<br>Time       | Configure the minimum length of time (in seconds) of incoming registration and subscription allowed by the PBX. The default setting is 60.                                                                                                    |
| Music On Hold Interpret                     | Configure the Music On Hold class for the channel when being put on<br>hold. This is used when the Music On Hold class is not set on the<br>channel in the dialplan and the peer channel placing the call on hold<br>doesn't suggest the Music On Hold class neither. The default Music On<br>Hold class will be used if not specified. |
| Music On Hold Suggest                       | Configure the Music On Hold class to suggest to the peer channel when placing the peer on hold. It can be specified globally or per user/per peer. The default Music On Hold class will be used if not specified.                                                                                                    |
| Enable Relaxed DTMF                         | Configure to relax the DTMF handling. The default setting is disabled.                                                                                                    |
| DTMF Mode                                   | Select DTMF mode to send DTMF. The default setting is RFC2833. If<br>"Info" is selected, SIP INFO message will be used. If "Inband" is<br>selected, 64-kbit codec PCMU and PCMA are required. When "Auto" is<br>selected, RFC2833 will be used if offered, otherwise Inband will be<br>used.                                            |
| RTP Timeout                                 | If there is no RTP activity in the timeout (in seconds) configured in this option, the call will be terminated. The default setting is no timeout. This                                                                                                    |

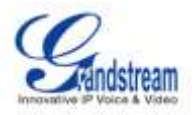

|                              | setting doesn't apply to calls on hold.                                                                                                    |
|------------------------------|----------------------------------------------------------------------------------------------------|
| RTP Hold Timeout             | When the call is on hold, if there is no RTP activity in the timeout (in seconds) configured in this option, the call will be terminated. This value of RTP Hold Timeout should be larger than RTP Timeout. The default setting is no timeout. |
| Trust Remote Party ID        | Configure whether the Remote-Party-ID should be trusted. The default setting is disabled.                                                                                                    |
| Send Remote Party ID         | Configure whether the Remote-Party-ID should be sent. The default setting is disabled.                                                                                                    |
| Generate In-Band Ringing     | Configure whether the PBX should generate inband ringing. If "Never" is selected, inband ringing will not be generated even the end point device is not working properly. The default setting is Never.                                        |
| Server User Agent            | Configure to replace the user agent string.                                                                                                    |
| Allow Nonlocal Redirect      | If enabled, 302 or Redirect is allowed to non-local SIP address. The default setting is disabled.                                                                                                    |
| Add "user=phone" to URI      | If enabled, "user=phone" will be added to URI that contains a valid phone number. The default setting is disabled.                                                                                                    |
| Send Compact SIP Headers     | If enabled, compact SIP headers will be sent. The default setting is disabled.                                                                                                    |
| Time Between MWI Checks      | Configure the default time (in seconds) between Mailbox checks for peers. The default setting is 10.                                                                                                    |
| Min Roundtrip Time (T1 Time) | Configure the minimum roundtrip time (in milliseconds) of the messages sent to the monitored hosts. The default setting is 100.                                                                                                    |

# **SIP SETTINGS/DEBUG**

| Enable SIP Debugging | Enables/disables SIP debugging.                                                                                          |
|----------------------|----------------------------------------------------------------------------------------------------|
| Record SIP History   | Records SIP history.                                                                                                    |
| Dump SIP History     | Dumps SIP history at the end of SIP dialog.                                                                              |
| Subscribe Context    | Configures a specific context for SUBSCRIBE requests. This setting is useful to limit subscriptions to local extensions. |
| Allow Subscribe      | Enables/disables support for subscriptions.                                                                              |
| Notify on Ringing    | Sends out NOTIFY on ringing status.                                                                                      |

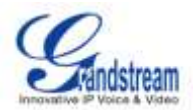

# **STATUS AND REPORTING**

## **PBX STATUS**

The UCM6102/UCM6104/UCM6108/UCM6116 monitors the status for Trunks, Extensions, Queues, Conference Rooms, Interfaces and Parking lot. It presents administrators the real time status in different sections under web GUI->**Status**->**PBX Status**.

| Trunka 🙃                              |                                                     |                                                  |          |                                                                                                    | 1.1                           | Conference R              | ooms  | 0   |           |    |   |       |      |         |   |    | 1.1 |
|---------------------------------------|-----------------------------------------------------|--------------------------------------------------|----------|----------------------------------------------------------------------------------------------------|-------------------------------|---------------------------|-------|-----|-----------|----|---|-------|------|---------|---|----|-----|
| Status<br>Utercentinest<br>Université | Trunks<br>Grandstream<br>Trunk1                     | San<br>SP<br>mang                                | Reenance | Part No.<br>192 - 10<br>74                                                                                                    | mumelP<br>8.40.140<br>du 1    | 034 L                     |       |     | 100       |    |   |       |      |         | 1 | 24 |     |
| Extensions 🔾                          |                                                     |                                                  |          |                                                                                                    | 14                            | Interfaces Sta            | tus O | 1   |           |    |   |       |      |         |   |    | 1   |
| AT Desire Frances                     | 147 EF                                              |                                                  |          |                                                                                                    |                               | Line                      | Ŷ     |     |           |    |   | IR Ca | IE . |         | 8 |    |     |
| Extension                             | Name                                                | August                                           |          | atanya .                                                                                                    | Time                          | 1.91                      |       |     |           |    |   |       |      |         |   |    |     |
| 8000<br>1001<br>5002                  |                                                     |                                                  |          | Differences and a second second secon | SP User<br>SP User<br>SP User | FIS                       | (3)   | 8   |           |    |   |       |      |         |   |    |     |
| 61822                                 |                                                     |                                                  |          | 0000 0100                                                                                                    | SPUnit                        |                           | 121   | 闹   | (8)       | 南  | 3 | 10    | 13   | 171     |   |    |     |
| *10*                                  | Voice 1<br>Divition                                 | Nori Mait<br>Nor Mait                            |          |                                                                                                    | Features<br>Features          | +10                       | 3     | 18  | (8)       | 18 | 8 | e     | 15   | 3       |   |    |     |
| 103                                   | Papin                                               | rg Frothe                                        |          |                                                                                                    | Features                      | Parking Lot               | C     |     |           |    |   |       |      |         |   |    |     |
| 183                                   | Agent Posts<br>Agent Posts<br>Agent Utgeneter       |                                                  |          | Federal Caller ID Channel                                                                                                    |                               |                           |       | ł., | Estantion |    |   |       |      | Timeout |   |    |     |
| 93<br>92<br>93                        | Call Forward E<br>Call Forward E<br>Call Forward In | BERY ALSVER<br>Surp Descrively<br>Annexel Activa |          |                                                                                                    | Fedures                       | The Hamae Casts detroight |       |     |           |    |   |       |      |         |   |    |     |
| 14 29 Think 12 Juny                   | H                                                   |                                                  |          | (III) (III)                                                                                                    |                               |                           |       |     |           |    |   |       |      |         |   |    |     |
|                                       | _                                                   |                                                  |          |                                                                                                    | -                             |                           |       |     |           |    |   |       |      |         |   |    |     |

Figure 33: Status->PBX Status

#### TRUNKS

Stat

Users could see all the configured trunk status in this section.

| Status                    | Trunks                       | Туре          | Username | Port/Hostname/IP          |
|---------------------------|------------------------------|---------------|----------|---------------------------|
| Unmonitore<br>Unavailable | l Grandstream<br>Trunk1      | SIP<br>Analog |          | 192.168.40.140<br>Ports 1 |
|                           |                              |               | oluluo   |                           |
|                           | Tat                          | ole 28: Trunk | Status   |                           |
|                           | Tat<br>Displays trunk status | ble 28: Trunk | Status   |                           |

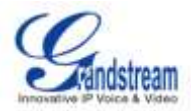

|                  | Busy                                                                     |
|------------------|--------------------------------------------------------------------------|
|                  | Unavailable                                                              |
|                  | Unknown Error                                                            |
|                  | For SIP Peer trunk, the possible status are:                             |
|                  | Unreachable: The hostname cannot be reached.                             |
|                  | Unmonitored: QUALIFY feature is not turned on to be monitored.           |
|                  | Reachable: The hostname can be reached.                                  |
|                  | For SIP Register trunk, the possible status are:                         |
|                  | Registered                                                               |
|                  | Unrecognized Trunk                                                       |
| Trunks           | Displays trunk name                                                      |
|                  | Displays trunk Type.                                                     |
| Туре             | Analog: This trunk is an analog trunk                                    |
|                  | SIP: This trunk is a SIP trunk                                           |
|                  | IAX: This trunk is an IAX trunk                                          |
| Username         | Displays username for this trunk.                                        |
| Port/Hostname/IP | Displays Port for analog trunk, or Hostname/IP for VoIP (SIP/IAX) trunk. |

Other operations are also available in trunk status section:

- Click on "Trunks", the web page will redirect to trunk configuration page which can also be accessed via web GUI->**PBX->Basic/Call Routes->Analog Trunks**.
- Click on **O** to refresh the trunk status.
- Click on [+] to expand the status detail table.
- Click on [ ] to hide the status detail table.

### **EXTENSIONS**

Users could see all the configured extension status in this section.

| nsions 🗘        |                 |                  | [-]                 |
|-----------------|-----------------|------------------|---------------------|
| Analog Features | IAX SIP         |                  | •••                 |
| Extension       | Name/Label      | Status           | Туре                |
| 6000            | EXT6000         | Messages : 0/0/0 | SIP User            |
| 6001            | Amy6001         | Messages : 0/0/0 | SIP User            |
| 6002            | Amy6002         | Messages : 0/0/0 | SIP User            |
| 6003            | Amy6003         | Messages : 0/0/0 | SIP User            |
| 6004            | Amy6004         | Messages : 0/0/0 | SIP User            |
| 6005            | John Doe        | Messages : 0/2/1 | SIP User            |
| 6006            | Alex Chan       | Messages : 0/1/0 | SIP User            |
| 6007            | Emily Green     | Messages : 0/0/0 | SIP User            |
| 6008            | IAX 6008        | Messages : 0/0/0 | IAX User            |
| 6009            | FXS 6009        | Messages : 0/0/0 | Analog User (FXS 1) |
| *97             | Voice Mail Main |                  | Features            |
| *98             | Dial Voice Mail |                  | Features            |
| **              | Call Pickup     |                  | Features            |
| *81             | Pageing Prefix  |                  | Features            |
| *00             | Intercom Prefix |                  | Features            |

#### Figure 35: Extension Status

#### Table 29: Extension Status

| Extension  | <ul> <li>Displays extension number (including feature code). The color indicator has the following definitions.</li> <li>Green: Free</li> <li>Blue: Ringing</li> <li>Yellow: In Use</li> <li>Grey: Unavailable</li> </ul> |
|------------|----------------------------------------------------------------------------------------------------|
| Name/Label | Displays name (callerID name) or label (feature code function) for the extension.                                                                                                    |
| Status     | Displays message status for the extension.<br>Example: 2/4/1<br>Description: There are 2 urgent messages, 4 messages in total and 1<br>message that has been read already.                                                |
| Туре       | <ul> <li>Displays extension type.</li> <li>SIP User</li> <li>IAX User</li> <li>Analog User</li> <li>Features</li> </ul>                                                                                                   |

Other operations are also available in extension status section:

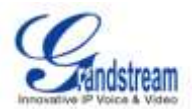

- Click on "Extensions", the web page will redirect to extension configuration page which can also be accessed via web GUI->PBX->Basic/Call Routes->Extensions.
- Click on **O** to refresh the extension status.
- Click on one of the tabs Analog Features (AX) SIP to display the corresponding extensions accordingly.
- Click on [+] to expand the status detail table.
- Click on [ ] to hide the status detail table.

## **QUEUES**

Users could see all the configured call queue status in this section. The following figure shows the call queue 6500 being in used.

| 6500 (linear ) - 1 calls, 3 agents                                                       | [-] |
|------------------------------------------------------------------------------------------|-----|
| 1. 6000 EXT6000 0:44 👤 SIP/6005 👤 SIP/6006                                               |     |
| SIP/6007<br>Service Level: SL:0.0% within 0s<br>Calls Completed: 1<br>Calls Abandoned: 1 |     |

Figure 36: Queue Status

The current call status (caller ID, duration), agent status, service level, calls summary (completed/abandoned) are shown for the call queue. The agent status is defined as below.

#### Table 30: Agent Status

| 2 | The agent is available/idle.   |
|---|--------------------------------|
| 2 | The agent is talking/busy.     |
| 2 | The agent is ringing.          |
| 2 | The agent has been logged out. |

On the UCM6102/UCM6104/UCM6108/UCM6116, **Service Level** is defined as the percentage of high-quality calls over all calls in the call queue, where high-quality call means calls answered within 10 seconds.

Other operations are also available in queue status section:

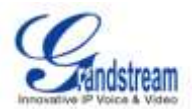

- Click on "Queues", the web page will redirect to call queue configuration page which can also be accessed via web GUI->PBX->Call Features->Call Queue.
- Click on **O** to refresh the call queue status.
- Click on [+] to expand the call queue detail.
- Click on [ ] to hide the call queue detail.

## **CONFERENCE ROOMS**

Users could see all the conference room status in this section. It shows all the configured conference rooms, current users and call duration for each user, as well as conference duration.

| Conference Roo               | ms 🗘 |      | [-] |
|------------------------------|------|------|-----|
| 6300 <sup>-</sup> 3 Users    |      |      | [-] |
| 0:37 👤                       | 6000 | 0:37 |     |
| <u>.</u>                     | 6005 | 0:36 |     |
| <u>.</u>                     | 6007 | 0:16 |     |
| 6301 <sup>-</sup> Not In Use |      |      | [+] |

Figure 37: Conference Room Status

Other operations are also available in conference room status section:

- Click on "Conference Rooms", the web page will redirect to conference room configuration page which can also be accessed via web GUI->**PBX**->**Call Features**->**Conference**.
- Click on <sup>O</sup> to refresh the conference room status.
- Click on [+] to expand the conference room details.
- Click on [ ] to hide the conference room details.

### **INTERFACES STATUS**

This section displays interface/port connection status on the UCM6102/UCM6104/UCM6108/UCM6116. The following example shows the interface status for UCM6116 with USB, SD card, LAN port, FXS1 connected.

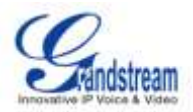

| Interfaces Statu | 0     |               | [-] |
|------------------|-------|---------------|-----|
| USB              | Ŷ     | SD Card       |     |
| LAN              |       |               |     |
| FXS              | 1 2   |               |     |
| EV.O             | 1 3 5 | 7 9 11 13 15  |     |
| FXU              | 246   | 8 10 12 14 16 |     |

Figure 38: UCM6116 Interfaces Status

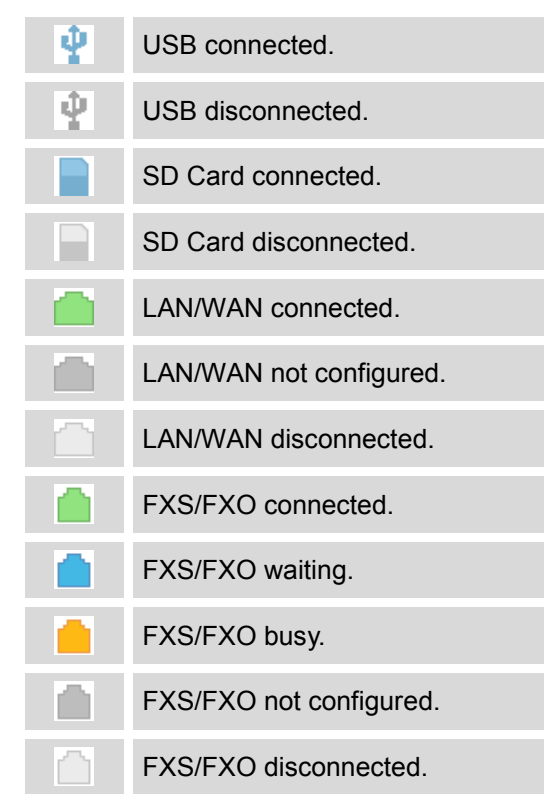

Other operations are also available in interface status section:

- Click on "Interfaces Status", the web page will redirect to hardware configuration page which can also be accessed via web GUI->PBX->Internal Options->Hardware Config.
- Click on **O** to refresh the interface status.
- Click on [+] to expand the interface details.
- Click on [ ] to hide the interface details.

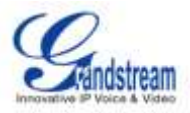

### **PARKING LOT**

The UCM6102/UCM6104/UCM6108/UCM6116 supports call park using feature code. When there is call being parked, this section will display the parking lot status.

| Parking Lot 🗘 |                                        |            | [-]       |
|---------------|----------------------------------------|------------|-----------|
| Caller ID     | Channel                                | Extension  | Timeout   |
| 6010<br>6005  | SIP/6010-00000050<br>SIP/6005-00000052 | 701<br>702 | 96<br>113 |

Figure 39: Parking Lot Status

Table 32: Parking Lot Status

| Caller ID | Displays the caller ID who parks the call.                                                                                                    |
|-----------|----------------------------------------------------------------------------------------------------|
| Channel   | Displays channel for the call park.                                                                                                    |
| Extension | Displays the parking lot number where the call is parked/retrieved.                                                                                                    |
| Timeout   | Displays timeout (in seconds) for the parked call. The status page will dynamically update this timer from 120 seconds (default) to 0. When the timer reaches 0, the caller who parked the call will be called back. |

Other operations are also available in parking lot status section:

- Click on "Parking Lot", the web page will redirect to feature codes page which can also be accessed via web GUI->**PBX->Internal Options->Feature Codes**.
- Click on **O** to refresh the parking lot status.
- Click on [+] to expand the parking lot details.
- Click on [ ] to hide the parking details.

# SYSTEM STATUS

The UCM6102/UCM6104/UCM6108/UCM6116 system status can be accessed via Web GUI->**Status**->**System Status**, which displays the following system information.

- General
- Network
- Storage Usage
- Resource Usage

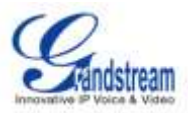

#### **GENERAL**

Under Web GUI->**Status**->**System Status**->**General**, users could check the hardware and software information for the UCM6102/UCM6104/UCM6108/UCM6116. Please see details in the following table.

| Status ->System Status -> General |                                                             |
|-----------------------------------|-------------------------------------------------------------|
| Model                             | Product model.                                              |
| Part Number                       | Product part number.                                        |
| System Time                       | Current system time.                                        |
| Up Time                           | System up time since the last reboot.                       |
| Idle Time                         | System idle time since the last reboot.                     |
| Boot                              | Boot version.                                               |
| Core                              | Core version.                                               |
| Base                              | Base version.                                               |
| Program                           | Program version. This is the main software release version. |
| Recovery                          | Recovery version.                                           |

#### Table 33: System Status->General

#### **NETWORK**

Under Web GUI->**Status-**>**System Status-**>**Network**, users could check the network information for the UCM6102/UCM6104/UCM6108/UCM6116. Please see details in the following table.

#### Table 34: System Status->Network

| Status -> System Status -> Network |                                                                                                    |  |  |
|------------------------------------|----------------------------------------------------------------------------------------------------|--|--|
| MAC Address                        | Global unique ID of device, in HEX format. The MAC address can be found on the label coming with original box and on the label located on the bottom of the device. |  |  |
| IP Address                         | IP address.                                                                                                    |  |  |
| Gateway                            | Default gateway address.                                                                                                    |  |  |
| Subnet Mask                        | Subnet mask address.                                                                                                    |  |  |
| DNS                                | DNS Server address.                                                                                                    |  |  |

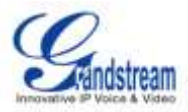

### **STORAGE USAGE**

Users could access the storage usage information from Web GUI->**Status-**>**System Status-**>**Storage Usage**. It shows the available and used space for the following partitions.

- Configuration partition
   Asterisk server configuration files and service configuration files.
- Data partition Voicemail, recording files, IVR file, music on hold files and etc.
- USB disk USB disk will display if connected.
- SD Card

SD Card will display if connected.

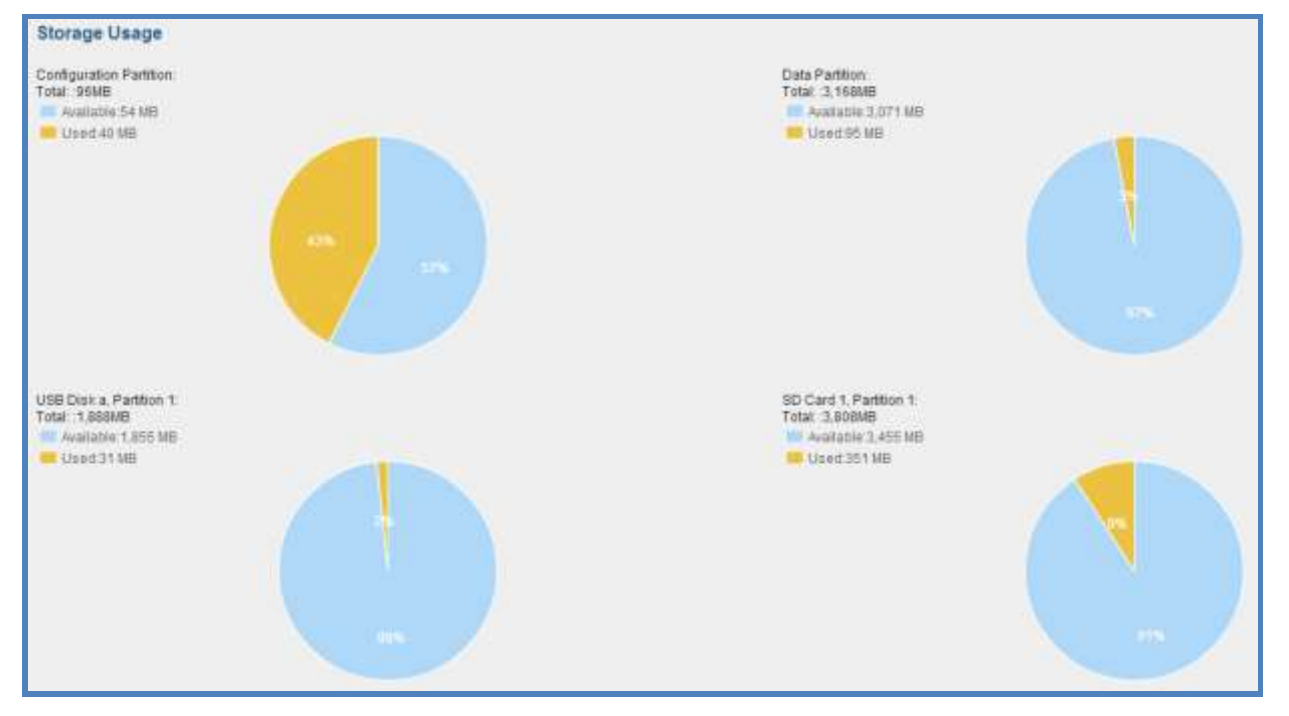

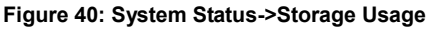

#### **RESOURCE USAGE**

When configuring and managing the UCM6102/UCM6104/UCM6108/UCM6116, users could access resource usage information to estimate the current usage and allocate the resources accordingly. Under Web GUI->Status->System Status->Resource Usage, the current CPU usage and Memory usage are shown in the pie chart.

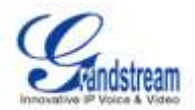

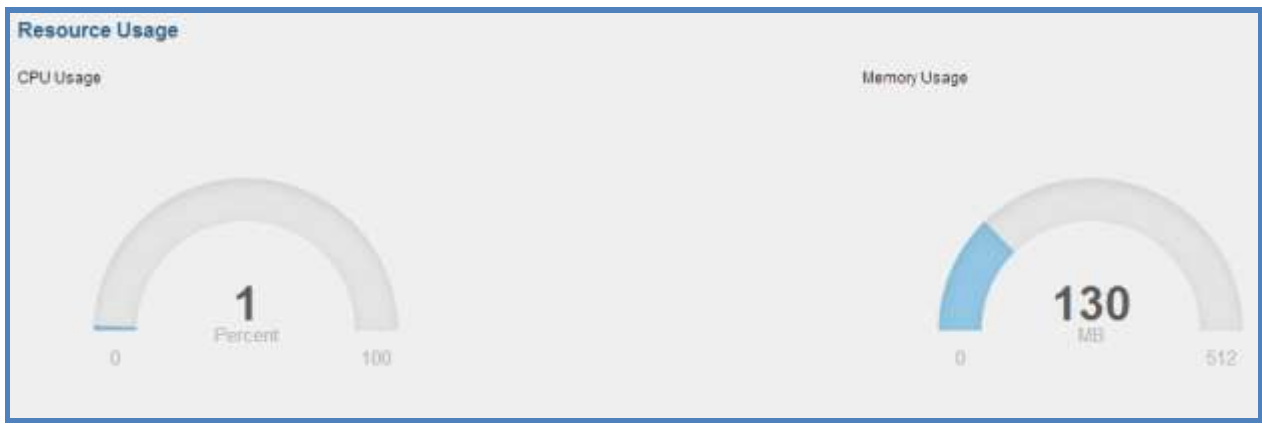

Figure 41: System Status->Resource Usage

# CDR (Call Detail Report)

A Call Detail Record (CDR) is a data record produced by telephone exchange activities or other telecommunications equipment documenting the details of a phone call that passed through the PBX. The CDR is composed of the following data fields on the UCM6102/UCM6104/UCM6108/UCM6116.

- Start Time. Format: 2013-03-27 16:47:03.
- Duration. Format: 0:00:10.
- Source. Format: 6012.
- Destination. Format: 6005.
- Caller ID. Format: "John Doe"<6012>.
- Disposition. Format: NO ANSWER, BUSY, ANSWERED, or FAILED.

Users could filter the call report by specifying the date range and criteria, depending on how the users would like to include the logs to the report. Then click on the "View Report" button to display the generated report.

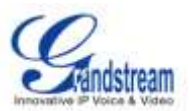

| External calls: | <b>V</b>   |  |  |  |  |
|-----------------|------------|--|--|--|--|
| tination        |            |  |  |  |  |
|                 |            |  |  |  |  |
| To:             |            |  |  |  |  |
| To:             | Seconds    |  |  |  |  |
| View Report     |            |  |  |  |  |
|                 | Го:<br>Го: |  |  |  |  |

## Figure 42: CDR Filter

#### Table 35: CDR Filter Criteria

| Inbound calls  | Inbound calls are calls originated from a non-internal source (like a VoIP trunk) and sent to an internal extension. |
|----------------|----------------------------------------------------------------------------------------------------|
| Outbound calls | Outbound calls are calls sent to a non-internal source (like a VoIP trunk) from an internal extension.               |
| Internal calls | Internal calls are calls from one internal extension to another extension, which are not sent over a trunk.          |
| External calls | External calls are calls sent from one trunk to another trunk, which are not sent to any internal extension.         |

# The call report will display as the following figure shows.

| 50   | Start Time          | Decettoe | Source | Decteation | Caller ID         | Disposition | _       | Optic     | Delle |
|------|---------------------|----------|--------|------------|-------------------|-------------|---------|-----------|-------|
| 1    | 2013-83-08 01 37:03 | 0.00.02  | 1003   | 10.02      | "1003-214" +1003+ | NO ANDWER   | 0       |           |       |
| 2    | 2013-03-08 01:37:11 | 0:09:03  | 2022   | 2003       | "2022-228" «2022» | FALLED      | O       | <u> 한</u> | 面     |
| 3    | 2013-03-09 01:37:40 | 9:00:03  | 2021   | 1002       | 2021-228" <2021>  | MUSINERED   | $\odot$ | $\pm$     |       |
| 4    | 2013-03-08 01:41:59 | 0.09.03  | 2023   | 81003      | 2023-228 <2023>   | FAILED      | $\odot$ | 4         | 11    |
| 6    | 2013-03-08 01 42 16 | 0.02.02  | 2023   | 81002      | 2023-228" +2023+  | FALLED      | 0       | ÷         |       |
| 0    | 2013-03-08 01 42 40 | 0.00.03  | 2023   | 1002       | 2023-228* +2023+  | ANSWERED    | $\odot$ | $\Phi$    | 10    |
| - 12 | 2013-03-08 01:49:24 | 9:09:07  | 1002   | 2023       | "1002-214"+1002+  | ANSIAERED   | Θ       | +         |       |
| 8    | 2013-03-08 01:49:43 | 0.00.06  | 1003   | 2022       | "1003/214" «1003» | ANSINERED   | ۲       | ÷         | 田     |
| 9    | 2013-03-11 17:14:30 | 0:00:04  | #002   | 7000       | '1002' +6082>     | FALED       | 0       | 4         |       |
| 10   | 2013-03-11 17:15:09 | 0.00.08  | 6002   | 6004       | 1002" +6002+      | ANSWERED    | ۲       | \$        | 11    |

Figure 43: Call Report

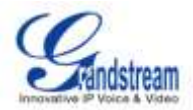

Users could perform the following operations on the call report.

• Sort

Click on the header of the column to sort by this category. For example, clicking on "Start Time" one time to sort the report according to start time. Clicking on "Start Time" again to reverse the order.

- Download Records On the bottom of the page, click on "Download Records" button to export the report in .csv format.
- Delete All

On the bottom of the page, click on "Delete All" button to remove all the call report information.

• Play/Download/Delete Recording File (per entry)

If the entry has audio recording file for the call, the three icons on the most right column will be activated for users to select. In the following picture, the first row has audio recording file for the call.

| 3 | 2013-03-27 20:25 31                                                                                    | 00012     | 4009                | 0910            | .Ek020000, +0000+ | ANSWERED  | Θ       | ±.       | 8  |
|---|----------------------------------------------------------------------------------------------------|-----------|---------------------|-----------------|-------------------|-----------|---------|----------|----|
| 2 | 2013-83-27 20/26 18                                                                                    | 0:00:06   | 6000                | 6010            | "EXT6000" >6000+  | ANSIVERED | $\odot$ | <u>+</u> | ĝ. |
|   |                                                                                                    | Figure 44 | : Call Report Entry | With Audio Reco | ordina File       |           |         |          |    |
|   |                                                                                                    |           |                     |                 |                   |           |         |          |    |
|   |                                                                                                    |           |                     |                 |                   |           |         |          |    |
| С | Click on 🕑 to play the recording file: click on 🛨 to download the recording file in .way format: click |           |                     |                 |                   |           |         |          |    |
|   |                                                                                                    |           |                     |                 |                   |           |         |          |    |
|   |                                                                                                    |           |                     |                 |                   |           |         |          |    |
| _ | on $\overline{\mathbb{III}}$ to delete the recording file (the call record entry will not be deleted). |           |                     |                 |                   |           |         |          |    |

CDR Statistics is an additional feature on the UCM6102/UCM6104/UCM6108/UCM6116 which provides users a visual overview of the call report across the time frame. Users can filter with different criteria to generate the statistics chart.

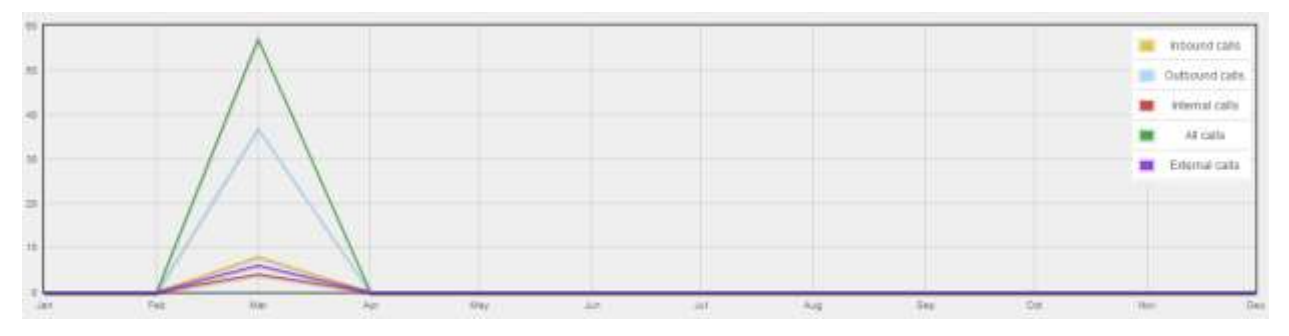

Figure 45: CDR Statistics

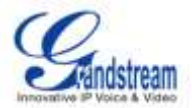

| Trunk Type | <ul> <li>Select one of the following trunk type.</li> <li>All</li> <li>SIP Calls</li> <li>PSTN Calls</li> </ul>                                                                                                    |
|------------|----------------------------------------------------------------------------------------------------|
| Call Type  | <ul> <li>Select one or more in the following checkboxes.</li> <li>Inbound calls</li> <li>Outbound calls</li> <li>Internal calls</li> <li>External calls</li> <li>All calls</li> </ul>                                                              |
| Time Range | <ul> <li>By month (of the selected year).</li> <li>By week (of the selected year).</li> <li>By day (of the specified month for the year).</li> <li>By hour (of the specified date).</li> <li>By range. For example, 2013-01 To 2013-03.</li> </ul> |

Table 36: CDR Statistics Filter Criteria

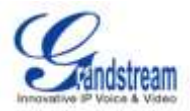

# **UPGRADING AND MAINTENANCE**

# UPGRADING

### **UPGRADING VIA NETWORK**

The UCM6102/UCM6104/UCM6108/UCM6116 can be upgraded via TFTP/HTTP/HTTPS by configuring the URL/IP Address for the TFTP/HTTP/HTTPS server and selecting a download method. Configure a valid URL for TFTP, HTTP or HTTPS; the server name can be FQDN or IP address.

#### Examples of valid URLs:

firmware.grandstream.com

The upgrading configuration can be accessed via Web GUI->Maintenance->Upgrade.

| Upgrade Firmware |                        |                       |  |  |  |  |
|------------------|------------------------|-----------------------|--|--|--|--|
| N                | letwork Upgrade        |                       |  |  |  |  |
| (j)              | Upgrade Via:           | HTTP 💌                |  |  |  |  |
| <b>(</b> )       | Firmware Server Path : | fw.ipvideotalk.com/gs |  |  |  |  |
| <b>(</b> )       | Firmware File Prefix : |                       |  |  |  |  |
| i                | Firmware File Suffix : |                       |  |  |  |  |
| i                | HTTP/HTTPS User Name : |                       |  |  |  |  |
| <b>(</b> )       | HTTP/HTTPS Password :  |                       |  |  |  |  |
|                  |                        | Cancel Save           |  |  |  |  |

#### Figure 46: Network Upgrade

Table 37: Network Upgrade Configuration

| Upgrade Via          | Allow users to choose the firmware upgrade method: TFTP, HTTP or HTTPS. |
|----------------------|-------------------------------------------------------------------------|
| Firmware Server Path | Define the server path for the firmware server.                         |

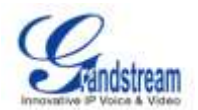

| Firmware File Prefix | If configured, only the firmware with the matching encrypted prefix will<br>be downloaded and flashed into the UCM6102/UCM6104/UCM6108/<br>UCM6116. |
|----------------------|----------------------------------------------------------------------------------------------------|
| Firmware File Suffix | If configured, only the firmware with the matching encrypted postfix will be downloaded and flashed into the UCM6102/UCM6104/UCM6108/UCM6116.       |
| HTTP/HTTPS User Name | The user name for the HTTP/HTTPS server.                                                                                                    |
| HTTP/HTTPS Password  | The password for the HTTP/HTTPS server.                                                                                                    |

Click on "Save" and "Apply Changes". Then reboot the device to start the upgrading process.

### **UPGRADING VIA LOCAL UPLOAD**

If there is no HTTP/TFTP server, users could also upload the firmware to the UCM6102/UCM6104/UCM6108/UCM6116 directly via Web GUI. Please follow the steps below to upload firmware locally.

 Download the latest UCM6102/UCM6104/UCM6108/UCM6116 firmware file from the following link and save it in your PC.

http://www.grandstream.com/support/firmware

- Log in the Web GUI as administrator in the PC.
- Go to Web GUI->**Maintenance**->**Upgrade**, upload the firmware file by clicking on end and select the firmware file from your PC.
- Click on ① to start upgrading.

| Local Upgrade           |             |
|-------------------------|-------------|
| () Firmware File Path : | <br>Upgrade |

### Figure 47: Local Upgrade

• Wait until the upgrading process is successful and a window will be popped up. Click on "OK" to reboot the UCM6102/UCM6104/UCM6108/UCM6116 and check the firmware version when it boots up.

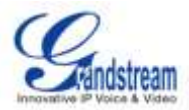

# ▲ <sub>Note:</sub>

Please do not interrupt or power cycle the UCM6102/UCM6104/UCM6108/UCM6116 when the upgrading process is on.

## NO LOCAL FIRMWARE SERVERS

For users that would like to use remote upgrading without a local TFTP server, Grandstream offers a NAT-friendly HTTP server. This enables users to download the latest software upgrades for their devices via this server. Please refer to the webpage:

http://www.grandstream.com/support/firmware.

Alternatively, users can download a free TFTP or HTTP server and conduct a local firmware upgrade. A free windows version TFTP server is available for download from : <a href="http://support.solarwinds.net/updates/New-customerFree.cfm">http://support.solarwinds.net/updates/New-customerFree.cfm</a> <a href="http://tftpd32.jounin.net/">http://tftpd32.jounin.net/</a>.

Instructions for local firmware upgrade via TFTP:

- 1. Unzip the firmware files and put all of them in the root directory of the TFTP server;
- 2. Connect the PC running the TFTP server and the UCM6102/UCM6104/UCM6108/UCM6116 device to the same LAN segment;
- 3. Launch the TFTP server and go to the File menu->Configure->Security to change the TFTP server's default setting from "Receive Only" to "Transmit Only" for the firmware upgrade;
- 4. Start the TFTP server and configure the TFTP server in the UCM6102/UCM6104/UCM6108/UCM6116's web configuration interface;
- 5. Configure the Firmware Server Path to the IP address of the PC;
- 6. Update the changes and reboot the UCM6102/UCM6104/UCM6108/UCM6116.

End users can also choose to download a free HTTP server from <u>http://httpd.apache.org/</u> or use Microsoft IIS web server.

## BACKUP

LOCAL BACKUP

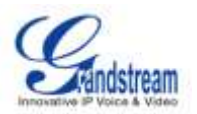

Users could backup the configurations for restore purpose under Web GUI->Maintenance->Backup->Local Backup. Before creating new backup file, select the backup option first.

- If the Config-File is selected only, the backup file will be saved in the flash of the device.
- If Voice-File, Voicemail-File, Voice-Records or CDR is selected, external storage devices (USB Flash drive or SD Card) will be required because the backup file might be too large.

Once backup is done, the list of the backups will be displayed with date and time. Users then can download, restore or delete it from the UCM6102/UCM6104/UCM6108/UCM6116 or the external device.

| Backup Configu   | ration                  |                |                       |         |
|------------------|-------------------------|----------------|-----------------------|---------|
| Create New Bac   | hup                     |                |                       |         |
|                  |                         | FILE TYPE      | BACKUP OPTION         |         |
|                  |                         | Config-File    | W.                    |         |
|                  |                         | Voice-File     | 192                   |         |
|                  |                         | Volcemail-File | 12                    |         |
|                  |                         | Voice-Records  | 197                   |         |
|                  |                         | CDR            | 1921                  |         |
|                  |                         |                |                       |         |
| List of Previous | Configuration Backups   |                |                       |         |
| No.              | Name                    |                | Date                  | Options |
| t                | backup_2013mar26_180249 |                | 18:02:51 Mar 26, 2013 | 101     |

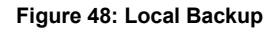

#### **NETWORK BACKUP**

Users could backup the voice records/voice mails/CDR/FAX in a daily basis via SFTP protocol automatically under Web GUI->Maintenance->Backup->Network Backup.

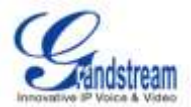

| B        | ackup Configuration |                |                 |
|----------|---------------------|----------------|-----------------|
| (j)      | Enable Backup:      |                |                 |
| <b>i</b> | Account:            | root           |                 |
| <b>i</b> | Password:           | •••••          | 0               |
| (j)      | Server Address:     | 67.110.250.179 |                 |
| (j)      | Backup time:        | 1              |                 |
|          |                     |                |                 |
|          |                     | Cancel         | Connection Save |

Figure 49: Network Backup

#### Table 38: Network Backup Configuration

| Enable Backup  | Enable the auto backup function.                                         |
|----------------|--------------------------------------------------------------------------|
| Account        | Enter the Account name on the SFTP backup server.                        |
| Password       | Enter the Password associate with the Account on the SFTP backup server. |
| Server Address | Enter the SFTP server address.                                           |
| Backup Time    | Enter 0-23 to specify the backup hour of the day.                        |

All the backup logs will be listed on the bottom of the page.

# **CLEANER**

Users could configure to clean the Call Detail Report/Voice Records/Voice Mails/FAX automatically under Web GUI->**Maintenance->Cleaner**.

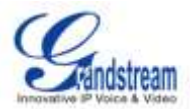

| CDR Cleaner             |             |
|-------------------------|-------------|
| (i) Enable CDR Cleaner: |             |
| (i) CDR Clean Time:     | 1           |
| (i) Clean Interval:     | 28          |
|                         |             |
| Voice Records Cleaner   |             |
| (i) Enable VR Cleaner:  |             |
| (i) VR Clean Threshold: | 70          |
| (j) VR Clean Time:      | 2           |
| (j) VR Clean Interval:  | 28          |
|                         |             |
|                         | Cancel Save |

Figure 50: Cleaner

#### Table 39: Cleaner Configuration

| Enable CDR Cleaner | Enable the CDR Cleaner function.                                                              |
|--------------------|-----------------------------------------------------------------------------------------------|
| CDR Clean Time     | Enter 0-23 to specify the hour of the day to clean up CDR.                                    |
| Clean Interval     | Enter 1-30 to specify the day of the month to clean up CDR.                                   |
| Enable VR Cleaner  | Enter the Voice Records Cleaner function.                                                     |
| VR Clean Threshold | Specify the Voice Records threshold from 0 to 99 by using local storage status in percentage. |
| VR Clean Time      | Enter 0-23 to specify the hour of the day to clean up Voice Records.                          |
| Clean Interval     | Enter 1-30 to specify the day of the month to clean up Voice Records.                         |

All the cleaner logs will be listed on the bottom of the page.

# **RESET AND REBOOT**

Users could perform reset and reboot under Web GUI->**Maintenance**->**Reset and Reboot**. To factory reset the device, select the mode type first. There are three different types for reset.

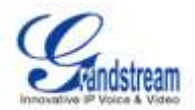

- User Configuration: All the Extensions, Trunks and Routing configurations, as well as the local settings (network settings, upgrading setting and etc) will be cleared.
- User Data: All the data including voicemail, recordings, IVR Prompt, Music on Hold, CDR and backup files will be cleared.
- All: All the configurations and data will be reset to factory default.

| Reset & Reboot |                                                  |       |
|----------------|--------------------------------------------------|-------|
| Factory Reset  |                                                  |       |
| Mode Type:     | User Configuration  User Configuration User Data | Reset |
| Reboot         | All                                              |       |
|                | Reboot                                           |       |

Figure 51: Reset and Reboot

## SYSLOG

On the UCM6102/UCM6104/UCM6108/UCM6116, users could dump to syslog information to a remote server under Web GUI->**Maintenance**->**Syslog**. Enter the syslog server hostname or IP address and select the module/level for the syslog information.

## TROUBLESHOOTING

On the UCM6102/UCM6104/UCM6108/UCM6116, users could capture traces, ping remote host and traceroute remote host for troubleshooting purpose under Web GUI->**Maintenance->Troubleshooting**.

### ETHERNET CAPTURE

The captured trace can be downloaded for analysis. Also the instructions or result will be displayed in the web GUI output result.

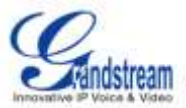

| Ethernet Capture                                                                                            |                     |
|----------------------------------------------------------------------------------------------------|---------------------|
| (i) Interface Type:                                                                                         | LAN                 |
| () Capture Filter:                                                                                          | host 192.168.40.178 |
|                                                                                                    | ► Start = Stop      |
| Output Result                                                                                               |                     |
| capture Dignostic run!<br>Package capturing<br>Done! Click on 'Download' to download the captured packages. |                     |

Figure 52: Ethernet Capture

The output result is in .pcap format. Therefore, users could specify the capture filter as used in general network traffic capture tool (host, src, dst, net, protocol, port, port range) before starting capturing the trace.

### PING

Enter the target host in host name or IP address. Then press "Start" button. The output result will dynamically display in the window below.

| <ol> <li>Target Host:</li> </ol>                                                                                                    | www.google.com                                                                                                    |
|----------------------------------------------------------------------------------------------------|----------------------------------------------------------------------------------------------------|
|                                                                                                    | ► Start = Stop                                                                                                    |
| Output Result                                                                                                    |                                                                                                    |
| 64 bytes from 74.125.224.179: seq<br>64 bytes from 74.125.224.179: seq<br>65 bytes from 74.125.224.179: seq<br>66 bytes from 74.125.224.179: seq<br>67 bytes from 74.125.224.179: seq<br>68 bytes from 74.125.224.179: seq<br>69 bytes from 74.125.224.179: seq<br>69 bytes from 74.125.224.179: seq<br>60 bytes from 74.125.224.179: seq<br>61 bytes from 74.125.224.179: seq<br>62 bytes from 74.125.224.179: seq<br>64 bytes from 74.125.224.179: seq<br>64 byt | =1 ttl=53 time=13.800 ms<br>=2 ttl=53 time=19.300 ms<br>=3 ttl=53 time=13.800 ms<br>=4 ttl=53 time=13.825 ms<br>=5 ttl=53 time=13.950 ms<br>=6 ttl=53 time=14.125 ms<br>=7 ttl=53 time=17.425 ms<br>=8 ttl=53 time=13.800 ms<br>=9 ttl=53 time=13.875 ms<br>=10 ttl=53 time=14.100 ms<br>=11 ttl=53 time=14.175 ms<br>=12 ttl=53 time=14.150 ms<br>=13 ttl=53 time=14.150 ms<br>=14 ttl=53 time=13.900 ms<br>= |
| Figure 53: PING                                                                                                    |                                                                                                    |

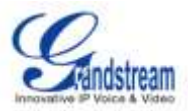

### TRACEROUTE

Enter the target host in host name or IP address. Then press "Start" button. The output result will dynamically display in the window below.

| Traceroute                                                                                                    |                |
|----------------------------------------------------------------------------------------------------|----------------|
| (i) Target Host:                                                                                                    | www.google.com |
|                                                                                                    | ► Start = Stop |
| Output Result                                                                                                    |                |
| traceroute Dignostic run!<br>traceroute Dignostic run!<br>traceroute to www.google.com (74.125.224.179)<br>6 ***<br>7 ae-81-81.csw3.LosAngeles1.Level3.net (4.69.137.10) 14.700 ms 33.675 ms 14.675 ms<br>8 ae-1-60.edge1.LosAngeles9.Level3.net (4.69.144.10) 14.000 ms ae-4-90.edge1.LosAngeles9.Level3.net (4.69.144.202) 17.900 ms 11.725 ms<br>9 GOOGLE-INC.edge1.LosAngeles9.Level3.net (4.53.228.6) 20.625 ms 21.550 ms 14.600 ms<br>10 64.233.174.238 (64.233.174.238) 13.325 ms 19.450 ms 13.900 ms<br>11 72.14.236.11 (72.14.236.11) 15.675 ms 15.025 ms 15.275 ms<br>12 Iax02s01-in-f19.1e100.net (74.125.224.179) 13.775 ms 11.925 ms *<br>Done |                |

Figure 54: Traceroute

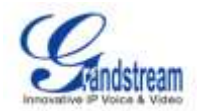

# EXPERIENCING THE UCM6102/UCM6104/UCM6108/UCM6116

Please visit our website: <u>http://www.grandstream.com</u> to receive the most up- to-date updates on firmware releases, additional features, FAQs, documentation and news on new products.

We encourage you to browse our <u>product related documentation</u>, <u>FAQs</u> and <u>User and Developer Forum</u> for answers to your general questions. If you have purchased our products through a Grandstream Certified Partner or Reseller, please contact them directly for immediate support.

Our technical support staff is trained and ready to answer all of your questions. Contact a technical support member or <u>submit a trouble ticket online</u> to receive in-depth support.

Thank you again for purchasing Grandstream UCM6102/UCM6104/UCM6108/UCM6116, it will be sure to bring convenience and color to both your business and personal life.
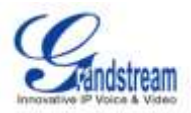

## Compliance FCC Notice

This device complies with part15 of the FCC Rules. Operation is subject to the following two conditions: (1) This device may not cause harmful interference, and (2) this device must accept any interference received, including interference that may cause undesired operation.

This equipment has been tested and found to comply with the limits for a Class B digital device, pursuant to part 15 of the FCC Rules. These limits are designed to provide reasonable protection against harmful interference in a residential installation. This equipment generates, uses and can radiate radio frequency energy and, if not installed and used in accordance with the instructions, may cause harmful interference to radio communications. However, there is no guarantee that interference will not occur in a particular installation. If this equipment does cause harmful interference to radio or television reception, which can be determined by turning the equipment off and on, the user is encouraged to try to correct the interference by one or more of the following measures:

-Reorient or relocate the receiving antenna.

-Increase the separation between the equipment and receiver.

-Connect the equipment into an outlet on a circuit different from that to which the receiver is connected.

-Consult the dealer or an experienced radio/TV technician for help.

Any changes or modifications not expressly approved by the party responsible for compliance could void the user's authority to operate the equipment.

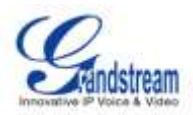

## Regulatory Information

U.S. FCC Part 68 Statement

This equipment complies with Part 68 of the FCC rules and the requirements adopted by the ACTA. The unit bears a label on the back which contains among other information a product identifier in the format US: GNIIS00BUCM6116. If requested, this number must be provided to the telephone company.

This equipment uses the following standard jack types for network connection: RJ11C.

This equipment contains an FCC compliant modular jack. It is designed to be connected to the telephone network or premises wiring using compatible modular plugs and cabling which comply with the requirements of FCC Part 68 rules.

The Ringer Equivalence Number, or REN, is used to determine the number of devices which may be connected to the telephone line. An excessive REN may cause the equipment to not ring in response to an incoming call. In most areas, the sum of the RENs of all equipment on a line should not exceed five (5.0).

In the unlikely event that this equipment causes harm to the telephone network, the telephone company can temporarily disconnect your service. The telephone company will try to warn you in advance of any such disconnection, but if advance notice isn't practical, it may disconnect the service first and notify you as soon as possible afterwards. In the event such a disconnection is deemed necessary, you will be advised of your right to file a complaint with the FCC.

From time to time, the telephone company may make changes in its facilities, equipment, or operations which could affect the operation of this equipment. If this occurs, the telephone company is required to provide you with advance notice so you can make the modifications necessary to obtain uninterrupted service.

There are no user serviceable components within this equipment. See Warranty flyer for repair or warranty information.

It shall be unlawful for any person within the United States to use a computer or other electronic device to send any message via a telephone facsimile unless such message clearly contains, in a margin at the top or bottom of each transmitted page or on the first page of the transmission, the date and time it is sent and an identification of the business, other entity, or individual sending the message and the telephone number of the sending machine or of such business, other entity, or individual. The telephone number provided may not be a 900 number or any other number for which charges exceed local or long distance transmission charges. Telephone facsimile machines manufactured on and after December 20, 1992, must clearly mark such identifying information on each transmitted message. Facsimile modem boards manufactured on and after December 13, 1995, must comply with the requirements of this section.

This equipment cannot be used on public coin phone service provided by the telephone company. Connection to Party Line Service is subject to state tariffs. Contact your state public utility commission, public service commission, or corporation commission for more information.